# iSecurity User Provisioning

User Guide Version 4

www.razlee.com

## Contents

| Contents                                   |    |
|--------------------------------------------|----|
| About this Manual                          | 7  |
| User Provisioning Overview                 |    |
| Getting Started                            |    |
| Standard Fields, Options, and Command Keys |    |
| Accessing User Provisioning                | 22 |
| Initial Setup                              | 25 |
| Working with User Provisioning             |    |
| Persons                                    | 27 |
| Create a New Person                        |    |
| Modify a Person                            |    |
| Delete a Person                            |    |
| Provisioning                               |    |
| Work with Provisioning                     |    |
| Delete a Person                            |    |
| Provisioning a Person                      |    |
| Create a User Profile from a Template      |    |
| Change a User Profile from a Template      | 60 |
| Definitions                                | 62 |
| Add a Role/System                          | 63 |
| Modify the System for a Role               |    |
| Copy a Role/System                         | 70 |
| Delete a Role/System                       | 72 |
| Add a Location                             |    |
| Delete a Location                          | 75 |
| Add a Department                           | 76 |
| Delete a Department                        | 78 |
| Add a Position                             |    |

| User Provisioning User Guide |  |
|------------------------------|--|
| 5.                           |  |

3

| Delete a Position                         |  |
|-------------------------------------------|--|
| Add a New User Profile Template           |  |
| Modify a User Profile Template            |  |
| Copy a User Profile Template              |  |
| Delete a User Profile Template            |  |
| Reporting                                 |  |
| Create a New Query                        |  |
| Modify a Query                            |  |
| Copy a Query                              |  |
| Delete a Query                            |  |
| Run a Query                               |  |
| Print a Query                             |  |
| Rename a Query                            |  |
| Run a Query as a Batch Job                |  |
| Explanation and Classification of a Query |  |
| Schedule Copy Local Users                 |  |
| Unschedule a Query                        |  |
| Select a Query for DISPLAY                |  |
| Select a Query for PRINT                  |  |
| Select a Query for SUBMIT                 |  |
| Work with Report Scheduler                |  |
| Run a Report Group                        |  |
| Check User Compliance to Template         |  |
| Set Users by Template                     |  |
| Copy Persons Info                         |  |
| Restart Correlation Project               |  |
| Work with Field Correlation               |  |
| Implement Setup Definition                |  |
| Copy Local Users Data                     |  |
| Schedule Copy Local Users                 |  |
| System Configuration                      |  |

-

| Initial Process Setup          |  |
|--------------------------------|--|
| Maintenance Menu               |  |
| Trace Definition Modifications |  |
| Add Journal                    |  |
| Remove Journal                 |  |
| Display Journal                |  |
| Uninstall                      |  |
| BASE Support                   |  |
| Other                          |  |
| Operators and Authority Codes  |  |
| General                        |  |
| Network Support                |  |

| User Provisioning User Guide | 5 |
|------------------------------|---|

| User Provisioning |  | User | Guide |
|-------------------|--|------|-------|
|-------------------|--|------|-------|

-

6

# About this Manual

This user guide is intended for system administrators and security administrators responsible for the implementation and management of security on IBM i systems. However, any user with basic knowledge of IBM i operations will be able to make full use of this product after reading this book.

Raz-Lee takes customer satisfaction seriously. Our products are designed for ease of use by personnel at all skill levels, especially those with minimal IBM i experience. The documentation package includes a variety of materials to get you familiar with this software quickly and effectively.

This user guide, together with the iSecurity Installation Guide, is the only printed documentation necessary for understanding this product. It is available in HTML form as well as in user-friendly PDF format, which may be displayed or printed using Adobe Acrobat Reader version 6.0 or higher. If you do not have Acrobat Reader, you can download it from the Adobe website: <u>http://www.adobe.com/</u>. You can also read and print pages from the manual using any modern web browser.

This manual contains concise explanations of the various product features as well as step-by-step instructions for using and configuring the product.

Raz-Lee's iSecurity is an integrated, state-of-the-art security solution for all System i servers, providing cutting-edge tools for managing all aspects of network access, data, and audit security. Its individual components work together transparently, providing comprehensive "out-of-the- box" security. To learn more about the iSecurity Suite, visit our website at http://www.razlee.com/.

| User | Provisioning User | Guide |  |
|------|-------------------|-------|--|

#### **Intended Audience**

The User ProvisioningUser Guide document was developed for users, system administrators and security administrators responsible for the implementation and management of security on IBM® AS/400 systems. However, any user with a basic knowledge of System i operations is able to make full use of this document following study of this User Guide.

NOTE: Deviations from IBM<sup>®</sup> standards are employed in certain circumstances in order to enhance clarity or when standard IBM<sup>®</sup> terminology conflicts with generally accepted industry conventions.

This document may also serve for new versions' upgrade approval by management.

| User | Provisioning |  | User | Guide |
|------|--------------|--|------|-------|
|------|--------------|--|------|-------|

8

### Conventions Used in the Document

Menu options, field names, and function key names are written in **Courier New Bold**.

Links (internal or external) are emphasized with underline and blue color as follows: "About this Manual" on page 7.

Commands and system messages of IBM i<sup>®</sup> (OS/400<sup>®</sup>), are written in **Bold** *Italic*.

Key combinations are in Bold and separated by a dash, for example: **Enter**, **Shift-Tab**.

Emphasis is written in **Bold**.

A sequence of operations entered via the keyboard is marked as

#### STRACT > 81 > 32

meaning: Syslog definitions activated by typing *STRACT* and selecting option: **81** then option: **32**.

| User Provisioning User Guide | 9 |
|------------------------------|---|

### Data Entry Screens

Data entry screens include many convenient features such as:

- Pop-up selection windows
- Convenient option prompts
- Easy-to-read descriptions and explanatory text for all parameters and options
- Search and filtering with generic text support

The following describes the different data entry screens.

- To enter data in a field, type the desired text and then press Enter or Field Exit
- To move from one field to another without changing the contents press Tab
- To view options for a data field together with an explanation, press F4
- To accept the data displayed on the screen and continue, press Enter

The following function keys may appear on data entry screens.

- F1: Help Display context-sensitive help
- F3: Exit End the current task and return to the screen or menu from which the task was initiated
- **F4**: **Prompt** Display a list of valid options for the current field or command. For certain data items, a pop-up selection window appears
- F6: Add New Create a new record or data item
- F8: Print Print the current report or data item
- F9: Retrieve Retrieve the previously-entered command
- F12: Cancel Return to the previous screen or menu without updating

### Legal Notice

This document is provided by Raz-Lee Security for information purposes only and is not a legal binding document.

While Raz-Lee is doing its best to coordinate between this document and Raz-Lee's products, changes might occur. In case a change has been encountered, please inform Raz-Lee. Raz-Lee keeps its right to modify the software or the document as per its sole discretion Usage of this document, and all information (including product information) provided within, are subject to the following terms and conditions, and all applicable laws. If you do not agree with these terms, please do not access or use the remainder of this document.

This document contains highly confidential information, which is proprietary to Raz-Lee Security Ltd. and/or its affiliates (hereafter, "Raz-Lee"). No part of this document's contents may be used, copied, disclosed or conveyed to any third party in any manner whatsoever without prior written permission from Raz-Lee. The information included in this document is intended for your knowledge and for negotiation purposes only. Raz-Lee makes no implicit representations or warranties with respect to such information. The information included in this document is subject to change without notice. Any decision to rely on the information contained herein shall be at your sole responsibility, and Raz-Lee will not accept any liability for your decision to use any information or for any damages resulting therefrom. Certain laws do not allow limitations on implied warranties or the exclusion or limitation of certain damages. If these laws apply to you, some or all of the above disclaimers, exclusions, or limitations may not apply to you.

All registered or unregistered trademarks, product names, logos and other service marks mentioned within this document are the property of Raz-Lee or their respective owners. Nothing contained herein shall be construed as conferring by implication, estoppels, or otherwise any license or right, either express or implied, under any patent or trademark of Raz-Lee or any third party. No use of any trademark may be made without the prior written authorization of Raz-Lee. This document and all of its contents are protected intellectual property of Raz-Lee. Any copying, reprinting, reuse, reproduction, adaptation, distribution or translation without the prior written permission of Raz-Lee is prohibited.

Please check your End User License Agreement (EULA) for terms and Conditions.

2020 © Copyright Raz-Lee Security Inc. All rights reserved.

| User | Provisioning User | Guide | 11 |
|------|-------------------|-------|----|

### Contacts

Raz-Lee Security Inc. www.razlee.com Marketing: marketing@razlee.com 1-888-RAZLEE-4 (1-888-7295334) Support: support@razlee.com 1-888-RAZLEE-2 (1-888-7295332)

| Contents                                   |    |
|--------------------------------------------|----|
| About this Manual                          | 7  |
| User Provisioning Overview                 |    |
| Getting Started                            |    |
| Standard Fields, Options, and Command Keys | 19 |
| Accessing User Provisioning                | 22 |
| Initial Setup                              | 25 |
| Working with User Provisioning             |    |
| Persons                                    | 27 |
| Create a New Person                        |    |
| Modify a Person                            |    |
| Delete a Person                            |    |
| Provisioning                               |    |
| Work with Provisioning                     |    |
| Delete a Person                            |    |
| Provisioning a Person                      |    |
| Create a User Profile from a Template      |    |
| Change a User Profile from a Template      | 60 |
| Definitions                                | 62 |
| Add a Role/System                          | 63 |
| Modify the System for a Role               | 68 |
| Copy a Role/System                         | 70 |
| Delete a Role/System                       | 72 |
| Add a Location                             | 73 |
| Delete a Location                          | 75 |
| Add a Department                           | 76 |
| Delete a Department                        | 78 |
| Add a Position                             | 79 |
| Delete a Position                          |    |
| Add a New User Profile Template            |    |
| Modify a User Profile Template             | 85 |

| Copy a User Profile Template              |     |
|-------------------------------------------|-----|
| Delete a User Profile Template            |     |
| Reporting                                 |     |
| Create a New Query                        |     |
| Modify a Query                            |     |
| Copy a Query                              |     |
| Delete a Query                            |     |
| Run a Query                               |     |
| Print a Query                             |     |
| Rename a Query                            |     |
| Run a Query as a Batch Job                |     |
| Explanation and Classification of a Query |     |
| Schedule Copy Local Users                 |     |
| Unschedule a Query                        |     |
| Select a Query for DISPLAY                |     |
| Select a Query for PRINT                  |     |
| Select a Query for SUBMIT                 |     |
| Work with Report Scheduler                |     |
| Run a Report Group                        | 144 |
| Check User Compliance to Template         |     |
| Set Users by Template                     |     |
| Copy Persons Info                         |     |
| Restart Correlation Project               |     |
| Work with Field Correlation               |     |
| Implement Setup Definition                |     |
| Copy Local Users Data                     |     |
| Schedule Copy Local Users                 |     |
| System Configuration                      |     |
| Initial Process Setup                     |     |
| Maintenance Menu                          |     |
| Trace Definition Modifications            |     |

-

| Add Journal                   |  |
|-------------------------------|--|
| Remove Journal                |  |
| Display Journal               |  |
| Uninstall                     |  |
| BASE Support                  |  |
| Other                         |  |
| Operators and Authority Codes |  |
| General                       |  |
| Network Support               |  |
|                               |  |

| User Provisioning User Guide | 15 |
|------------------------------|----|

# User Provisioning Overview

**User Provisioning** helps organizations more quickly, cheaply, reliably, and securely to manage information about users on multiple systems and applications.

People are represented by user objects or login accounts on different systems and applications.

User objects generally consist of:

- A unique identifier.
- A description of the person who has been assigned the user object— principally their name.
- Contact information for that person, such as their e-mail address, phone numbers, mailing address, etc.
- Organizational information about that person, such as the ID of their manager, their department or their location.
- A password and/or other authentication factors.

User provisioning systems are intended to help organizations streamline user lifecycle processes so that updates to user objects on their systems and applications can be made:

- More quickly—so users don't have to wait for changes.
- More efficiently—to reduce the cost of managing systems and applications in response to user lifecycle events.
- More securely—to reduce the risk of system compromise due to user objects that have outlived their usefulness, due to inappropriate security entitlements and due to easily guessed or otherwise compromised passwords.

Organizations implement business processes to create, manage and delete user objects on their systems and applications:

- Onboarding:
- Management:

- Support:
- Deactivation:

**User Provisioning** frees up Help Desk resources, while at the same time drastically reducing the number of human errors introduced into the IBM i user profile definitions. There is a well-defined, easy-to-implement workflow which ensures painless integration into any company's user structure.

| User Provisioning User Guide | 17 |
|------------------------------|----|

# **Getting Started**

This section describes the first steps you need to take when you start working with **User Provisioning**, as well as listing the standard field names, option s and command keys used in the product.

### Standard Fields, Options, and Command Keys

All standard fields, options and command keys are described in the table below. However, some standard command keys are not documented here as they need to have links in their description in each specific UI (for example, F6).

| User Provisioning User Guide | 19 |
|------------------------------|----|

| Field/Option/Command<br>Key | Description                                                                                                    |
|-----------------------------|----------------------------------------------------------------------------------------------------|
| Library                     | Library name. Depending on the context, you<br>may need to enter a specific Library Name, a<br>generic Library Name (for example, ABC*), or<br>you may also be allowed to enter *ALL.                                                                                                    |
| Opt                         | The option you want to use on the selected<br>item from the list. Put the cursor on the <b>Opt</b><br>field in the appropriate row and then either<br>type the required option in the field or click on<br>the required option in the list of options at the<br>top of the screen.                                                                                                    |
| Subset                      | Limits the list being displayed to only those<br>members of the list whose value contains the<br>value in the subset field. Use the <b>Subset</b> field<br>to make it easier to access the specific value<br>you are searching for.                                                                                                    |
| F3=Exit                     | Exits from the current display or option, and<br>returns to the calling display. In most cases,<br>any information you have added or changed<br>on the current display is discarded.                                                                                                    |
| F4=Prompt                   | Displays a prompt window containing<br>additional information about the current input<br>prompt, usually in the form of a list. You may<br>be able to choose any value from this list by<br>typing 1 in the Opt prompt next to the value<br>you want to use. Prompt is context-sensitive.<br>You need to position the cursor on the input<br>prompt to which the information applies<br>before you press <b>F4</b> . |
| F12=Cancel                  | Exits from the current display or option, and<br>returns to the previous display. Any<br>information you have added or changed on<br>the current display is discarded.                                                                                                    |
| 1=Select                    | Displays the selected item in a list in a screen that allows you to modify the selected item.                                                                                                    |

-

| Field/Option/Command<br>Key | Description                                                                                                    |
|-----------------------------|----------------------------------------------------------------------------------------------------|
| 3=Сору                      | Displays a screen that allows you to copy the<br>selected item. You will be able to change the<br>major identifier of the item. You will then the<br>need to select the new item to make all other<br>necessary changes. |
| 4=Delete                    | Deletes the selected item in a list. You may be<br>asked to confirm your choice before the delete<br>operation is performed.                                                                                             |

| User Provisioning User Guide | 21 |
|------------------------------|----|

### Accessing User Provisioning

You access all **User Provisioning** functionality through the User Provisioning main menu.

To access the system:

• Type *strusrprv* in the command line and press *Enter*. The User **Provisioning** Main Menu appears.

| USMAIN Use                        | er Provisioning    | iSecurity                       |
|-----------------------------------|--------------------|---------------------------------|
|                                   |                    | System: S520                    |
| Persons                           | Reportir           | ng                              |
| 1. Personal Information           | 41. Quer           | ries and Reports                |
|                                   | 45. Chec           | ck Users Compliance to Template |
| Provisioning                      | 46. Set            | Users by Template               |
| 11. Work with Provisioning        |                    |                                 |
| 15. Create UsrPrf by Template     | Related            | Subjects                        |
| 16. Change UsrPrf by Template     | 61. Help           | o Desk User Support             |
|                                   | 62. User           | - Management                    |
| Definitions                       | 63. User           | r Profile Security              |
| 31. Systems by Role (Loc-Dep-Pos) | ) 64. Сор <u>і</u> | y Persons Info                  |
| 32. Locations                     |                    |                                 |
| 33. Departments                   | Maintena           | ance                            |
| 34. Positions                     | 81. Syst           | tem Configuration               |
| 35. User Profile Templates        | 82. Mair           | ntenance Menu                   |
|                                   | 83. Cent           | tral Administration             |
| Selection or command              |                    |                                 |
| ===>                              |                    |                                 |
|                                   |                    | -                               |
| F3=Exit F4=Prompt F9=Retrieve     | e F12=Cancel       |                                 |
| F13=Information Assistant F16=AS  | S/400 main menu    |                                 |
|                                   |                    |                                 |
|                                   |                    |                                 |

User Provisioning Main Menu

| Field/Option/Command<br>Key               | Description                                                                                                    |
|-------------------------------------------|----------------------------------------------------------------------------------------------------|
| 1. Personal Information                   | Opens the Work with Persons screen, where you define and modify User definitions.                                                            |
| 11. Work with<br>Provisioning             | Opens the Work with Provisioning screen, where you define roles for Persons.                                                                 |
| 15. Create UsrPrf by<br>Template          | Opens the Create User by Template screen.                                                                                                    |
| 16. Change UsrPrf by<br>Template          | Opens the Change User by Template screen.                                                                                                    |
| 31. Systems by Role<br>(Loc-Dep-Pos       | Opens the Work with Systems for Roles -<br>Select Location screen, where you can define<br>which systems can be worked on by which<br>Roles. |
| 32. Locations                             | Opens the Work with Locations screen, where you can define the locations of your organization.                                               |
| 33. Departments                           | Opens the Work with Departments screen,<br>where you can define the departments of your<br>organization.                                     |
| 34. Positions                             | Opens the Work with Positions screen, where you can define the positions of your organization.                                               |
| 35. User Profile<br>Templates             | Opens the Work with Templates Definition screen.                                                                                             |
| 41. Queries and Reports                   | Opens the Queries Menu, from which you can<br>run the various User Provisioning queries and<br>reports.                                      |
| 45. Check Users<br>Compliance to Template | Opens the Work with User Compliance screen.                                                                                                  |
| 46. Set Users by<br>Template              | Opens the Work with User Compliance screen.                                                                                                  |
| 61. Help Desk User<br>Support             | Opens the Action Work with Users screen.                                                                                                    |
| 62. User Management                       | Opens the User Management menu.                                                                                                    |

| Field/Option/Command<br>Key   | Description                                                                                                    |
|-------------------------------|----------------------------------------------------------------------------------------------------|
| 63. User Profile Security     | Opens the User Compliance menu                                                                                                    |
| 64. Copy Persons Info         | Opens the Copy Persons Info From Existing<br>Files menu, from which you can synchronize<br>existing personnel files with User Provisioning.      |
| 81. System Configuration      | Opens the System Configuration menu, where you can configure the product and its relationship with other iSecurity products.                     |
| 82. Maintenance Menu          | Opens the Maintenance menu, where you can set internal product definitions.                                                                      |
| 83. Central<br>Administration | Opens the Central Administration – Audit<br>menu, where you set up network definitions,<br>import definitions, export definitions, and so<br>on. |

-

### Initial Setup

Before you can work with User Provisioning, you must ensure that all your staff members are correctly entered to the product database. Use the following workflow to do that.

- 3. Set up system definitions, using the <u>System Configuration</u>, <u>Maintenance</u> <u>Menu</u>, and <u>BASE Support</u> options.
- 4. Set up all the information relating to the structure of the organization, using the <u>Definitions</u> options.
- 5. Set up your Users, using the <u>Persons</u> and <u>Provisioning</u> options.

| User Provisioning User Guide | 25 |
|------------------------------|----|

# Working with User Provisioning

This section describes all the tasks that you can perform in **User Provisioning**. The tasks are described in the order they appear in the **User Provisioning** main menu.

### Persons

| User Provisioning User Guide | 27 |
|------------------------------|----|

### Create a New Person

To add persons:

1. Select **1. Personal Information** in the **User Provisioning** main menu. The **Work with Persons** screen appears.

| Work with Persons |                    |                              |        |
|-------------------|--------------------|------------------------------|--------|
|                   |                    | Subset                       | V2     |
| Type options,     | press Enter.       |                              | 40     |
| 1=Select 4=D      | lelete             |                              |        |
|                   |                    |                              |        |
| Opt Person        | Name               | Role                         |        |
| BRIANR            | Brian Rigby        | CHICAGO-ACCOUNTS-CLERK       |        |
| JOHNB             | John Brown         | CHICAGO-ACCOUNTS-MANAGER     |        |
| MAHESHS           | Mahesh Singh       | MUMBAI-SALES-MANAGER         |        |
| MANUEL            | Manuel Alonso      | COLOMBIA-SALES-MANAGER       |        |
| MARYS             | Mary Sullivan      | CHICAGO-ACCOUNTS-SECRETARY   |        |
| _ PRIYAK          | Priya Kulkarni     | MUMBAI-HUMAN RESOURCES-CLERK |        |
|                   |                    |                              |        |
|                   |                    |                              |        |
|                   |                    |                              |        |
|                   |                    |                              |        |
|                   |                    |                              |        |
|                   |                    |                              |        |
|                   |                    |                              |        |
|                   |                    |                              |        |
|                   |                    |                              | Bottom |
| F3=Exit F6=       | Add new F12=Cancel |                              |        |
|                   |                    |                              |        |
|                   |                    |                              |        |
|                   |                    |                              |        |
|                   |                    |                              |        |

Work with Persons screen

2. Press **F6=Add new**. The **Add New Person** screen appears.

| Add New Person               |                    |
|------------------------------|--------------------|
| Person                       |                    |
| Password Reset Class *DFT    | Name, *DFT, *NEVER |
| F3=Exit F4=Prompt F12=Cancel |                    |

Add New Person screen

| User Provisioning User Guide | 29 |
|------------------------------|----|

| Field/Option/Command<br>Key | Description                                                                                                    |
|-----------------------------|----------------------------------------------------------------------------------------------------|
| Person                      | The unique identifier of the Person.                                                                                                    |
| First name                  | The first name of the Person.                                                                                                    |
| Family name                 | The family name or surname of the Person.                                                                                                    |
| Birthday                    | The birthday of the Person – can be used for the unique identification of the Person.                                                                            |
| ID Number                   | The national ID number of the person – can be used for the unique identification of the Person.                                                                  |
| Employee number             | The employee number of the Person within<br>the organization - can be used for the unique<br>identification of the Person.                                       |
| Cell phone                  | The cell phone number of the Person – can be<br>used for the unique identification of the<br>Person. Can also be used to send notification<br>of a new password. |
| Office phone                | The office phone number of the Person – can<br>be used for the unique identification of the<br>Person.                                                           |
| E-Mail address              | The email address of the person - can be used<br>for the unique identification of the Person. Can<br>also be used to send notification of a new<br>password.     |
| Preferred language          | Define the language in which this person will receive identity verification questions. Press <b>F4</b> to see a list of possible options.                        |

3. Enter the Person definitions and press **Enter**. The new Person is added and now appears in the **Work with Persons** screen.

### Modify a Person

To modify persons:

- 1. Select **1. Personal Information** in the **User Provisioning** main menu. The **Work with Persons** screen appears.
- 2. Select the Person to modify and press **1=Select**. The **Modify Person** screen appears.

| Modify Person                                                                                |                                                                                                    |                    |  |  |
|----------------------------------------------------------------------------------------------|----------------------------------------------------------------------------------------------------|--------------------|--|--|
| Person                                                                                       | BRIANR<br>Prian<br>Rigby<br>6/11/87<br>0156987365<br>W1598<br>078-792-1515<br>555-792-1515<br>brian.rigby@acme.com<br>ENG |                    |  |  |
| Default User ID.<br>Password Reset Class                                                     | BRIANR<br>STAFF                                                                                                    | Name, *DFT, *NEVER |  |  |
| Role (Loc-Dep-Pos)                                                                           | CHICAGO ACCOUNTS                                                                                                    | CLERK              |  |  |
| Last update / used 2014-09-22 09:14:43 / 2014-12-02 18:26:58<br>F3=Exit F4=Prompt F12=Cancel |                                                                                                    |                    |  |  |
|                                                                                              |                                                                                                    |                    |  |  |

Modify Person screen

| User Provisioning User Guide | 31 |
|------------------------------|----|

| Field/Option/Command<br>Key | Description                                                                                                    |
|-----------------------------|----------------------------------------------------------------------------------------------------|
| Person                      | The unique identifier of the Person (read only)                                                                                                    |
| First name                  | The first name of the Person.                                                                                                    |
| Family name                 | The family name or surname of the Person.                                                                                                    |
| Birthday                    | The birthday of the Person – can be used for the unique identification of the Person.                                                                            |
| ID Number                   | The national ID number of the person – can be used for the unique identification of the Person.                                                                  |
| Employee number             | The employee number of the Person within<br>the organization - can be used for the unique<br>identification of the Person.                                       |
| Cell phone                  | The cell phone number of the Person – can be<br>used for the unique identification of the<br>Person. Can also be used to send notification<br>of a new password. |
| Office phone                | The office phone number of the Person – can<br>be used for the unique identification of the<br>Person.                                                           |
| E-Mail address              | The email address of the person - can be used<br>for the unique identification of the Person. Can<br>also be used to send notification of a new<br>password.     |
| Preferred language          | Define the language in which this person will receive identity verification questions. Press <b>F4</b> to see a list of possible options.                        |

- 3. Update the Person definitions as required and press **Enter**. The Person is updated and the updated information now appears in the **Work with Persons** screen.
- **NOTE:** For how to update the Default User ID, Password Reset Class, and Role fields, see <u>Work with Provisioning</u>.

### Delete a Person

To delete persons:

- 1. Select **1. Personal Information** in the **User Provisioning** main menu. The **Work with Persons** screen appears.
- 2. Select the Person to delete and press **4=Delete**. The **Delete Person** screen appears.

|                                                                                                    | Delete Person                                                                                                    |                               |
|----------------------------------------------------------------------------------------------------|----------------------------------------------------------------------------------------------------|-------------------------------|
| Person  .  .    First name  .  .    Family name  .  .    Birthday  .  .    Birthday  .  .    ID Number  .  .    Employee number  .  .    Cell phone  .  .    Office phone  .  .    Prefered language  .  .    Prefered language  .  .    Password Reset Class  .  . | JOHNB<br>John<br>Brown<br>9/05/74<br>0168347592<br>W56742<br>078-365-4984<br>555-365-4984<br>john.brown@acme.com<br>ENG<br>JOHNB<br>MANAGER<br>CHICAGO ACCOUNTS | Name, *DFT, *NEVER<br>MANAGER |
| Last update / used<br>F3=Exit F4=Prompt F12<br>Press Enter to confirm DEL                                                                                                    | 2014-09-22 09:23:37 / *NONE<br>=Cancel<br>ETE.                                                                                                    |                               |
|                                                                                                    |                                                                                                    |                               |

#### Delete Person screen

3. Press **Enter**. The Person is deleted and the updated **Work with Persons** screen appears.

| User Provisioning User Guide | 33 |
|------------------------------|----|

### Provisioning

| User | Provisioning | User | Guide |
|------|--------------|------|-------|
|------|--------------|------|-------|

-

### Work with Provisioning

1. Select **11. Work with Provisioning** in the **User Provisioning** main menu. The **Work with Provisioning** screen appears.

|                                                                                   | Work wit                                                                                                    | th Provisioning                                                                                                    |        |
|-----------------------------------------------------------------------------------|----------------------------------------------------------------------------------------------------|----------------------------------------------------------------------------------------------------|--------|
|                                                                                   |                                                                                                    | Subset                                                                                                    |        |
| Type options,                                                                     | press Enter.                                                                                                    |                                                                                                    |        |
| 1=Work with                                                                       | 4=Delete 6=Provisio                                                                                                   | oning                                                                                                    |        |
| Opt Person<br>BRIAND<br>JAMESD<br>PARKHURST<br>TZION<br>HILLIAMH<br>YURI<br>ZURIK | Name<br>Brian Digby<br>James Dunlop<br>David Parkhurst<br>Tzion Trabelsi<br>William Hardy<br>Yuri Fisher<br>Rich Else | Role<br>NY-CASHIER-PROGRAMMER<br>NY-CASHIER-PROGRAMMER<br>US/NY/MANHAT-CASHIER-ANALYST<br>US/NY/DOWNTO-BUSINESS EVALMANAGER<br>NY-MARKETING-MANAGER<br>IS/NY/MANHAT-CASHIER-ANALYST<br>US/NY/MANHAT-CASHIER-ANALYST |        |
| F3=Exit                                                                           | F12=Cancel                                                                                                    |                                                                                                    | Bottom |

Work with Provisioning screen

2. Select the Person to work with and press **1=Work with**. The **Modify Person** screen appears.

| User Provisioning User Guide | 35 |
|------------------------------|----|

| Modify Person                                                                       |                                                                                                    |                                  |
|-------------------------------------------------------------------------------------|----------------------------------------------------------------------------------------------------|----------------------------------|
| Person                                                                              | BRIAND<br>Brian<br>Digby<br>23/08/65<br>123456789<br>123456789<br>0585230865<br>0585230865<br>alexm@razlee.com |                                  |
| Preferred language<br>Default User ID<br>Password Reset Class<br>Role (Loc-Dep-Pos) | ENG<br>ALEX2<br>*DFT<br>NY CASHIER                                                                             | Name, *DFT, *NEVER<br>PROGRAMMER |
| Last update / used                                                                  | 2015-08-02 12:44:06 / *NONE                                                                                    |                                  |
| F3=Exit F4=Prompt F12=Cancel                                                        |                                                                                                    |                                  |
|                                                                                     |                                                                                                    |                                  |

Modify Person screen

\_
| Field/Option/Command<br>Key | Description                                                                                                    |
|-----------------------------|----------------------------------------------------------------------------------------------------|
| Preferred language          | Define the language in which this person will receive identity verification questions. Press <b>F4</b> to see a list of possible options.                                                                                                    |
| Default User ID             | The preferred User ID of the Person on the IBM i. It is used to create the User Profiles for the Person.                                                                                                    |
| Password Reset class        | Define the Password Reset class to which the<br>person belongs. Press <b>F4</b> to see a list of<br>possible options. If you do not want one of the<br>options, you can enter either *DFT to use<br>default settings or *NEVER to define the<br>Password Reset class will not be used. |
|                             | The Password Reset class defines how verification will be performed for the user when resetting passwords.                                                                                                    |
| Role (Loc-Dep-Pos)          | The combination of Location, Department, and<br>Position defines the Role (permissions profile)<br>for the user. Press <b>F4</b> to see a list of possible<br>options.                                                                                                    |
|                             | The Role is used to define to which systems the user should be provisioned.                                                                                                    |

3. Update the Person definitions as required and press **Enter**. The Person is updated and the updated information now appears in the **Work with Provisioning** screen.

| User Provisioning User Guide | 37 |
|------------------------------|----|

## Delete a Person

To delete a person:

- 1. Select **11. Work with Provisioning** in the **User Provisioning** main menu. The **Work with Provisioning** screen appears.
- 2. Select the Person to delete and press **4=Delete**. The **Delete Person** screen appears.

| _ |                             | Delete Person                                                                                                    |                               |
|---|-----------------------------|----------------------------------------------------------------------------------------------------|-------------------------------|
|   | Person                      | JOHNB<br>John<br>Brown<br>9/05/74<br>0168347592<br>W56742<br>078-365-4984<br>555-365-4984<br>john.brown@acme.com<br>ENG<br>JOHNB<br>MANAGER<br>CHICAGO ACCOUNTS | Name, *DFT, *NEVER<br>MANAGER |
|   | Last update / used          | 2014-09-22 09:23:37 / *NONE                                                                                                    |                               |
|   | F3=Exit F4=Prompt F12       | =Cancel                                                                                                    |                               |
|   | Press Enter to confirm DELI | ETE.                                                                                                    |                               |

#### Delete Person screen

3. Press Enter. The Person is deleted and the updated Work with **Provisioning** screen appears.

## Provisioning a Person

To associate a person with a User Profile on one or more systems, or to modify the association between the Person and the User Profile:

- 1. Select **11. Work with Provisioning** in the **User Provisioning** main menu. The **Work with Provisioning** screen appears.
- 2. Select the Person to provision and press **6=Provisioning**. The **Work with Systems of a Person** screen appears.

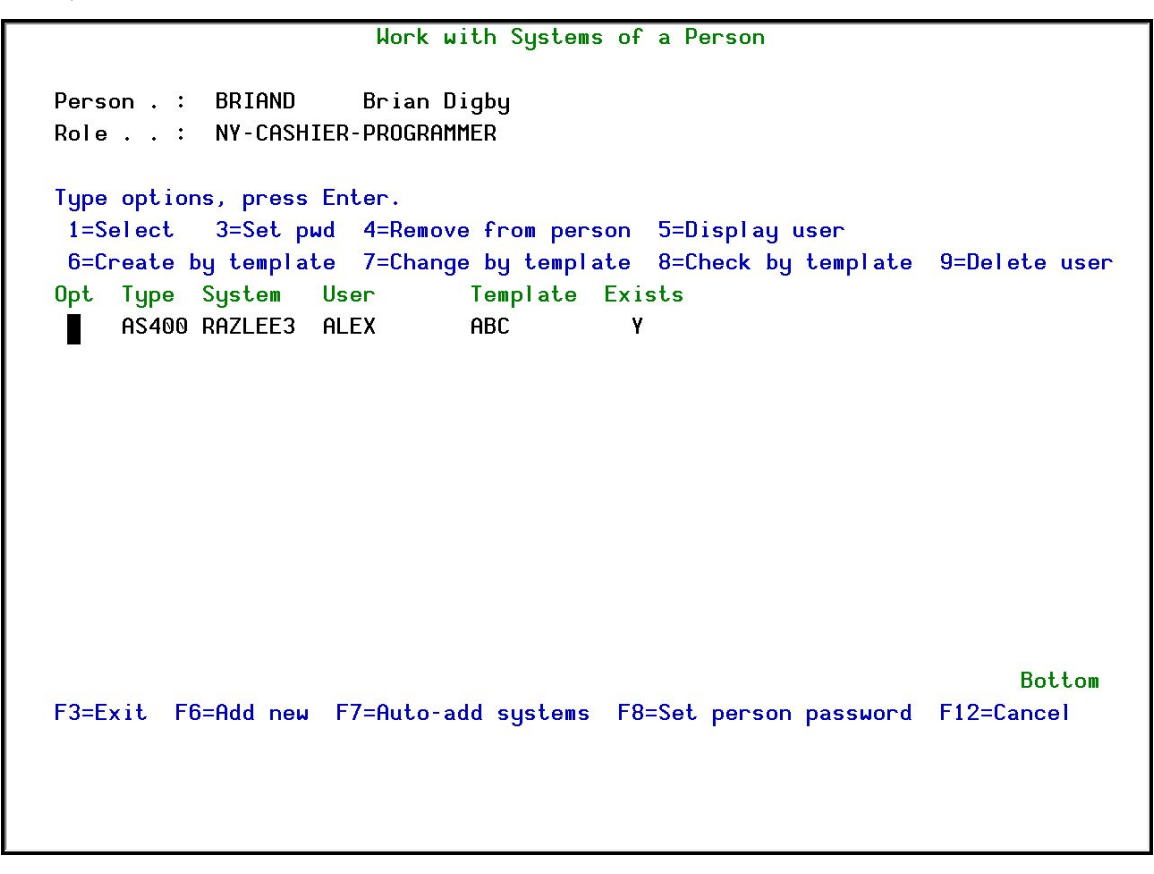

Work with Systems of a Person screen

| User Provisi | oning User Guide | 39 |
|--------------|------------------|----|

| Field/Option/Command<br>Key | Description                                                                                                    |
|-----------------------------|----------------------------------------------------------------------------------------------------|
| 1=Select                    | Allows you to change the System and User<br>Profile template associated with the Person on<br>a specific computer. See <u>Modify a User for a</u><br><u>Person</u> for more details.                                                                                                    |
| 3=Set pwd                   | Allows you to change the password for a specific User Profile associated with the person. See <u>Set Password for Individual Users</u> for more details.                                                                                                    |
| 4=Remove from person        | Allows you to disassociate a User Profile on a specific system from the Person. See <u>Remove a</u><br><u>User From a Person</u> for more details.                                                                                                    |
| 5=Display user              | Displays the full User Profile for this User on a given System. See <u>Display User</u> for more details.                                                                                                    |
| 6=Create by template        | Allows you to create a User Profile on a specific system, based on the template defined for the profile. This option is only available for User Profiles that do not exist on the required system. See <u>Create by template</u> for more details.                                               |
| 7=Change by template        | Allows you to change a User Profile on a<br>specific system, to the values in the template<br>defined for the profile. This option is only<br>available for User Profiles that exist on the<br>required system. See <u>Change by template</u> for<br>more details.                               |
| 8=Check by template         | Allows you to check that the values for a User<br>Profile on a specific system are the same as<br>the values in the template defined for the<br>profile. This option is only available for User<br>Profiles that exist on the required system. See<br><u>Check by Template</u> for more details. |
| 9=Delete user               | Allows you to delete a User Profile from a specific system. See <u>Delete User</u> for more                                                                                                    |

-

| Field/Option/Command<br>Key | Description                                         |  |
|-----------------------------|-----------------------------------------------------|--|
|                             | details.                                            |  |
| F6=Add new                  | Allows you to associate a User Profile and          |  |
|                             | System with the Person. See <u>Add a New</u>        |  |
|                             | System/User for the Person for more details.        |  |
| F7=Auto-add systems         | Allows you to associate all defined systems         |  |
|                             | with the Person, using the Person's default         |  |
|                             | User ID. See <u>Add New Systems for the Person</u>  |  |
|                             | for more details.                                   |  |
| F8=Set person password      | Allows you to set a single password for all User    |  |
|                             | Profiles associated with the person. See <u>Set</u> |  |
|                             | the Password for the Person for more details.       |  |

3. Select the option with which you want to work and continue with the appropriate procedure, as shown in the table.

| User Provisioning User Guide | 41 |
|------------------------------|----|

## Add a New System/User for the Person

To associate a new System/User with a person:

1. Press F6=Add new in the Work with Systems of a Person screen. The Add a System for a Person screen appears.

| Add a System for a Person                                                                   |
|---------------------------------------------------------------------------------------------|
| Person . : BRIAND Brian Digby<br>Role : NY-CASHIER-PROGRAMMER<br>Type choices, press Enter. |
| System type AS400<br>System name RAZLEE3 Name                                               |
| User                                                                                        |
|                                                                                             |
|                                                                                             |
|                                                                                             |
| F3=Exit F4=Prompt F12=Cancel                                                                |
|                                                                                             |

Add a System for a Person screen

| Field/Option/Command<br>Key | Description                                                                                                    |
|-----------------------------|----------------------------------------------------------------------------------------------------|
| System type                 | The type of system, usually either AS/400 or LINUX                                                                                                    |
| System name                 | This is one of the network systems that were defined using <u>Work with network definitions</u> .<br>Press <b>F4</b> to see a list of possible options.                                                                 |
| User                        | This is a User Profile on the System defined<br>above. You can enter an existing User Profile<br>name or a new one that will be created. Press<br><b>F4</b> to see a list of possible options for existing<br>profiles. |
| Template                    | Enter one of the User Profile templates that<br>were defined using <u>Add a New User Profile</u><br><u>Template</u> . Press <b>F4</b> to see a list of possible<br>options.                                             |

2. Enter the System, Profile, and Template definitions and press **Enter**. The new System/User is added to the Person and now appears in the **Work** with Systems of a Person screen.

| User Provisioning User Guide | 43 |
|------------------------------|----|

## Modify a User for a Person

To change the user/profile associated with a person on a given system:

1. Select User/System to be modified and press **1=Select** in the **Work with Systems of a Person** screen. The **Modify a System for a Person** screen appears.

| Мо                                                                               | odify a System for a Person |
|----------------------------------------------------------------------------------|-----------------------------|
| Person . : BRIAND Brian<br>Role : NY-CASHIER-PROGR<br>Type choices, press Enter. | n Digby<br>RAMMER           |
| System type                                                                      | AS400<br>RAZLEE3 Name       |
| User                                                                             | ABC Name Name               |
| Exists                                                                           | Y                           |
|                                                                                  |                             |
|                                                                                  |                             |
| F3=Exit F4=Prompt F1                                                             | 2=Cancel                    |
|                                                                                  |                             |

#### Modify a System for a Person screen

| Field/Option/Command<br>Key | Description                                                                                                    |
|-----------------------------|----------------------------------------------------------------------------------------------------|
| User                        | This is a User Profile on the System defined<br>above. You can enter an existing User Profile<br>name or a new one that will be created. Press<br><b>F4</b> to see a list of possible options for existing<br>profiles. |
| Template                    | Enter one of the User Profile templates that<br>were defined using <u>Add a New User Profile</u><br><u>Template</u> . Press <b>F4</b> to see a list of possible<br>options.                                             |

2. Enter the updated Profile and Template definitions and press **Enter**. The updated System/User now appears in the **Work with Systems of a Person** screen.

| User Provisioning User Guide | 45 |
|------------------------------|----|

### Set Password for Individual Users

To change the password of individual Users on specific systems:

 Select the User/System for which you want to set the password and press 3=Set pwd in the Work with Systems of a Person screen. The Change User Password window appears.

**NOTE:** You can select more than one User, if you want all those users to have the same password.

Work with Systems of a Person Person . : BRIAND Brian Digby Role . . : NY-CASHIER-PROGRAMMER Туре 1=Se : Change User Password 6=Cr : : elete user Opt : Enter password that applies to all entries marked for . : password change. : 3 : : 3 : Password . . . F6=Generate password : : Password will be mailed to the person without User Id. : : Press Enter to proceed or F12 to cancel. : : Bottom F3=Exit F6=Add new F7=Auto-add systems F8=Set person password F12=Cancel

Change User Password screen

- 2. Do one of the following:
- a. Press F6 to generate a random password.
- b. Type the new password and press Enter.

The new password is applied to the User on the selected system(s) and is also emailed to the Person.

### Set the Password for the Person

To set a single password for all Users associated with the Person on all Systems in the Network:

1. Press **F8=Set person password** in the **Work with Systems of a Person** screen. The **Change Person Password** window appears.

```
Work with Systems of a Person
Person . : BRIAND
                  Brian Digby
Role . . : NY-CASHIER-PROGRAMMER
Туре .....
                   Change Person Password
1=Se :
                                                     :
6=Cr :
                                                     : elete user
   : Press Enter to generate a password and change it for
Opt
                                                      :
    : all systems, or press F12 to Cancel.
                                                      :
                                                      :
    :
    : Password will be mailed to the person without User Id.
                                                      :
                                                      •
    .
     : Press Enter to proceed or F12 to cancel.
                                                      :
                                                      •
              .....
                                                          Bottom
F3=Exit F6=Add new F7=Auto-add systems F8=Set person password F12=Cancel
```

#### Change Person Password screen

2. Press **Enter**. A new password will be generated and emailed to the Person.

| User Provisioning User Guide | 4 |
|------------------------------|---|

### Remove a User from a Person

To remove the association of a User on a specific System from a person:

- **NOTE:** This procedure can only be performed when the actual User Profile does not exist on the requested system. If the User Profile exists, you must first delete it, as described in <u>Delete User</u>.
- Select the User/System which you want to remove from the person and press 4=Remove from person in the Work with Systems of a Person screen. The Delete a System of a Person screen appears.

| De                                                                                  | elete a System of a l        | Person             |
|-------------------------------------------------------------------------------------|------------------------------|--------------------|
| Person . : BRIAND Brian<br>Role : NY-CASHIER-PROGRA<br>Press Enter to delete, F12 t | Digby<br>AMMER<br>to cancel. |                    |
| System type<br>System name                                                          | nS400<br>RAZLEE2             | Name               |
| User                                                                                | AZ<br>OPERATOR               | Name<br>Name, *DFT |
| Exists                                                                              |                              |                    |
|                                                                                     |                              |                    |
|                                                                                     |                              |                    |
| F3=Exit F4=Prompt F12                                                               | 2=Cancel                     |                    |
|                                                                                     |                              |                    |

#### Delete a System of a Person screen

2. Press Enter. The User is removed from the Person and the updated Work with Systems of a Person screen appears.

### **Display User**

To display the User Profile on a specific System:

**NOTE:** This procedure can only be performed when the actual User Profile exists on the requested system.

 Select the User/System for which you want to display the User Profile and press 5=Display user in the Work with Systems of a Person screen. The Display User By Template screen appears.

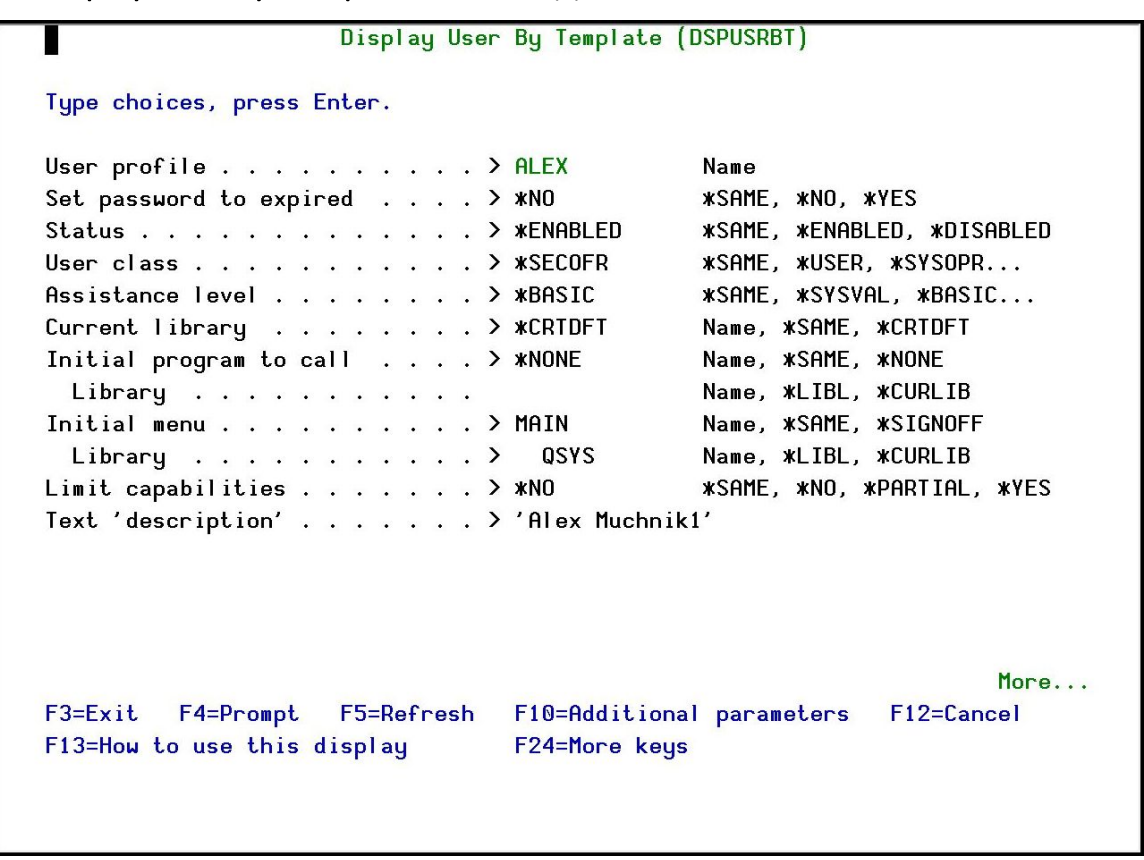

Display User By Template screen

### Create by Template

- To create a User Profile on a specific System based on the Person's default template:
- **NOTE:** This procedure can only be performed when the actual User Profile does not exist on the requested system.
- Select the User/System for which you want to create a User Profile and press 6=Create by template in the Work with Systems of a Person screen. The Create User Profile screen appears, populated with the values from the Person's default template.

| User profile       | AZ<br>XUSRPRF<br>*NO<br>*ENABLED                        | Name<br>Character value, *USRPRF<br>*NO, *YES<br>*ENABLED, *DISABLED                                                                                                   |
|--------------------|---------------------------------------------------------|----------------------------------------------------------------------------------------------------|
| User class         | *SYSOPR<br>*SYSVAL<br>*CRTDFT<br>*NONE<br>MAIN<br>*LIBL | <pre>#USER, #SYSOPR, #PGMR<br/>#SYSVAL, #BASIC, #INTERMED<br/>Name, #CRTDFT<br/>Name, #NONE<br/>Name, #LIBL, #CURLIB<br/>Name, #SIGNOFF<br/>Name, #LIBL, #CURLIB</pre> |
| Limit capabilities | *NO<br>'Brian Digby                                     | *NO, *PARTIAL, *YES                                                                                                    |

#### Create User Profile screen

For an explanation of the Create User Profile Fields, see the <u>official IBM</u> <u>documentation</u>.

- 2. If relevant, make any required changes to the default template.
- 3. Press Enter. The User Profile is created and the updated Work with Systems of a Person screen appears.

### Change by Template

- To change a User Profile on a specific System to return all values to the Person's default template:
- **NOTE:** This procedure can only be performed when the actual User Profile exists on the requested system.
- Select the User/System for which you want to create a User Profile and press 7=Change by template in the Work with Systems of a Person screen. The Change User by Template screen appears.

| Change User by Template (C                                                                                                    | HGUSRBT)                                                                                         |
|----------------------------------------------------------------------------------------------------|--------------------------------------------------------------------------------------------------|
| Type choices, press Enter.                                                                                                    |                                                                                                  |
| User profile > ALEX<br>Template > OPERATOR<br>System to run for > S520<br>Allow run on local system > *YES<br>Prompt (by local user values) . <mark>#</mark> YES | Name<br>*DFT, ABC, AU, CLERKS, FINANCI<br>Name, *CURRENT, *group, *ALL<br>*NO, *YES<br>*YES, *NO |
|                                                                                                    |                                                                                                  |
|                                                                                                    |                                                                                                  |
| F3=Exit F4=Prompt F5=Refresh F10=Additiona<br>F13=How to use this display F24=More keys                                                                          | Bottom<br>I parameters F12=Cancel                                                                |

#### Change User by Template screen

- 2. Press Enter. The Change User Profile screen appears.
- 3. Press Enter. The User Profile is updated.

| Use | r Provisioning User Guide | 51 |
|-----|---------------------------|----|

### Check by Template

To check a User Profile on a specific System against the values in the Person's default template:

- **NOTE:** This procedure can only be performed when the actual User Profile exists on the requested system.
- Select the User/System for which you want to check the User Profile and press 8=Check by template in the Work with Systems of a Person screen. The User Compliance Exceptions screen appears.

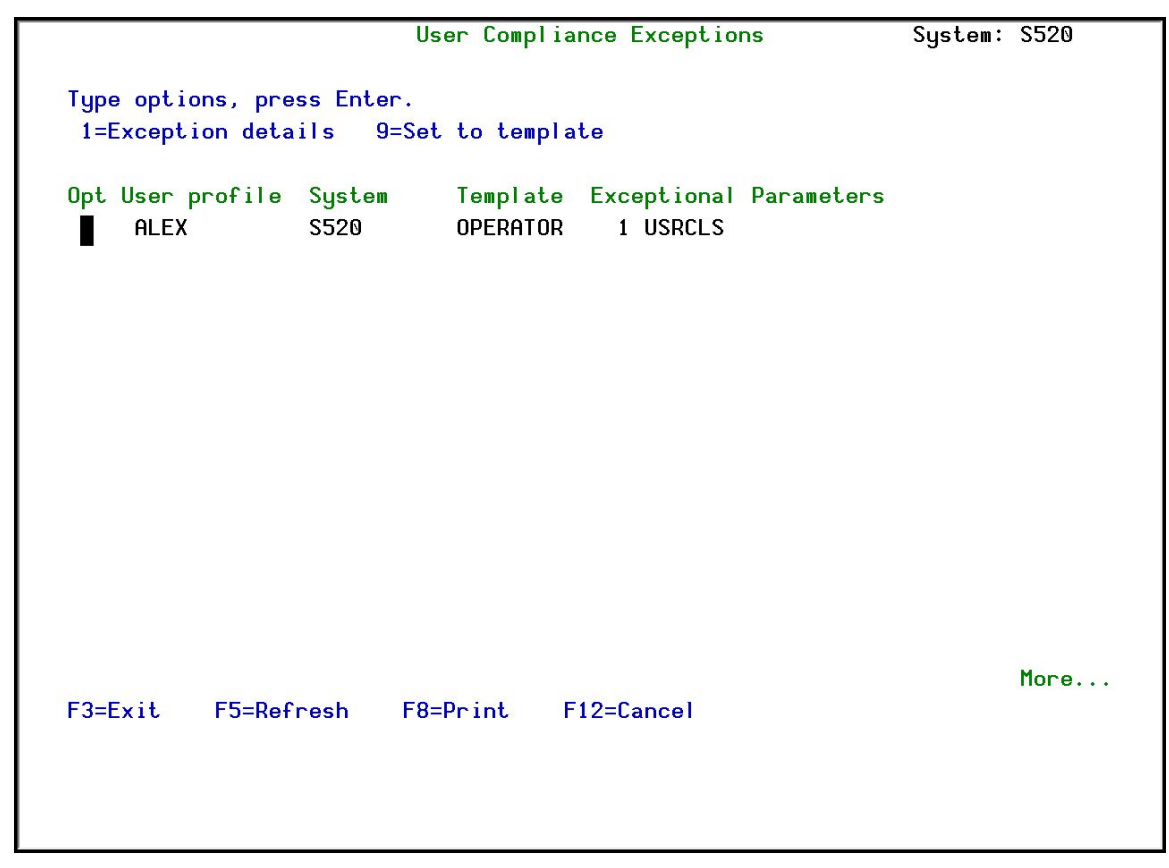

User Compliance Exceptions screen

- 2. From the **User Compliance Exceptions** screen you can do one of the following:
  - Press **1=Exception Details** to display the full details of the exception. The **User Compliance Exceptions Details** screen appears.

| User prf: ALEX                                                                                                    | User ( | Compliance E | Exceptions  | Syst          | em: S520 |
|----------------------------------------------------------------------------------------------------|--------|--------------|-------------|---------------|----------|
| Template: OPERATOR                                                                                                    |        |              |             | User syst     | em: S520 |
| ·                                                                                                    |        |              |             | 5             |          |
| Exception details.                                                                                                    |        |              |             |               |          |
| na dia mampina dia dia kaominina dia kaominina |        |              |             |               |          |
|                                                                                                    |        |              |             |               |          |
|                                                                                                    |        |              |             |               |          |
| Description                                                                                                    |        | Parameter    | Template Va | alue Curren   | t Value  |
| User class                                                                                                    |        | . USRCLS     | *SYSOPR     | *SECOF        | R        |
| -                                                                                                    |        |              |             |               |          |
|                                                                                                    |        |              |             |               |          |
|                                                                                                    |        |              |             |               |          |
|                                                                                                    |        |              |             |               |          |
|                                                                                                    |        |              |             |               |          |
|                                                                                                    |        |              |             |               |          |
|                                                                                                    |        |              |             |               |          |
|                                                                                                    |        |              |             |               |          |
|                                                                                                    |        |              |             |               |          |
|                                                                                                    |        |              |             |               |          |
|                                                                                                    |        |              |             |               |          |
|                                                                                                    |        |              |             | 1 10 100      | Bottom   |
| Enter=Continue F3=Exit                                                                                                    | F9=Se  | et F12=Car   | ncel F22=D  | isplay entire | field    |
|                                                                                                    |        |              |             |               |          |
|                                                                                                    |        |              |             |               |          |
|                                                                                                    |        |              |             |               |          |
|                                                                                                    |        |              |             |               |          |

User Compliance Exceptions Details screen

| Field/Option/Command<br>Key | Description                                        |  |
|-----------------------------|----------------------------------------------------|--|
| F9=Set                      | The Set user compliance to                         |  |
|                             | template screen appears.                           |  |
| F22=Display entire field    | Displays the entire field value for the field with |  |
|                             | exceptions.                                        |  |

• Press **9=Set to template** to the fields with exceptions to the original template value. The **Set user compliance to template** screen appears.

| User Provisioning User Guide | 53 |
|------------------------------|----|
|                              |    |

| User orf: ALEX Set user o        | compliance to template       | Sustem: S520     |
|----------------------------------|------------------------------|------------------|
| Template: OPERATOR               |                              | ser sustem: S520 |
|                                  | 0                            | 361 39300        |
|                                  |                              |                  |
|                                  |                              |                  |
| Press Enter to confirm setting u | iser compliance to template, | FIZ to Lancel.   |
|                                  |                              |                  |
|                                  |                              |                  |
| Description                      | Parameter Template Value     | Current Value    |
| User class                       | USRCLS <b>*</b> SYSOPR       | *SECOFR          |
| -                                |                              |                  |
|                                  |                              |                  |
|                                  |                              |                  |
|                                  |                              |                  |
|                                  |                              |                  |
|                                  |                              |                  |
|                                  |                              |                  |
|                                  |                              |                  |
|                                  |                              |                  |
|                                  |                              |                  |
|                                  |                              |                  |
|                                  |                              |                  |
|                                  |                              | Bottom           |
| Enter=Set User Comliance         | F12=Cancel F22=Displa        | y entire field   |
|                                  |                              | <b>-</b>         |
|                                  |                              |                  |
|                                  |                              |                  |
|                                  |                              |                  |

#### Set user compliance to template screen

| Field/Option/Command<br>Key | Description                                        |
|-----------------------------|----------------------------------------------------|
| Enter=Set User              | Sets the fields with exceptions to the original    |
| Compliance                  | template value.                                    |
| F22=Display entire field    | Displays the entire field value for the field with |
|                             | exceptions.                                        |

• Press **F8=Print** to print a full exception report.

### Delete User

To delete a User Profile on a specific System:

**NOTE:** This procedure can only be performed when the actual User Profile exists on the requested system.

 Select the User/System for which you want to delete the User Profile and press 9=Delete user in the Work with Systems of a Person screen. The Delete User Profile screen appears (the screen that appears depends on whether the system is a local or remote system).

| Delete Use                                                                 | r Profile (DLT | USRPRF)                               |
|----------------------------------------------------------------------------|----------------|---------------------------------------|
| Type choices, press Enter.                                                 |                |                                       |
| User profile                                                               | ALEX           | Name                                  |
| Uwned object option:<br>Owned object value<br>User profile name if *CHGOWN | *NODLT         | *NODLT, *DLT, *CHGOWN<br>Name         |
| Primary group option:<br>Primary group value<br>New primary group          | *NOCHG         | *NOCHG, *CHGPGP<br>Name *NONF         |
| New primary group authority .                                              |                | *OLDPGP, *PRIVATE, *ALL               |
|                                                                            |                | ADEI, ANUDEI                          |
|                                                                            |                |                                       |
|                                                                            |                |                                       |
|                                                                            |                |                                       |
| F3=Exit F4=Prompt F5=Refresh                                               | F12=Cancel     | Bottom<br>F13=How to use this display |
| F24=More keys                                                              |                |                                       |
|                                                                            |                |                                       |

Delete User Profile (Local System) screen

| User Provisioning User Guide | 55 |
|------------------------------|----|

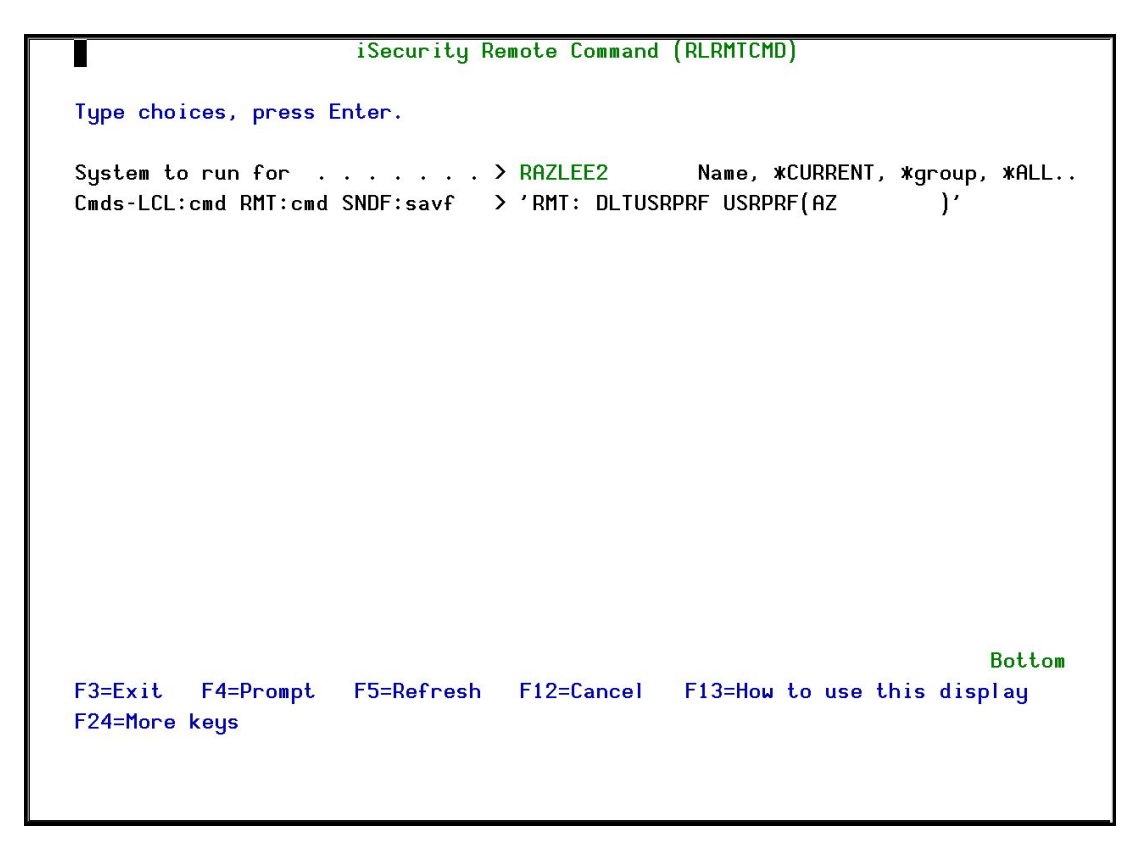

Delete User Profile (Remote System) screen

2. Press Enter. The User Profile is deleted and the updated Work with Systems of a Person screen appears.

If relevant, you can now remove the User Profile from the list of User Profiles associated with the Person, as described in <u>Remove a User from a Person</u>.

## Add Systems Automatically

To automatically add new Systems for a person:

• Press F7=Auto-add systems in the Work with Systems of a Person screen. Systems are added and the updated Work with Systems of a Person screen appears.

| User Provisioning User Guide | 57 |
|------------------------------|----|

## Create a User Profile from a Template

To create a User Profile from a Template:

1. Select **15. Create UsrPrf by Template** in the **User Provisioning** main menu. The **Create User by Template** screen appears.

| Create User                                                 | by Template (                 | CRTUSRBT)                                                       |                                        |
|-------------------------------------------------------------|-------------------------------|-----------------------------------------------------------------|----------------------------------------|
| Type choices, press Enter.                                  |                               |                                                                 |                                        |
| User profile                                                | *CURRENT<br>*YES<br>*YES      | Name<br>*DFT, CLERKS<br>Name, *CURREI<br>*NO, *YES<br>*YES, *NO | , FINANCIAL, LOW_A<br>NT, *group, *ALL |
|                                                             |                               |                                                                 |                                        |
|                                                             |                               |                                                                 |                                        |
| F3=Exit F4=Prompt F5=Refresh<br>F13=How to use this display | F10=Additiona<br>F24=More key | al parameters<br>s                                              | Bottom<br>F12=Cancel                   |

Create User by Template screen

| Field/Option/Command<br>Key | Description                                                |
|-----------------------------|------------------------------------------------------------|
| User profile                | The name of the user profile to create.                    |
| Template                    | The name of the User Profile Template to use.              |
| System to run for           | The system(s) on which you want to create the User Profile |
|                             | Name                                                       |
|                             | *CURRENT                                                   |
|                             | *group                                                     |
|                             | *ALL                                                       |
| Allow run on local system   | *YES                                                       |
|                             | *NO                                                        |
| Prompt                      | *YES                                                       |
|                             | *NO                                                        |

2. Enter the appropriate parameters and press **Enter**. The new User Profile is created on the selected systems.

| User Provisioning User Guide | 59 |
|------------------------------|----|

## Change a User Profile from a Template

To change a User Profile from a Template:

1. Select **16. Change UsrPrf by Template** in the **User Provisioning** main menu. The **Change User by Template** screen appears.

| Change User                                                                                                   | by Template (                | CHGUSRBT )                                                      |                                        |
|----------------------------------------------------------------------------------------------------|------------------------------|-----------------------------------------------------------------|----------------------------------------|
| Type choices, press Enter.                                                                                    |                              |                                                                 |                                        |
| User profile<br>Template<br>System to run for<br>Allow run on local system<br>Prompt (by local user values) . | *CURRENT<br>*YES<br>*YES     | Name<br>*DFT, CLERKS<br>Name, *CURREI<br>*NO, *YES<br>*YES, *NO | , FINANCIAL, LOW_A<br>NT, *group, *ALL |
|                                                                                                    |                              |                                                                 |                                        |
|                                                                                                    |                              |                                                                 |                                        |
|                                                                                                    |                              |                                                                 |                                        |
| F3=Exit F4=Prompt F5=Refresh<br>F13=How to use this display                                                   | F10=Addition<br>F24=More key | al parameters<br>s                                              | Bottom<br>F12=Cancel                   |

Change User by Template screen

| User Provisioning | User | Guide |
|-------------------|------|-------|
|-------------------|------|-------|

| Field/Option/Command<br>Key | Description                                                |
|-----------------------------|------------------------------------------------------------|
| User profile                | The name of the user profile to change.                    |
| Template                    | The name of the User Profile Template to use.              |
| System to run for           | The system(s) on which you want to create the User Profile |
|                             | Name                                                       |
|                             | *CURRENT                                                   |
|                             | *group                                                     |
|                             | *ALL                                                       |
| Allow run on local system   | *YES                                                       |
|                             | *NO                                                        |
| Prompt                      | *YES                                                       |
|                             | *NO                                                        |

2. Enter the appropriate parameters and press **Enter**. The selected profile is changed on the selected systems.

| User Provisioning User Guide | 61 |
|------------------------------|----|

# Definitions

In this section, you will define the locations where your organization has offices, the departments within the organization, the various job positions, and standard user profile templates. Finally, you connect all these definitions together by associating systems with the roles (location/department/position) in the organization.

## Add a Role/System

To add a Role/System:

1. Select **31. Systems by Role (Loc-Dep-Pos)** in the **User Provisioning** main menu. The **Work with Systems for Roles – Select Location** screen appears.

|                                                                                                    | Work with Systems fo | or Roles – Select Locatio | on     |
|----------------------------------------------------------------------------------------------------|----------------------|---------------------------|--------|
| Type options, p<br>1=Select                                                                                              | oress Enter.         |                           |        |
| Opt Location<br>■ BEIJING<br>= BUENOS AIF<br>- CHICAGO<br>- LONDON<br>- MUMBAI<br>- NEH YORK<br>- SYDNEY<br>- TOKYO<br>- | ÆS                   | Position to               |        |
| F3=Exit                                                                                                    | F12 <sup>;</sup>     | =Cancel                   | Bottom |

#### Work with Systems for Roles – Select Location screen

| Field/Option/Command<br>Key | Description                                                                |
|-----------------------------|----------------------------------------------------------------------------|
| 1=Select                    | Opens the <b>Work with Systems for</b><br><b>User Provisioning</b> screen. |
| Location                    | The locations in your organization.                                        |

2. Select the Location to work with and press **1=Select**. The **Work with Systems for Roles** screen appears.

| User Provisioning User Guide | 63 |
|------------------------------|----|

|            |                    |                       | Work with                    | Systems | for R                  | oles                           |                      |                                  |
|------------|--------------------|-----------------------|------------------------------|---------|------------------------|--------------------------------|----------------------|----------------------------------|
| Loca       | tion: LO           | ONDON                 |                              |         |                        |                                |                      |                                  |
| Type<br>1= | options<br>Modify  | s, press El<br>3=Copy | nter.<br>4=Delete            |         |                        | Subset                         |                      | <br>                             |
| Opt        | Departı<br>PURCHAS | ment<br>SING          | Position<br>CLERK<br>MANAGER |         | Type<br>AS400<br>AS400 | System<br>*CURRENT<br>*CURRENT | User<br>*DFT<br>*DFT | Template<br>CLERKS<br>MANAGEMENT |
|            |                    |                       |                              |         |                        |                                |                      |                                  |
|            |                    |                       |                              |         |                        |                                |                      |                                  |
|            |                    |                       |                              |         |                        |                                |                      | Battom                           |
| F3=E       | xit F6             | S=Add new             | F12=Cancel                   |         |                        |                                |                      | Doctom                           |
|            |                    |                       |                              |         |                        |                                |                      |                                  |

Work with Systems for Roles screen

\_

| User Provisioning | User | Guide |
|-------------------|------|-------|
|-------------------|------|-------|

| Field/Option/Command<br>Key | Description                                    |  |
|-----------------------------|------------------------------------------------|--|
| 1=Modify                    | Opens the <b>Modify Systems for a</b>          |  |
|                             | Role screen                                    |  |
| З=Сору                      | Opens the Copy Systems for a Role              |  |
|                             | screen                                         |  |
| 4=Delete                    | Opens the <b>Delete Systems for a</b>          |  |
|                             | Role screen                                    |  |
| Location                    | The selected location.                         |  |
| Department                  | The departments that exist at the selected     |  |
|                             | Location                                       |  |
| Position                    | The positions that exist in the department     |  |
| Туре                        | The type of computer system that users in this |  |
|                             | role (location/department/position) can work   |  |
|                             | on                                             |  |
| System                      | The name of the specific computer system to    |  |
|                             | be used when opening a User for users in this  |  |
|                             | role (location/department/position)            |  |
| User                        | The User to be used when opening a User for    |  |
|                             | persons in this role                           |  |
|                             | (location/department/position)                 |  |
| Template                    | The User Profile Template to be used when      |  |
|                             | opening a User for persons in this role        |  |
|                             | (location/department/position)                 |  |
| F6=Add new                  | Opens the Add System for a Role                |  |
|                             | screen                                         |  |

3. Press F6=Add new. The Add System for a Role screen appears.

|                            | Add System for a Ro | le                             |
|----------------------------|---------------------|--------------------------------|
| Location: LONDON           |                     |                                |
| Type choices, press Enter. |                     |                                |
| Department                 | PURCHASING<br>CLERK | Name                           |
| System type<br>System name | AS400<br>*CURRENT   | AS400, LINUX<br>Name, *CURRENT |
| User                       | *DFT<br>*DFT        | Name, *DFT<br>Name, *DFT       |
|                            |                     |                                |
| F3=Exit F4=Prompt F12=Ca   | ancel               |                                |

Add System for a Role screen

\_

| User Provisioning | User | Guide |
|-------------------|------|-------|
|-------------------|------|-------|

| Field/Option/Command<br>Key | Description                                                                                                    |
|-----------------------------|----------------------------------------------------------------------------------------------------|
| Location                    | The selected location                                                                                                    |
| Department                  | The department for the role                                                                                                   |
| Position                    | The position for the role                                                                                                    |
| System type                 | The type of computer system that users in this role (location/department/position) can work on                                |
| System name                 | The name of the specific computer system to be used when opening a User for users in this role (location/department/position) |
|                             | Name = Use the specific named computer                                                                                        |
|                             | <b>*CURRENT</b> = Use the computer where the operation is run                                                                 |
| User                        | The User to be used when opening a User for persons in this role                                                              |
|                             | Name = Use the specific named user                                                                                            |
|                             | <b>*DFT</b> = Use the default user of the Person to whom the User is associated                                               |
| Template                    | The User Profile Template to be used when opening a User for persons in this role                                             |
|                             | Name = Use the specific named template                                                                                        |
|                             | <b>*DFT</b> = Use the use the default template for the Person to whom the User is associated                                  |

4. Enter the Role and System definitions and press **Enter**. The new Role and System now appears in the **Work with Systems for User Provisioning** screen.

## Modify the System for a Role

To modify a Role/System:

- 1. Select **31. Systems by Role (Loc-Dep-Pos)** in the **User Provisioning** main menu. The **Work with Systems for Roles Select Location** screen appears.
- 2. Select the Location to work with and press **1=Select**. The **Work with Systems for User Provisioning** screen appears.
- 3. Select the Role/System to modify and press **1=Modify**. The **Modify** Systems for a Role screen appears.

| Modify Systems f                        | or a Role                      |
|-----------------------------------------|--------------------------------|
| Location: LONDON                        |                                |
| Type choices, press Enter.              |                                |
| Department PURCHASING<br>Position CLERK | Name                           |
| System type                             | AS400, LINUX<br>Name, *CURRENT |
| User *DFT<br>Template CLERKS            | Name, *DFT<br>Name, *DFT       |
| F3=Exit F4=Prompt F12=Cancel            |                                |

Modify System for a Role screen

| Field/Option/Command<br>Key | Description                                                                                                    |
|-----------------------------|----------------------------------------------------------------------------------------------------|
| Location                    | The selected location                                                                                                    |
| Department                  | The department for the role                                                                                                   |
| Position                    | The position for the role                                                                                                    |
| System type                 | The type of computer system that users in this role (location/department/position) can work on                                |
| System name                 | The name of the specific computer system to be used when opening a User for users in this role (location/department/position) |
|                             | Name = Use the specific named computer                                                                                        |
|                             | <b>*CURRENT</b> = Use the computer where the operation is run                                                                 |
| User                        | The User to be used when opening a User for persons in this role                                                              |
|                             | <b>Name</b> = Use the specific named user                                                                                     |
|                             | <b>*DFT</b> = Use the default user of the Person to whom the User is associated                                               |
| Template                    | The User Profile Template to be used when opening a User for persons in this role                                             |
|                             | Name = Use the specific named template                                                                                        |
|                             | <b>*DFT</b> = Use the use the default template for the Person to whom the User is associated                                  |

4. Modify the System definitions and press **Enter**. The updated Role and System now appears in the **Work with Systems for User Provisioning** screen.

| User | Provisioning | User | Guide |
|------|--------------|------|-------|
|------|--------------|------|-------|

## Copy a Role/System

To copy a Role/System:

- 1. Select **31. Systems by Role (Loc-Dep-Pos)** in the **User Provisioning** main menu. The **Work with Systems for Roles Select Location** screen appears.
- 2. Select the Location to work with and press **1=Select**. The **Work with Systems for User Provisioning** screen appears.
- 3. Select the Role/System to copy and press **3=Copy**. The **Copy Systems for a Role** screen appears.

| Co                         | py Systems for a Rol | e            |
|----------------------------|----------------------|--------------|
| Location: LONDON           |                      |              |
| Type choices, press Enter. |                      |              |
| Copy from:                 |                      |              |
| Department                 | PURCHASING           |              |
| Position                   | MANAGER              |              |
| System type                | AS400                |              |
| System name                | *CURRENT             |              |
| System user name           | *DFT                 |              |
| Copy to:                   |                      |              |
| Department                 | PURCHASING           | Name         |
| Position                   | Manager              |              |
| System type                | AS400                | AS400, LINUX |
| System name                | *CURRENT             | Name         |
| System user                | *DFT                 | Name         |
|                            |                      |              |
| F3=Exit F4=Prompt F12=Can  | cel                  |              |
|                            |                      |              |
|                            |                      |              |
|                            |                      |              |
|                            |                      |              |

Copy Systems for a Role screen

| Field/Option/Command<br>Key | Description                                                                                                    |
|-----------------------------|----------------------------------------------------------------------------------------------------|
| Location                    | The selected location.                                                                                                    |
| Department                  | The department for the role                                                                                                   |
| Position                    | The position for the role                                                                                                    |
| System type                 | The type of computer system that users in this role (location/department/position) can work on                                |
| System name                 | The name of the specific computer system to be used when opening a User for users in this role (location/department/position) |
|                             | Name = Use the specific named computer                                                                                        |
|                             | <b>*CURRENT</b> = Use the computer where the operation is run                                                                 |
| User                        | The User to be used when opening a User for persons in this role                                                              |
|                             | <b>Name</b> = Use the specific named user                                                                                     |
|                             | <b>*DFT</b> = Use the default user of the Person to whom the User is associated                                               |
| Template                    | The User Profile Template to be used when opening a User for persons in this role                                             |
|                             | Name = Use the specific named template                                                                                        |
|                             | <b>*DFT</b> = Use the use the default template for the Person to whom the User is associated                                  |

- 4. Enter the new Role and System definitions and press **Enter**. The new Role and System appears in the **Work with Systems for User Provisioning** screen.
- Modify the new Role/System as described in the Modify the System for a Role task (start at step Select the Location to work with and press 1=Select. The Work with Systems for User Provisioning screen appears.).

## Delete a Role/System

To delete a Role/System:

- 1. Select **31. Systems by Role (Loc-Dep-Pos)** in the **User Provisioning** main menu. The **Work with Systems for Roles Select Location** screen appears.
- 2. Select the Location to work with and press **1=Select**. The **Work with Systems for User Provisioning** screen appears.
- 3. Select the Role/System to delete and press **4=Delete**. The **Delete Systems** for a Role screen appears.

| Delete Systems for a Role                                                                              |                                                                                                |                                                                                                    |                                                                                                    |
|----------------------------------------------------------------------------------------------------|------------------------------------------------------------------------------------------------|----------------------------------------------------------------------------------------------------|----------------------------------------------------------------------------------------------------|
| Location: LONDON<br>Press Enter to confirm delete.<br>Press F12 to cancel and return without deleting. |                                                                                                |                                                                                                    |                                                                                                    |
| Department<br>PURCHASING                                                                               | Position<br>MANAGER                                                                            | Type System User<br>AS400 *CURRENT *DFT                                                                                                    | Template<br>MANAGEMENT                                                                                                    |
|                                                                                                    |                                                                                                |                                                                                                    |                                                                                                    |
|                                                                                                    |                                                                                                |                                                                                                    |                                                                                                    |
|                                                                                                    |                                                                                                |                                                                                                    | Bottom                                                                                                    |
| F3=Exit F12=Cancel                                                                                     |                                                                                                |                                                                                                    |                                                                                                    |
|                                                                                                    |                                                                                                |                                                                                                    |                                                                                                    |
|                                                                                                    | Location: LONDON<br>Press Enter to confir<br>Press F12 to cancel a<br>Department<br>PURCHASING | Delete Syste         Location: LONDON         Press Enter to confirm delete.         Press F12 to cancel and return without         Department       Position         PURCHASING       MANAGER         F3=Exit       F12=Cancel | Delete Systems for a Role<br>Location: LONDON<br>Press Enter to confirm delete.<br>Press F12 to cancel and return without deleting.<br>Department Position Type System User<br>PURCHASING MANAGER AS400 *CURRENT *DFT |

#### Delete a System screen

4. Press Enter. The Role/System is deleted and the updated Work with Systems for User Provisioning screen appears.
## Add a Location

You can add up to 15 Locations at one time. The Locations are used to define Roles in **User Provisioning**.

To add a Location:

1. Select **32. Locations** in the **User Provisioning** main menu. The **Work with Locations** screen appears.

|                                                                                                    | Work with Locations |        |
|----------------------------------------------------------------------------------------------------|---------------------|--------|
| Type options, press Enter.<br>4=Delete<br>Opt Location<br>■ BEIJING<br>BUENOS AIRES<br>- CHICAGO<br>- LONDON<br>- MUMBAI<br>- NEW YORK<br>- SYDNEY<br>- TOKYO<br>- | Position to         |        |
| F3=Exit F6=Add new                                                                                                    | F12=Cancel          | Bottom |

#### Work with Locations screen

| Field/Option/Command<br>Key | Description                               |
|-----------------------------|-------------------------------------------|
| 4=Delete                    | Opens the <b>Delete Locations</b> screen. |
| Location                    | The locations in your organization.       |
| F6=Add new                  | Opens the Add Locations screen.           |

2. Press F6=Add new. The Add Locations screen appears.

| Add Locations              |
|----------------------------|
| Type choices, press Enter. |
| Location                   |
|                            |
|                            |
|                            |
|                            |
|                            |
|                            |
|                            |
|                            |
|                            |
|                            |
|                            |
|                            |
|                            |
|                            |
| F3=Exit F12=Cancel         |
|                            |
|                            |
|                            |
|                            |

#### Add Locations screen

| Field/Option/Command<br>Key | Description                                    |
|-----------------------------|------------------------------------------------|
| Location                    | The locations in your organization.            |
|                             | A location could be a town, or a country, or a |
|                             | town in a country.                             |

3. Enter the new Locations and press **Enter**. The new Locations now appear in the **Work with Locations** screen.

### **Delete a Location**

To delete a Location:

- 1. Select **32. Locations** in the **User Provisioning** main menu. The **Work with Locations** screen appears.
- 2. Select the Location to be deleted and press **4=Delete**. The **Delete** Locations screen appears.

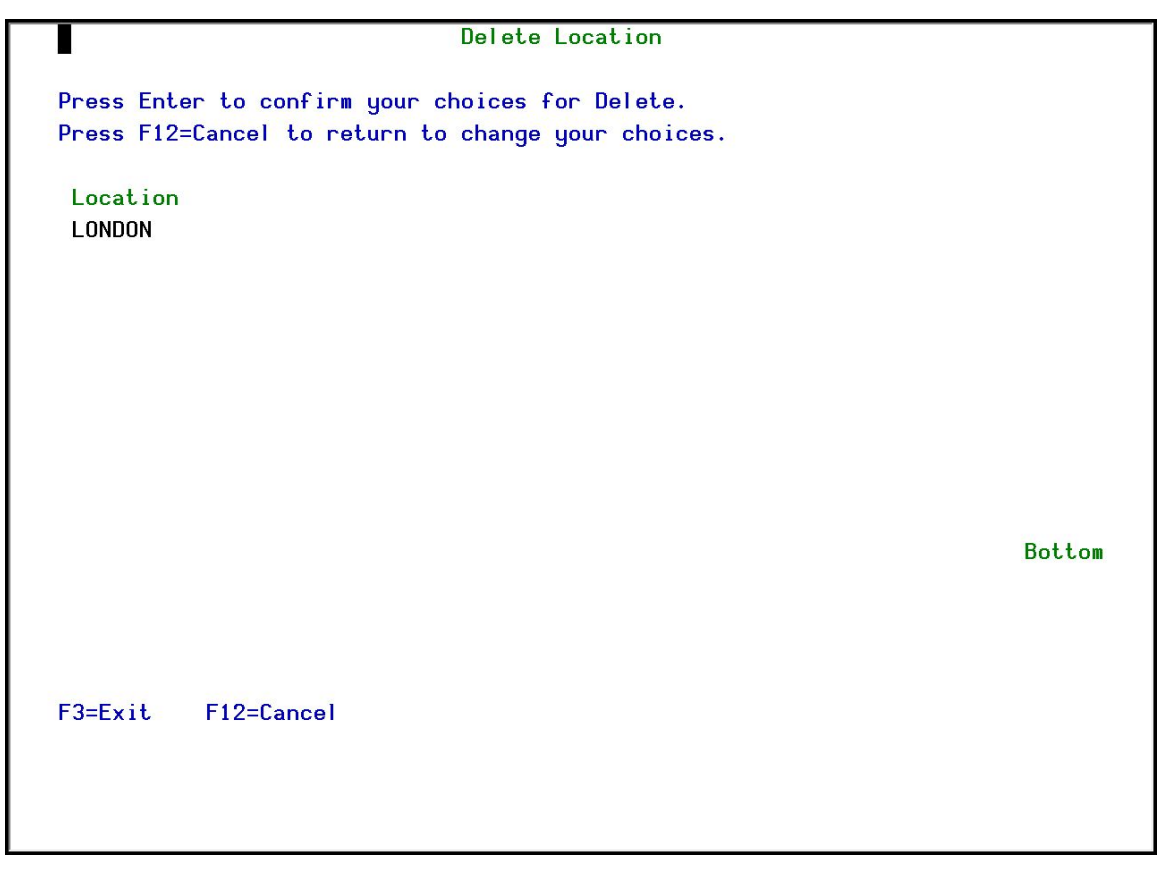

**Delete Locations screen** 

3. Press **Enter**. The Location is deleted and the updated **Work with Locations** screen appears.

Note: You cannot delete a Location that is used in a Role/System.

| User Provisioning User Guide | 75 |
|------------------------------|----|

## Add a Department

You can add up to 15 Departments at one time. The Departments are used to define Roles in **User Provisioning**.

To add a Department:

1. Select **33. Departments** in the **User Provisioning** main menu. The **Work** with **Departments** screen appears.

|             |                                 | Work with Departments |        |
|-------------|---------------------------------|-----------------------|--------|
| Туре<br>4=D | options, press Enter.<br>Welete |                       |        |
|             |                                 | Position to           |        |
| Opt         | Department                      |                       |        |
|             | ACCOUNTS                        |                       |        |
| -           | FINANCE                         |                       |        |
| _           | GENERAL M'GMT                   |                       |        |
|             | HUMAN RESOURCES                 |                       |        |
| _           | IT                              |                       |        |
| <u></u>     | LEGAL                           |                       |        |
|             | MANUFACTURING                   |                       |        |
| <u>-</u>    | MARKETING                       |                       |        |
|             | PAYBOLL                         |                       |        |
| <u> </u>    | PURCHASING                      |                       |        |
| —           | R&D                             |                       |        |
| <u></u>     | SALES                           |                       |        |
|             | SHEES                           |                       |        |
|             |                                 |                       |        |
|             |                                 |                       | Dattan |
| F2-F        |                                 | E19-CI                | BOLLOW |
| F 3=E       | XIT FD=Hdd new                  | F12=Lancel            |        |
|             |                                 |                       |        |
|             |                                 |                       |        |
|             |                                 |                       |        |
|             |                                 |                       |        |

#### Work with Departments screen

| Field/Option/Command<br>Key | Description                                 |
|-----------------------------|---------------------------------------------|
| 4=Delete                    | Opens the <b>Delete Departments</b> screen. |
| Department                  | The departments in your organization.       |
| F6=Add new                  | Opens the Add Departments screen.           |

2. Press **F6=Add new**. The **Add Departments** appears.

| Add Departments            |  |
|----------------------------|--|
| Type choices, press Enter. |  |
| Department                 |  |
|                            |  |
|                            |  |
|                            |  |
|                            |  |
|                            |  |
|                            |  |
|                            |  |
| F3=Exit F12=Cancel         |  |
|                            |  |
|                            |  |

#### Add departments screen

| Field/Option/Command<br>Key | Description                           |
|-----------------------------|---------------------------------------|
| Department                  | The departments in your organization. |

3. Enter the new Departments and press **Enter**. The new Departments now appear in the **Work with Departments** screen.

| User Provisioning User Guide | 77 |
|------------------------------|----|
|                              |    |

## Delete a Department

To delete a Department:

- 1. Select **33. Departments** in the **User Provisioning** main menu. The **Work** with **Departments** screen appears.
- 2. Select the Department to be deleted and press **4=Delete**. The Delete Departments screen appears.

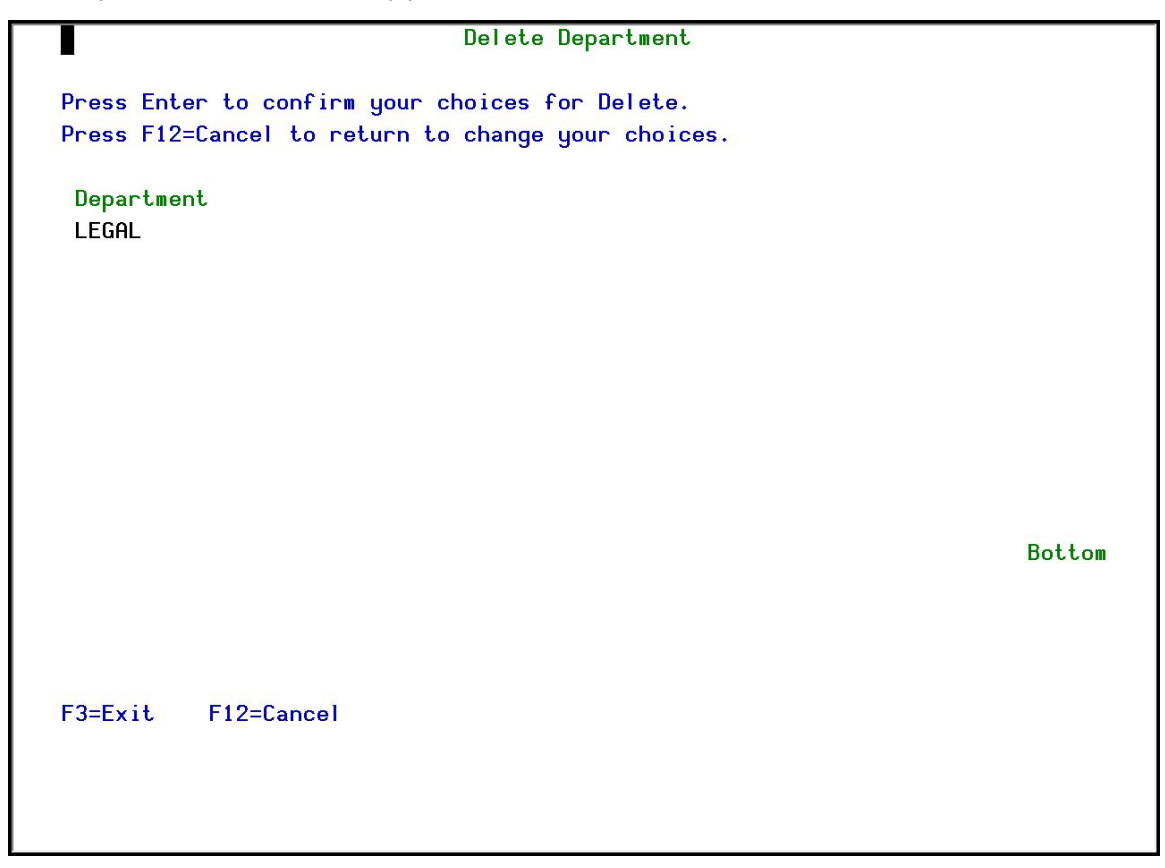

#### Delete Departments screen

3. Press Enter. The Department is deleted and the updated Work with Departments screen appears.

Note: You cannot delete a Department that is used in a Role/System.

## Add a Position

You can add up to 15 Positions at one time. The Positions are used to define Roles in **User Provisioning**.

To add a Position:

1. Select **34. Positions** in the User Provisioning main menu. The **Work with Positions** screen appears.

|                                                                                                    | Work with Positions |        |
|----------------------------------------------------------------------------------------------------|---------------------|--------|
| Type options, press Enter.<br>4=Delete<br>Opt Position<br>ACCOUNTANT<br>CLERK<br>ENGINEER<br>LAWYER<br>LINE WORKER<br>MANAGER<br>PROGRAMMER<br>PROGRAMMER<br>RESEARCHER<br>SALESMAN<br>SECRETARY<br>SENIOR MANAGER<br>SUPERVISOR | Position to         |        |
| F3=Exit F6=Add new                                                                                                    | F12=Cancel          | Bottom |
|                                                                                                    |                     |        |

#### Work with Positions screen

| Field/Option/Command<br>Key | Description                               |
|-----------------------------|-------------------------------------------|
| 4=Delete                    | Opens the <b>Delete Positions</b> screen. |
| Position                    | The Positions in your organization.       |
| F6=Add new                  | Opens the Add Positions screen.           |

2. Press **F6=Add new**. The **Add Positions** screen appears.

| User Provisioning User Guide | 79 |
|------------------------------|----|

| Add Positions              |
|----------------------------|
| Type choices, press Enter. |
| Position                   |
|                            |
|                            |
|                            |
|                            |
|                            |
|                            |
|                            |
| F3=Exit F12=Cancel         |
|                            |
|                            |

#### Add Positions screen

| Field/Option/Command<br>Key | Description                         |  |
|-----------------------------|-------------------------------------|--|
| Position                    | The positions in your organization. |  |

3. Enter the new Position and press **Enter**. The new Position now appears in the **Work with Positions** screen.

### **Delete a Position**

To delete a Position:

- 1. Select **34. Positions** in the User Provisioning main menu. The **Work with Positions** screen appears.
- 2. Select the Position to be deleted and press **4=Delete**. The **Delete Positions** screen appears.

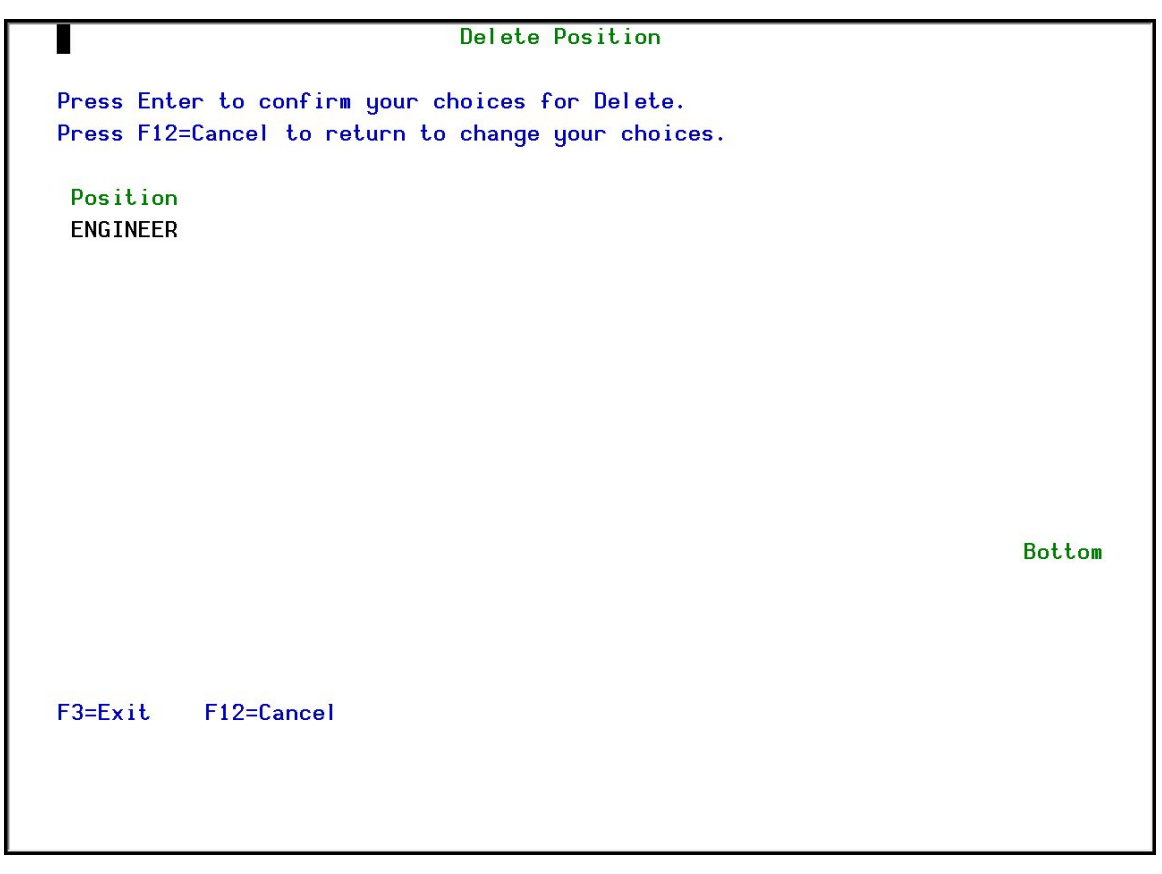

**Delete Positions screen** 

3. Press **Enter**. The Position is deleted and the updated **Work with Positions** screen appears.

Note: You cannot delete a Position that is used in a Role/System.

| User Provisioning User Guide | 81 |
|------------------------------|----|

## Add a New User Profile Template

To add a User Profile Template:

1. Select **35. User Profile Templates** in the **User Provisioning** main menu. The **Work with Templates Definition** screen appears.

| Work with Templates                                                                                                    | Definition           |
|----------------------------------------------------------------------------------------------------|----------------------|
|                                                                                                    | Subset by template . |
| Type options, press Enter.                                                                                                    | by text              |
| 1=Select 3=Copy 4=Delete                                                                                                    |                      |
| Opt Template<br>*DFT Default Template<br>CLERKS Clerical<br>FINANCIAL Financial Tasks<br>MANAGEMENT Management Role<br>OPERATOR Operations<br>OS400ADMIN OS400 Administrator |                      |
| F3=Exit F6=Add new F12=Cancel                                                                                                    | Bottom               |

#### Work with Templates Definition screen

| Field/Option/Command<br>Key | Description                           |
|-----------------------------|---------------------------------------|
| 1=Select                    | Opens the Modify User Template        |
|                             | screen.                               |
| 3=Сору                      | Opens the Copy User Template screen.  |
| 4=Delete                    | Opens the <b>Delete User Template</b> |
|                             | screen.                               |
| Template                    | The Positions in your organization.   |
| F6=Add new                  | Opens the Add New User Template       |
|                             | screen.                               |

2. Press **F6=Add new**. The **Add New User Template** screen appears.

| Add New User Template                                                         | 1 |
|-------------------------------------------------------------------------------|---|
| Type choices, press Enter.                                                    |   |
| User template<br>Description                                                  |   |
| * After pressing Enter, specify the parameter values that should be enforced. |   |
|                                                                               |   |
|                                                                               |   |
|                                                                               |   |
|                                                                               |   |
|                                                                               |   |
| F3=Exit F12=Cancel                                                            |   |
|                                                                               |   |
|                                                                               |   |

#### Add New User Template screen

| Field/Option/Command<br>Key | Description                               |
|-----------------------------|-------------------------------------------|
| User template               | The name of the new User Template.        |
| Description                 | A meaningful description of the template. |

- 3. Enter the User template name and a Description and press Enter. The User Compliance Template screen appears.
- NOTE: The User Compliance Template screen is based on the IBM CRTUSRPRF command.

| 83 |
|----|
|    |

| User Complian                                 | nce Template (                                                                | (DFNUSRTMP)                                                                                                    |
|-----------------------------------------------|-------------------------------------------------------------------------------|----------------------------------------------------------------------------------------------------|
| Type choices, press Enter.                    |                                                                               |                                                                                                    |
| Set password to expired<br>Status             | XSAME<br>*SAME<br>*SAME<br>*SAME<br>*SAME<br>*SAME<br>*SAME<br>*SAME<br>*SAME | <pre>*SAME, *NO, *YES<br/>*SAME, *ENABLED, *DISABLED<br/>*SAME, *USER, *SYSOPR<br/>*SAME, *SYSVAL, *BASIC<br/>Name, *SAME, *CRTDFT<br/>Name, *SAME, *NONE<br/>Name, *LIBL, *CURLIB<br/>Name, *LIBL, *SIGNOFF<br/>Name, *LIBL, *CURLIB<br/>*SAME, *NO, *PARTIAL, *YES</pre> |
| F3=Exit F4=Prompt F5=Refresh<br>F24=More keys | F12=Cancel                                                                    | More<br>F13=How to use this display                                                                                                    |

User Compliance Template screen

4. Enter your required parameters for the template and press **Enter**. The new Template is added and now appears in the **Work with Templates Definition** screen.

For a description of all the parameters, see the IBM documentation for the *CRTUSRPRF* command.

## Modify a User Profile Template

To modify a User Profile Template:

- 1. Select **35. User Profile Templates** in the **User Provisioning** main menu. The **Work with Templates Definition** screen appears.
- 2. Select the Template to be modified and press **1=Select**. The **Modify User Template** screen appears.

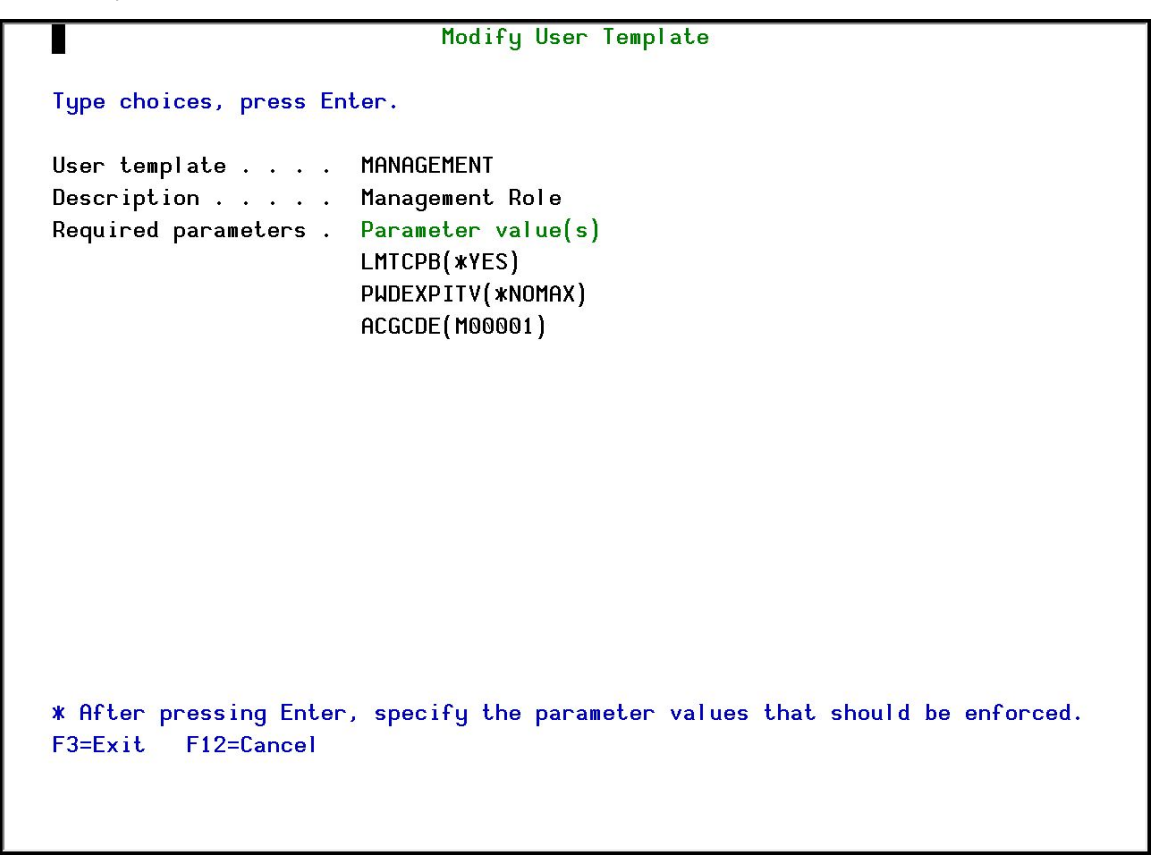

Modify User Template screen

- 3. Press Enter. The User Compliance Template screen appears.
- 4. Enter your required parameters for the template and press **Enter**. For a description of all the parameters, see the IBM documentation for the *CRTUSRPRF* command.

| User Provisioning User Guide | 8. |
|------------------------------|----|

## Copy a User Profile Template

To copy a User Profile Template:

- 1. Select **35. User Profile Templates** in the **User Provisioning** main menu. The **Work with Templates Definition** screen appears.
- 2. Select the Template to be copied and press **3=Copy**. The **Copy User Template** screen appears.

| Copy User Template                  |
|-------------------------------------|
| Type choices, press Enter.          |
| From:<br>User template MANAGEMENT   |
| Description Management Role         |
| To:<br>New user template MANAGEMENT |
| New Description Management Role     |
|                                     |
|                                     |
| F3=Exit F12=Cancel                  |
|                                     |

#### Copy User Template screen

- 3. Enter the name and description of the new template and press **Enter**. The new Template is added and now appears in the **Work with Templates Definition** screen.
- 4. Follow the instructions in <u>Modify a User Profile Template</u> to define the parameters of the new Template.

### Delete a User Profile Template

To delete a User Profile Template:

- 1. Select **35. User Profile Templates** in the **User Provisioning** main menu. The **Work with Templates Definition** screen appears.
- 2. Select the Template to be deleted and press **4=Delete**. The **Delete User Template** screen appears.

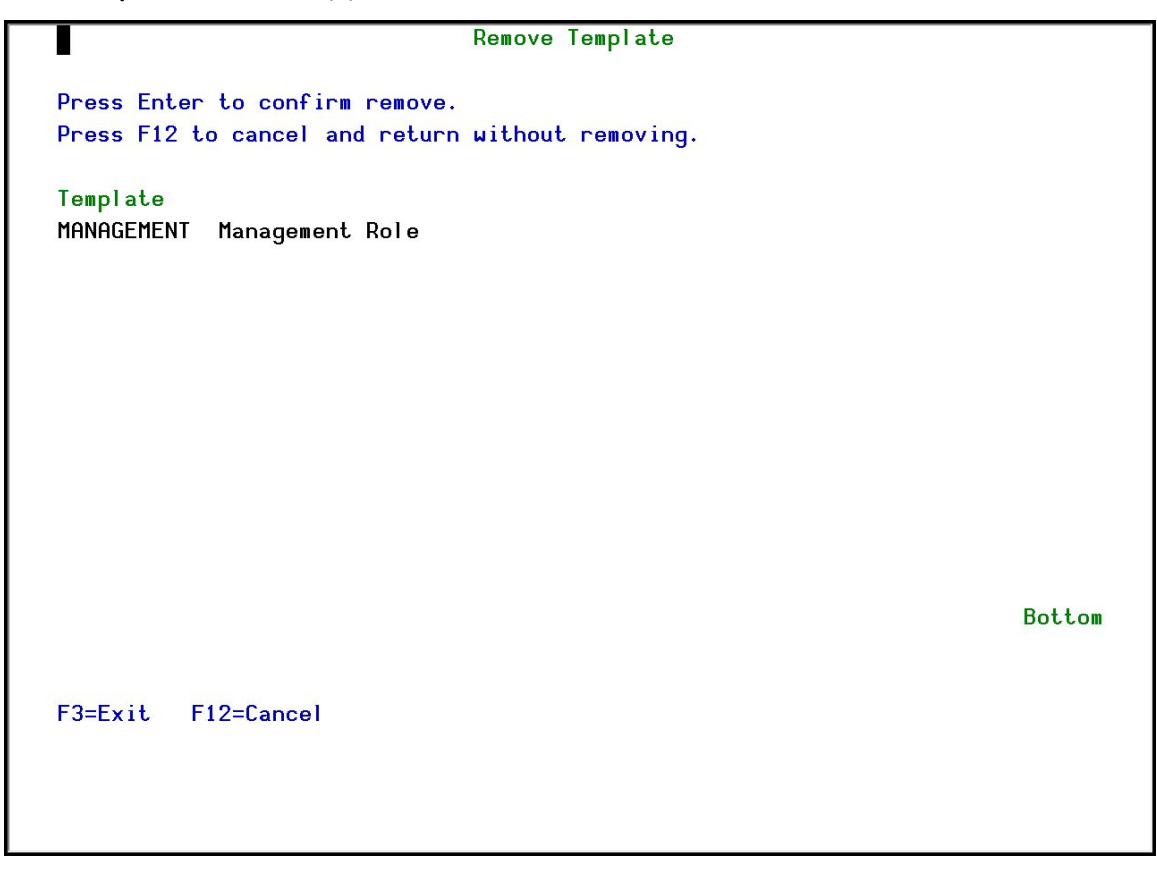

Delete User Template screen

3. Press Enter. The Template is deleted and the updated Work with Templates Definition screen appears.

| User Provisioning User Guide | 81 |
|------------------------------|----|

# Reporting

**User Provisioning** allows you to prepare queries to show you the activity in the system. You can create reports for either display, or for printing, or to be written to various file formats, such as html and csv.

### Create a New Query

To create a new query:

1. Select **41.** Queries and Reports in the User Provisioning main menu. The Queries menu appears.

| ODQRYMN                                          | Queries       | iSecurity          |
|--------------------------------------------------|---------------|--------------------|
|                                                  |               | System: S520       |
| Select one of the following:                     |               |                    |
|                                                  |               |                    |
| Query Wizard                                     | Report Schedu | ler                |
| 1. Work with Queries                             | 51. Work with | Report Scheduler   |
|                                                  | 52. Run a Rep | ort Group          |
| Dura a Quantu                                    |               |                    |
| tun a query                                      |               |                    |
| 12 Drint                                         |               |                    |
| 13. Submit as Batch Job                          |               |                    |
| 15. Submit as Datch 505                          | Network renor | ting SYSTEM()      |
|                                                  | 71. Network d | escription         |
|                                                  | 75. Current J | ob CntAdm Messages |
|                                                  | 76. All Jobs  | CntAdm Messages    |
|                                                  |               | U U                |
|                                                  |               |                    |
| Selection or command                             |               |                    |
| ===>                                             |               |                    |
|                                                  |               |                    |
| F3-EXIL F4-Prompt F9=K0trieve F12=tancer         |               |                    |
| 113-IIITUI MACIUN INSISCANC FIU-N3/400 MAIN MENU |               |                    |
|                                                  |               |                    |
|                                                  |               |                    |

Queries Menu

| User Provisioning User Guide | 89 |
|------------------------------|----|

| Field/Option/Command<br>Key                              | Description                         |  |  |
|----------------------------------------------------------|-------------------------------------|--|--|
| 1. Work with Queries                                     | Opens the Work with Queries screen. |  |  |
| 11. Display                                              | Opens the Select Query for DISPLAY  |  |  |
|                                                          | screen.                             |  |  |
| 12. Print                                                | Opens the Select Query for PRINT    |  |  |
|                                                          | screen.                             |  |  |
| 13. Submit as Batch Job                                  | Opens the Select Query for SUBMIT   |  |  |
|                                                          | screen.                             |  |  |
| 51. Work with Report                                     | Opens the Work with Report          |  |  |
| Scheduler                                                | Scheduler screen.                   |  |  |
| 52. Run a Report Group Opens the Run Report Group screen |                                     |  |  |

2. Select **1. Work with Queries** in the Queries Menu .

| Work with Queries                                                 |        |
|-------------------------------------------------------------------|--------|
| Position to                                                       |        |
| Subset by text                                                    |        |
| by classification. C=Complian                                     | ice,   |
| Type options, press Enter.                                        |        |
| 1=Select 3=Copy 4=Delete 5=Run 6=Print 7=Rename 8=Run as batch jo | b      |
| 9=Explanation & Classification S=Schedule                         |        |
| Opt Query Type Description C                                      | lass.  |
| PWDRALL P@ Password Reset All                                     |        |
| PWDRERR P@ Password Reset Error                                   |        |
| PWDREXIT P@ Password Reset EXIT                                   |        |
| PWDRMON P@ Password Reset Monitor                                 |        |
| PWDROK P@ Password Reset OK                                       |        |
|                                                                   |        |
|                                                                   |        |
|                                                                   |        |
|                                                                   |        |
|                                                                   |        |
|                                                                   |        |
|                                                                   |        |
| В                                                                 | iottom |
| F3=Exit F6=Add New F7=Un/Fold F8=Print F12=Cancel                 |        |
|                                                                   |        |
|                                                                   |        |

#### Work with Queries screen

| Field/Option/Command<br>Key | Description                                                                                                    |
|-----------------------------|----------------------------------------------------------------------------------------------------|
| 1=Select                    | Opens the <b>Modify Queries</b> screen , to allow you to modify the selected query.                                                                                                    |
| 3=Сору                      | Opens the <b>Copy Queries</b> screen, to allow you to copy the selected query.                                                                                                    |
| 4=Delete                    | Opens the <b>Delete Queries</b> screen, to allow you to delete the selected query.                                                                                                    |
| 5=Run                       | Opens the <b>Run Queries</b> screen, to allow you to run the selected query.                                                                                                    |
| 6=Print                     | Opens the <b>Print Queries</b> screen, to<br>allow you to print the selected query to a<br>standard output device and file type ( <b>*PDF</b> ,<br><b>*HTML</b> , <b>*CSV</b> , and so on). |
| 7=Rename                    | Opens the <b>Rename Queries</b> screen, to allow you to rename the selected query.                                                                                                    |
| 8=Run as batch job          | Opens the <b>Run a Query as a Batch</b><br><b>Job</b> screen, to allow you to run the selected<br>query in batch mode.                                                                      |
| 9=Explanation &             | Opens the <b>Explanation and</b>                                                                                                    |
| Classification              | Classification of Queries screen.                                                                                                    |
| S=Schedule                  | Opens the <b>Schedule Queries</b> screen, to allow you to schedule the selected query to run at a later date or time.                                                                       |
| Query                       | The name of the Query.                                                                                                    |
| Туре                        | The type of the Query                                                                                                    |
| Description                 | The description of the Query                                                                                                    |
| F6=Add New                  | Opens the <b>Add Query</b> screen , to allow you to define a new query.                                                                                                    |

3. Press F6=Add New. The Add Query screen appears.

|                                                                  | Add | Query                    | Last change date 0/00/00          |
|------------------------------------------------------------------|-----|--------------------------|-----------------------------------|
| Type choices, press Enter.                                       |     |                          | by user                           |
| Query name                                                       |     |                          |                                   |
| Type                                                             |     |                          |                                   |
| Time group                                                       |     | _ N=Not included         | in time group                     |
| Output format <u>2</u><br>If Output format=1                     |     | 1=Tabular, 2=T           | abular (1 line), 9=Log            |
| Lontinue vertically                                              |     | Field number,            | ⊍= <b>#HUIU</b>                   |
| Add Header / Total . 1                                           |     | 1=Both, 2=Head<br>9=None | er, 3=Total, 4=Total only         |
| Action *NONE                                                     |     | Name, *NONE, *           | ADD, F4=Prompt                    |
| Password<br>If entered, it prevents updates<br>F3=Exit F4=Prompt | to  | the definition,          | but allows copying.<br>F12=Cancel |

Add Query screen

\_

| Field/Option/Command<br>Key | Description                                                                                                    |
|-----------------------------|----------------------------------------------------------------------------------------------------|
| Query name                  | Enter the name of the Query.                                                                                                    |
| Description                 | Enter a meaningful description for the Query.                                                                                                    |
| Туре                        | Enter the Query Type. Press <b>F4</b> for a list of options.                                                                                                    |
| Time group                  | You can define the Query to only run during<br>the times defined in a Time Group. If you enter<br><b>N</b> in the Not field, the Query can only run in<br>the times outside those defined in the Time<br>Group. |
| Output format               | Define the output format:<br>1=Tabular<br>2=Tabular (1 line)<br>9=Log                                                                                                    |
| Continue vertically         | If you select tabular output, define the field to continue with                                                                                                    |
| Add Header / Total          | Define if the Query should show<br>Headers/Totals<br>1=Both<br>2=Header<br>3=Total<br>4=Total only<br>9=None                                                                                                    |
| Action                      | You can define an action to be performed after running the                                                                                                    |
| Password                    | You can password protect a Query to prevent updates to the Query.                                                                                                    |

4. Continue with the screens that define the Query, as described below.

| User Provisioning User Guide | 9 |
|------------------------------|---|
| _                            |   |

#### **Filter Conditions Screen**

The Filter Conditions screen appears immediately after you define the basic query parameters for a single audit type query or after you define a filter rule for a multiple audit type query. You can include multiple filter conditions in your definition. Each filter condition consists of a comparison test applied to one of the fields in the history log record.

|      | Filter Conditions                                                           |
|------|-----------------------------------------------------------------------------|
| Entr | ry \$A User profile information                                             |
| Sequ | uence 1.0                                                                   |
|      | Subset by text                                                              |
| Туре | e conditions, press Enter. Specify OR to start each new group.              |
|      | Test: EQ, NE, LE, GE, LT, GT, N/LIST, N/LIKE, N/ITEM, N/START, N/PGM        |
| And  | For N/LIKE: % is "any string"; Case is ignored                              |
| Or   | Field Test Value (If Test=ITEM use F4)                                      |
|      | Days passed since created E 7                                               |
|      | User Profile Name                                                           |
| _    | Previous sign-on date: YYMMDD                                               |
| _    | Days passed since last sign-on                                              |
| -    | Sign-on attempts not valid                                                  |
|      | Status                                                                      |
|      | Password of *NONE: *YES or *NO                                              |
| _    | Password change date: YYMMDD                                                |
| _    | Password expiration interval                                                |
|      | Days password is in use                                                     |
| _    | Block password change                                                       |
|      | More                                                                        |
| Pin  | k fields are from the generic header. Green fields apply to this type only. |
| F3=E | Exit F4=Prompt F6=Insert F8=UC/LC F12=Cancel                                |
|      |                                                                             |
|      |                                                                             |
|      |                                                                             |
|      |                                                                             |

Filter Conditions screen

| Field/Option/Command<br>Key | Description                                                                                                    |
|-----------------------------|----------------------------------------------------------------------------------------------------|
| And/Or                      | A or Blank = And                                                                                                    |
|                             | <b>O</b> = Or                                                                                                    |
| Field                       | Data field in the history log                                                                                              |
|                             | Pink fields are part of the generic header common to all journal types                                                     |
|                             | Green fields represent data specific to this journal entry type                                                            |
| Test                        | Comparison test type – see table on the following page for details                                                         |
| Value                       | Value to be used as the comparison text. Note that this filed is case sensitive.                                           |
| F4                          | Displays explanatory information and/or<br>options applicable to the data field on the line<br>where the cursor is located |
| F6                          | Select another comparison test from a pop-up<br>window and insert it at the current cursor<br>position                     |
| F8                          | Change Caps Lock from lower to upper case.<br>An indicator appears on the screen.                                          |

Filter conditions are optional. If no filter conditions are defined, your query will include all events for the specified audit type or types.

| User Provisioning User Guide | 95 |
|------------------------------|----|

### Comparison Test Operators

Several different types of comparison test operators are available as shown in the following table:

| Test        | Description                                                                                                    | Value Field Data                                                                                                    |
|-------------|----------------------------------------------------------------------------------------------------|----------------------------------------------------------------------------------------------------|
| EQ,NE       | Equal to, Not equal to                                                                                                    | Value                                                                                                    |
| LT, LE      | Less than, Less than or equal to                                                                                                    | Value                                                                                                    |
| GT, GE      | Greater than, Greater than or equal to                                                                                                    | Value                                                                                                    |
| LIST, NLIST | Included in list, Not<br>included in list                                                                                                    | Values separated by a space                                                                                                    |
| LIKE, NLIKE | Substring search                                                                                                    | Value preceded and/or<br>followed by <b>%</b>                                                                                                    |
| ITEM/NITEM  | Item in a group checks if<br>the value is among the<br>groups' members. The<br>General group is an<br>external value list that can<br>be extended by creating<br>new types. | <ul> <li>*USER – Check that<br/>the value is a user in a<br/>%GROUP of users</li> <li>*GRPPRF – Check<br/>that the value is a user<br/>in an OS/400<br/>Group Profile</li> </ul>                                                                                                    |
|             |                                                                                                    | <ul> <li>*USRGRP – USER and<br/>all user profiles which<br/>are members of same<br/>user groups as USER</li> <li>*ALL – For both</li> <li>*GRPPRF and</li> <li>*USRGRP cases</li> </ul>                                                                                                   |
|             |                                                                                                    | <ul> <li>If the <b>TYPE</b> is missing,</li> <li><b>*USER</b> or <b>*USRGRP</b> <ul> <li>is assumed based on the appearance of % sign as the first character in the <b>GROUP</b>.</li> </ul> </li> <li><b>*SPCAUT</b> – Check that the value is in the users Special-Authority</li> </ul> |

| User Provisioning User Guide | 97 |
|------------------------------|----|

| Test  | Description | Value Field Data              |
|-------|-------------|-------------------------------|
| START | Starts with | Starting characters of string |

-

### And/Or Boolean Operators

You can combine multiple filter conditions in one query using Boolean AND/OR operators. This allows you to create complex queries that produce precise results.

When using 'Or' operators in your filter conditions, the order in which each condition appears in the list conditions is critical. The 'Or' operator allows you to group several conditions together because it includes all 'And' conditions that follow it until the next 'Or' operator or until the end of the list.

| User Provisioning User Guide | 99 |
|------------------------------|----|

#### Select Output Fields Screen

The Select Output Fields screen allows you to select those fields from the history log that will appear in the query output and in which order they should appear from left to right. Fields appear in ascending on order the screen, with the top field corresponding to the left-hand field in the query report. The second field corresponds to field the field to the right of the left-hand field, and so on.

You change the order of the fields simply by modifying the sequence numbers. To delete a field from the query report, delete the sequence number. When you press Enter, the new field sequence appears on the screen, with deleted (blank sequence number) fields appearing at the bottom.

You must select at least one field for output.

Fields shown in pink are part of the generic header and are common to the history log record for all audit types. Fields shown in green (on the screen) are specific to the history log record for the currently selected audit type only.

| Entry . | \$A User profile information<br>Find (F16)       |              |          |
|---------|--------------------------------------------------|--------------|----------|
|         |                                                  |              | Output   |
| Seq.    | Description                                      | Attribute    | Length   |
| 1.0     | User Profile Name                                | 10 A         | 10       |
| 2.0     | Days passed since created                        | 5 N          | 5        |
|         | Previous sign-on date: YYMMDD                    | 19 A         | 19       |
|         | Days passed since last sign-on                   | 5 N          | 5        |
|         | Sign-on attempts not valid                       | 5 N          | 5        |
|         | Status                                           | 10 A         | 10       |
|         | Password of *NONE: *YES or *NO                   | 4 A          | 4        |
|         | Password change date: YYMMDD                     | 19 A         | 19       |
|         | Password expiration interval                     | 7 N          | 7        |
|         | Days password is in use                          | 5 N          | 5        |
|         | Block password change                            | 10 A         | 10       |
|         |                                                  |              | More     |
| ink fie | dds are generic (all types) Green fields apply t | to this type | only     |
| -3=Exit | F5=Display values F12=Cancel F16=Find F21=Sel    | ect all F2   | 3=Invert |

| Field/Option/Command<br>Key | Description                                                                                                    |
|-----------------------------|----------------------------------------------------------------------------------------------------|
| F5                          | Displays field values                                                                                                    |
| F21                         | Select all – selects all fields                                                                                                    |
| F23                         | Invert selection – All selected items will be deselected and all items that are not selected will become selected.                                                            |
|                             | <b>Note</b> : You might wish to change the sequence numbers after using this command                                                                                          |
| Seq.                        | Enter the sequence you wish this field to<br>appear in the query output. Lower numbers<br>appear toward the left of the report and<br>higher numbers appear toward the right. |

| User Provisioning User Guide | 101 |
|------------------------------|-----|

#### Select Sort Fields Screen

You can sort records in your query output according to any combinations of fields in the history log record. The lowest sequence number (normally 1.0) represents the primary sort field. The second lowest number (normally 2.0) represents the secondary sort field, and so on.

Fields shown in pink are part of the generic header and are common to the history log record for all audit types. Fields appearing in green (on the screen) are specific to the history log record for the currently selected audit type.

| Select Sort Fields                                                           |
|------------------------------------------------------------------------------|
|                                                                              |
| Query PROVISION New User Profiles Added                                      |
| Entry \$A User profile information                                           |
| Order A=Ascending D=Descending A Find (F16).                                 |
| Break after change of 0 Number of sort fields, O=No break                    |
| Records to include $\ldots$ $\ldots$ $1$ 1=All records, 2=One record per key |
| Seq. Description                                                             |
| 1.0 Days passed since created                                                |
| 2.0 User Profile Name                                                        |
| Previous sign-on date: YYMMDD                                                |
| Days passed since last sign-on                                               |
| Sign-on attempts not valid                                                   |
| Status                                                                       |
| Password of *NONE: *YES or *NO                                               |
| Password change date: YYMMDD                                                 |
| Password expiration interval                                                 |
| Days password is in use                                                      |
| Block password change                                                        |
| More                                                                         |
| Pink fields are generic (all types) Green fields apply to this type only     |
| F3=Exit F5=Display values F12=Cancel F16=Find F21=Select all F23=Invert      |
|                                                                              |
|                                                                              |
|                                                                              |
|                                                                              |

Select Sort Fields screen

| Field/Option/Command<br>Key | Description                                                                                                    |
|-----------------------------|----------------------------------------------------------------------------------------------------|
| F5                          | Displays field values                                                                                              |
| F21                         | Select all – selects all fields                                                                                    |
| F23                         | Invert selection – All selected items will be deselected and all items that are not selected will become selected. |
|                             | <b>Note</b> : You might wish to change the sequence numbers after using this command                               |
| Seq.                        | Enter a number representing the sort sequence.                                                                     |

| User Provisioning User Guide | 103 |
|------------------------------|-----|

## Exit Query Definition Screen

Upon exiting the query definitions, select to save the query, catalog the report in the report scheduler and whether to run the query now.

|                             | Exit Queru Definition                               |
|-----------------------------|-----------------------------------------------------|
| Query PROVISION<br>Type \$A | New User Profiles Added<br>User profile information |
| Type choices, press Enter.  |                                                     |
| Save query                  | Y=Yes, N=No                                         |
| Schedule query N            | Y=Yes, N=No                                         |
| Run query Y                 | Y=Yes, N=No                                         |
|                             |                                                     |
|                             |                                                     |
|                             |                                                     |
|                             |                                                     |
| F3=Exit F12=Cancel          |                                                     |
|                             |                                                     |
|                             |                                                     |

Exit Query Definition screen

## Modify a Query

You may want to fine tune a query, to create your own version of a Raz-Lee query or to create a new query based on an existing query.

To modify a query:

- 1. Select **41.** Queries and Reports in the User Provisioning main menu. The Queries menu appears.
- 2. Select **1. Work with Queries** in the **Queries** menu. The **Work with Queries** screen appears.
- 3. Select the Query to modify and press **1=Select**. The **Modify Query** screen appears.

| 1                                                                                                    | Modify Query Last change date 22/11/15   |
|----------------------------------------------------------------------------------------------------|------------------------------------------|
|                                                                                                    | bu user GEORGE                           |
| Tupe choices, press Enter,                                                                                                    | -3                                       |
| -gpc chorece, proce inter t                                                                                                    |                                          |
|                                                                                                    |                                          |
|                                                                                                    |                                          |
|                                                                                                    |                                          |
| T                                                                                                    |                                          |
| lype \$H User p                                                                                                    | profile information                      |
| Not Name                                                                                                    |                                          |
| Time group                                                                                                    | N=Not in time group                      |
|                                                                                                    |                                          |
| Output format 2                                                                                                    | 1=Tabulare and wrap, 2=One line, 9=Log   |
| If Output=1, Wrap on. 0                                                                                                    | Field number, 0=*AUTO                    |
|                                                                                                    |                                          |
| Add Header / Total . 1                                                                                                    | 1=Both, 2=Header, 3=Total, 4=Total only, |
| —                                                                                                    | 9=None                                   |
| Action *NONE                                                                                                    | Name, *NONE, *ADD, F4=Prompt             |
| ECOLOGICAL CONTRACTOR CONTRACTOR CONTRA |                                          |
| Password                                                                                                    |                                          |
|                                                                                                    |                                          |
|                                                                                                    |                                          |
|                                                                                                    |                                          |
|                                                                                                    | F10.0                                    |
| F3=EXIL F4=Prompt F8=Print                                                                                                    | F12=Lancel                               |
|                                                                                                    |                                          |
|                                                                                                    |                                          |
|                                                                                                    |                                          |

Modify Query screen

| User Provisioning User Guide | 105 |
|------------------------------|-----|

| Field/Option/Command<br>Key | Description                                                                                                    |
|-----------------------------|----------------------------------------------------------------------------------------------------|
| Query name                  | The name of the Query (read only).                                                                                                    |
| Description                 | The description of the Query (read only).                                                                                                    |
| Туре                        | The Query Type (read only).                                                                                                    |
| Time group                  | You can define the Query to only run during<br>the times defined in a Time Group. If you enter<br><b>N</b> in the Not field, the Query can only run in<br>the times outside those defined in the Time |
| Output format               | Group.<br>Define the output format:                                                                                                    |
|                             | 1=Tabular<br>2=Tabular (1 line)<br>9=Log                                                                                                    |
| Continue vertically         | If you select tabular output, define the field to continue with.                                                                                                    |
| Add Header / Total          | Define if the Query should show<br>Headers/Totals                                                                                                    |
|                             | 1=Both<br>2=Header<br>3=Total<br>4=Total only<br>9=None                                                                                                    |
| Action                      | You can define an action to be performed after running the Query.                                                                                                    |
| Password                    | You can password protect a Query to prevent updates to the Query.                                                                                                    |

4. Enter your changes and press **Enter**. You should now continue with the rest of the screens as described in the **Create a New Query** procedure.

## Copy a Query

You may want to create a new query similar to an existing query. Copy the query to a new name and then you can modify the new query.

To access:

- 1. Select **41.** Queries and Reports in the User Provisioning main menu. The Queries menu appears.
- 2. Select **1. Work with Queries** in the **Queries** menu. The **Work with Queries** screen appears.
- 3. Select the Query to copy and press **3=Copy**. The **Copy Query** window opens.

|                       | Work with Queries                        |           |
|-----------------------|------------------------------------------|-----------|
|                       | Position to                              |           |
|                       | Subset by text                           |           |
|                       | by classification. C=Co                  | mpliance, |
| ype options, press En | iter.                                    |           |
|                       |                                          |           |
| :                     | Copy Query                               | :         |
| )b :                  |                                          | ÷ .       |
| _: Query              | Description                              | :         |
| : From . PROVISION    | l New User Profiles Added                | :         |
| : To PROVISION        | New User Profiles Added                  |           |
|                       |                                          | :         |
| 3:                    |                                          | :         |
| : F12=Cancel          |                                          | :         |
| :                     |                                          | :         |
|                       |                                          | ••••••    |
| TST\$A \$A            |                                          |           |
| _ TST_ALLOBJ \$A A    | III User Profiles with *ALLOBJ authority | CUXJ      |
| TZIONTST \$A          |                                          |           |
| USRPRFCHG CP          |                                          |           |
|                       |                                          | More      |
| 3=Exit F6=Add New     | F7=Un/Fold F8=Print F12=Cancel           |           |
|                       |                                          |           |
|                       |                                          |           |
|                       |                                          |           |
|                       |                                          |           |

Copy Query screen

| User Provisioning User Guide | 107 |
|------------------------------|-----|

| Field/Option/Command<br>Key | Description                                                                    |
|-----------------------------|--------------------------------------------------------------------------------|
| From                        | The Query from which you are copying (read only).                              |
| То                          | The Query to which you are copying. You can also change the Query description. |

- 4. Enter the name and description of the new Query and press **Enter**. The updated **Work with Queries** screen appears.
- 5. Use the **Modify a Query** procedure to make the required changes to the new query.
### Delete a Query

You can delete a query that is no longer in use.

To delete a query:

- 1. Select **41.** Queries and Reports in the User Provisioning main menu. The Queries menu appears.
- 2. Select **1. Work with Queries** in the **Queries** menu. The **Work with Queries** screen appears.
- 3. Select the Query to delete and press **4=Delete**. The **Delete Query** screen appears.

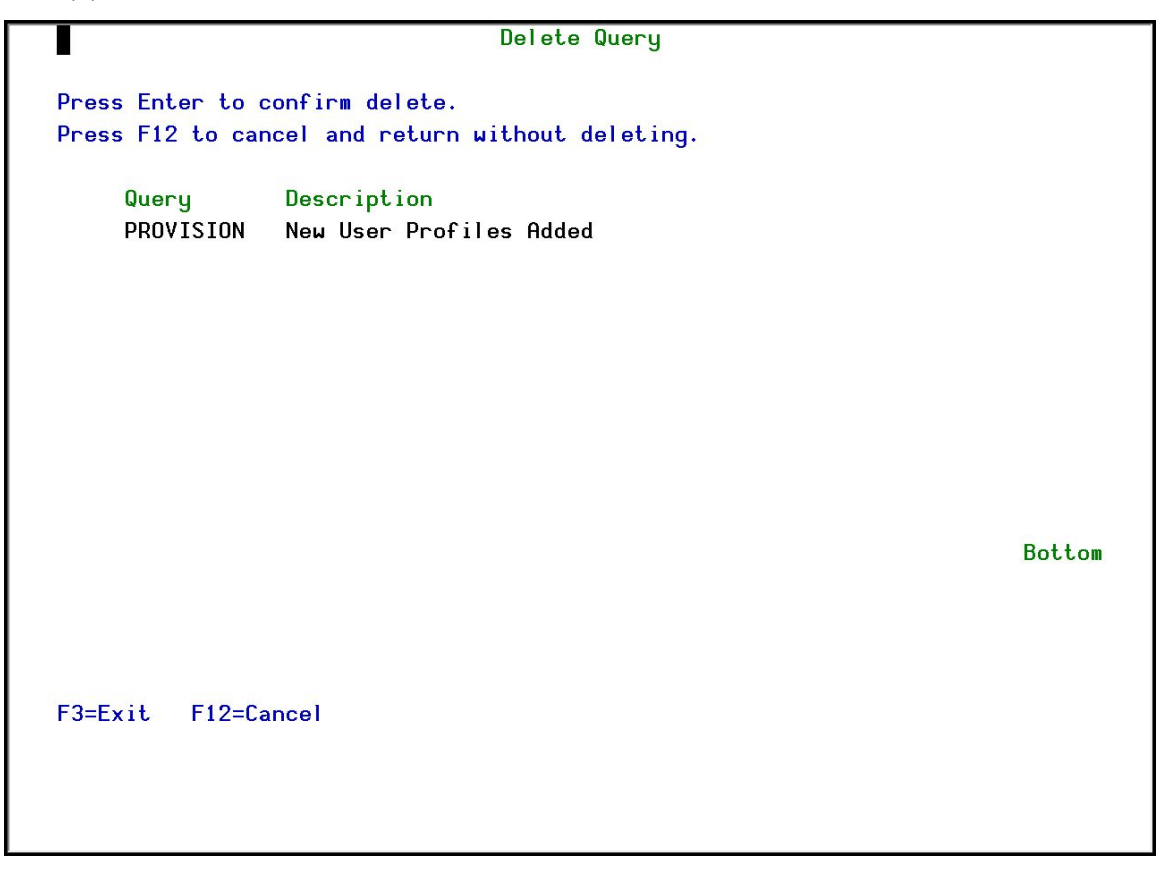

#### Delete Query screen

4. Press **Enter**. The Query is deleted and the updated **Work with Queries** screen appears.

| User Provisioning User Guide | 109 |
|------------------------------|-----|

### Run a Query

To run a query:

- 1. Select **41.** Queries and Reports in the User Provisioning main menu. The Queries menu appears.
- 2. Select **1. Work with Queries** in the **Queries** menu. The **Work with Queries** screen appears.
- 3. Select the Query to run and press **5=Run**. The **Run Audit Query** screen appears.

| Run Audit                                                                   | t Query (RUNAU                                                                                            | QRY)                                                                                                    |
|-----------------------------------------------------------------------------|----------------------------------------------------------------------------------------------------|----------------------------------------------------------------------------------------------------|
| Type choices, press Enter.                                                  |                                                                                                    |                                                                                                    |
| Query ><br>Display last minutes<br>Starting date and time:<br>Starting time | PROVISION<br>BYTIME<br>*CURRENT<br>000000<br>*CURRENT<br>235959<br>*ALL<br>*NO<br>*CURRENT<br>*NOMAX<br>* | Name, *SELECT<br>Number, *BYTIME<br>Date, *CURRENT, *YESTERDAY<br>Time<br>Date, *CURRENT, *YESTERDAY<br>Time<br>Name, generic*, *ALL<br>Name, *YES, *NO<br>Name, *CURRENT, *group, *ALL<br>Number, *NOMAX<br>*, *PRINT, *PDF, *HTML |
| F3=Exit F4=Prompt F5=Refresh<br>F13=How to use this display                 | F10=Additiona<br>F24=More keys                                                                            | Bottom<br>I parameters F12=Cancel                                                                                                    |

Run Audit Query Online screen

| Field/Option/Command<br>Key | Description                                                                                                    |
|-----------------------------|----------------------------------------------------------------------------------------------------|
| Query                       | Name = Name of query                                                                                                    |
|                             | <b>*SELECT</b> = Select from list at run time                                                                                                    |
| Display Last Minutes        | Select only those records occurring within the previous number of minutes as specified by the user                                                                                                    |
|                             | Number = Number of minutes                                                                                                    |
| Starting Date and Time      | Select only those records occurring within the                                                                                                    |
| Ending Date and Time        | range specified by the starting and ending time specified below                                                                                                    |
|                             | *CURRENT = The current date (day the report runs)                                                                                                    |
|                             | <b>*YESTERDAY</b> = The day before the current date                                                                                                    |
|                             | <b>*WEEKSTR</b> = Beginning of the current week                                                                                                    |
|                             | <b>*PRVWEEKSTR</b> = Beginning of the previous week                                                                                                    |
|                             | <b>*MONTHSTR</b> = Beginning of the current month                                                                                                    |
|                             | <b>*PRVMONTHSTR</b> = Beginning of the previous month                                                                                                    |
|                             | <b>*YEARSTR</b> = Beginning of the current year                                                                                                    |
|                             | <b>*PRVYEARSTR</b> = Beginning of the previous year                                                                                                    |
|                             | *MON - *SUN = Day of the current (or previous) week                                                                                                    |
|                             | <b>Note</b> : on all Raz-Lee Security queries (\$A, \$B,<br>and so on), the time-related parameters and<br>"User profile" are not relevant since these are<br>"status" queries and not log (transaction)<br>queries. |
| User Profile                | Selects a subset of records by user profile                                                                                                    |

| Field/Option/Command<br>Key | Description                                                                                                    |
|-----------------------------|----------------------------------------------------------------------------------------------------|
| System to run for           | The system to report information from:                                                                                        |
|                             | SYSTEM = the system to report information<br>from                                                                             |
|                             | *CURRENT = the current system                                                                                                 |
|                             | Name = a system name that is defined in the<br>Work with Network Definitions<br>option of the AuditCentral<br>Administration  |
|                             | *Name = a group of systems as defined in the<br>Work with Network Definitions<br>option of the AuditCentral<br>Administration |
|                             | *ALL = all the systems defined in the <b>Work</b><br>with Network Definitions option of<br>the AuditCentral Administration    |
| Number of Records to        | Maximum number of records to process                                                                                          |
| Process                     | *NOMAX = No maximum (Default)                                                                                                 |
| Output                      | * = Display                                                                                                    |
|                             | <b>*Print</b> = Printed report                                                                                                |
|                             | <b>*PDF</b> = Print report to PDF outfile                                                                                     |
|                             | <b>*HTML</b> = Print report to HTML outfile                                                                                   |
|                             | <b>*CSV</b> = Print report to CSV outfile                                                                                     |
|                             | <b>*OUTFILE</b> = Print report to view from the GUI .                                                                         |
| Audit Type                  | Filter records by audit type                                                                                                  |
|                             | <b>*All</b> = All audit types as specified in the query definition                                                            |
|                             | <b>F4</b> = Select OS/400 audit type group from a list                                                                        |
| Program Name                | Filter records by the name of the program that created the journal record.                                                    |

-

| Field/Option/Command<br>Key | Description                                                            |
|-----------------------------|------------------------------------------------------------------------|
| Job Name User               | Filter records by IBM i (OS/400) job name.                             |
| Job Name - Number           | Filter records by IBM i (OS/400) job number.                           |
| Filter by Time Group –      | *IN = Include all records in time group                                |
| Relationship                | <b>*OUT</b> = Include all records not in time group                    |
|                             | *NONE = Do not use time group, even if<br>included in query definition |
|                             | <b>*QRY</b> = Use time group as specified in query definition          |
| Filter by Time Group –      | Name = Name of time group                                              |
| Time Group                  | <b>*SELECT</b> = Select time group from list at run                    |
|                             |                                                                        |

Enter your parameters (do *NOT* change the **Output** parameter) and press
 Enter. The query is run and the output is displayed on the screen.

| User Provisioning User Guide | 113 |
|------------------------------|-----|

### Print a Query

- 1. Select **41.** Queries and Reports in the User Provisioning main menu. The Queries menu appears.
- 2. Select **1. Work with Queries** in the **Queries** menu. The **Work with Queries** screen appears.
- 3. Select the Query to run and press **6=Run**. The **Run Audit Query** screen appears.

| Run Audit                                                   | t Query (RUNAU                                                    | QRY)                                                                                                    |
|-------------------------------------------------------------|-------------------------------------------------------------------|----------------------------------------------------------------------------------------------------|
| Type choices, press Enter.                                  |                                                                   |                                                                                                    |
| Query                                                       | PROVISION BYTIME *CURRENT 000000                                  | Name, *SELECT<br>Number, *BYTIME<br>Date, *CURRENT, *YESTERDAY<br>Time                                                                                    |
| Ending date and time:<br>Ending date                        | *CURRENT<br>235959<br>*ALL<br>*NO<br>*CURRENT<br>*NOMAX<br>*PRINT | Date, *CURRENT, *YESTERDAY<br>Time<br>Name, generic*, *ALL<br>Name, *YES, *NO<br>Name, *CURRENT, *group, *ALL<br>Number, *NOMAX<br>*, *PRINT, *PDF, *HTML |
| F3=Exit F4=Prompt F5=Refresh<br>F13=How to use this display | F10=Additiona<br>F24=More keys                                    | Bottom<br>I parameters F12=Cancel                                                                                                    |

Run Audit Query to Print screen

| Field/Option/Command<br>Key | Description                                                                                                    |
|-----------------------------|----------------------------------------------------------------------------------------------------|
| Query                       | Name = Name of query                                                                                                    |
|                             | <b>*SELECT</b> = Select from list at run time                                                                                                    |
| Display Last Minutes        | Select only those records occurring within the previous number of minutes as specified by the user                                                                                                    |
|                             | Number = Number of minutes                                                                                                    |
| Starting Date and Time      | Select only those records occurring within the                                                                                                    |
| Ending Date and Time        | range specified by the starting and ending time specified below                                                                                                    |
|                             | *CURRENT = The current date (day the report runs)                                                                                                    |
|                             | <b>*YESTERDAY</b> = The day before the current date                                                                                                    |
|                             | <b>*WEEKSTR</b> = Beginning of the current week                                                                                                    |
|                             | <b>*PRVWEEKSTR</b> = Beginning of the previous week                                                                                                    |
|                             | <b>*MONTHSTR</b> = Beginning of the current month                                                                                                    |
|                             | <b>*PRVMONTHSTR</b> = Beginning of the previous month                                                                                                    |
|                             | <b>*YEARSTR</b> = Beginning of the current year                                                                                                    |
|                             | <b>*PRVYEARSTR</b> = Beginning of the previous year                                                                                                    |
|                             | *MON - *SUN = Day of the current (or previous) week                                                                                                    |
|                             | <b>NOTE :</b> on all Raz-Lee Security queries (\$A, \$B,<br>and so on), the time-related parameters and<br>"User profile" are not relevant since these are<br>"status" queries and not log (transaction)<br>queries. |
| User Profile                | Selects a subset of records by user profile                                                                                                    |

| Field/Option/Command<br>Key | Description                                                                                                    |
|-----------------------------|----------------------------------------------------------------------------------------------------|
| System to run for           | The system to report information from:                                                                                        |
|                             | SYSTEM = the system to report information<br>from                                                                             |
|                             | *CURRENT = the current system                                                                                                 |
|                             | Name = a system name that is defined in the<br>Work with Network Definitions<br>option of the AuditCentral<br>Administration  |
|                             | *Name = a group of systems as defined in the<br>Work with Network Definitions<br>option of the AuditCentral<br>Administration |
|                             | *ALL = all the systems defined in the <b>Work</b><br>with Network Definitions option of<br>the AuditCentral Administration    |
| Number of Records to        | Maximum number of records to process                                                                                          |
| Process                     | *NOMAX = No maximum (Default)                                                                                                 |
| Output                      | * = Display                                                                                                    |
|                             | <b>*Print</b> = Printed report                                                                                                |
|                             | <b>*PDF</b> = Print report to PDF outfile                                                                                     |
|                             | <b>*HTML</b> = Print report to HTML outfile                                                                                   |
|                             | <b>*CSV</b> = Print report to CSV outfile                                                                                     |
|                             | <b>*OUTFILE</b> = Print report to view from the GUI .                                                                         |
| Audit Type                  | Filter records by audit type                                                                                                  |
|                             | <b>*All</b> = All audit types as specified in the query definition                                                            |
|                             | <b>F4</b> = Select OS/400 audit type group from a list                                                                        |
| Program Name                | Filter records by the name of the program that created the journal record.                                                    |

-

| Field/Option/Command<br>Key | Description                                                            |
|-----------------------------|------------------------------------------------------------------------|
| Job Name User               | Filter records by IBM i (OS/400) job name.                             |
| Job Name - Number           | Filter records by IBM i (OS/400) job number.                           |
| Filter by Time Group –      | *IN = Include all records in time group                                |
| Relationship                | <b>*OUT</b> = Include all records not in time group                    |
|                             | *NONE = Do not use time group, even if<br>included in query definition |
|                             | <b>*QRY</b> = Use time group as specified in query definition          |
| Filter by Time Group –      | Name = Name of time group                                              |
| Time Group                  | <b>*SELECT</b> = Select time group from list at run                    |
|                             |                                                                        |

Enter your parameters (do *NOT* change the **Output** parameter) and press
 Enter. The query is run and the output is displayed on the screen.

| User Provisioning User Guide | 117 |
|------------------------------|-----|

# Rename a Query

To rename a query:

- 1. Select **41.** Queries and Reports in the User Provisioning main menu. The Queries menu appears.
- 2. Select **1. Work with Queries** in the **Queries** menu. The **Work with Queries** screen appears.
- 3. Select the Query to run and press **7=Rename**. The **Rename Query** window opens.

|                        | Position to                             |           |
|------------------------|-----------------------------------------|-----------|
|                        | Subset by text                          |           |
|                        | bu classification. C=C                  | ompliance |
| Tupe options, press En | ter.                                    |           |
| · 5FF, F               |                                         |           |
|                        | Rename Queru                            |           |
| Do :                   | honame adorg                            |           |
| · Oueru                | Description                             |           |
|                        | New User Profiles Added                 |           |
|                        | New User Profiles Added                 | •         |
| TO PROVISION           |                                         | :         |
|                        |                                         |           |
|                        |                                         | •         |
| - FIZ=Lancel           |                                         |           |
| - :                    |                                         | ė.        |
|                        | • • • • • • • • • • • • • • • • • • • • | •••••     |
| TST\$A \$A             |                                         |           |
| _ TST_ALLOBJ \$A A     | ll User Profiles with *ALLOBJ authority | CUXJ      |
| TZIONTST \$A           |                                         |           |
| USRPRFCHG CP           |                                         |           |
|                        |                                         | More      |
| F3=Exit F6=Add New     | F7=Un/Fold F8=Print F12=Cancel          |           |
|                        |                                         |           |
|                        |                                         |           |
|                        |                                         |           |

#### Rename Query screen

| Field/Option/Command<br>Key | Description                                |
|-----------------------------|--------------------------------------------|
| From                        | The current name and description of the    |
|                             | Query.                                     |
| То                          | The new name and description of the Query. |

4. Enter the new name and description of the Query and press **Enter**. The updated **Work with Queries** screen appears.

| User Provisioning User Guide | 119 |
|------------------------------|-----|

### Run a Query as a Batch Job

Running a query in batch mode (from the Job Queue) allows you to continue with other work while the query is running.

To run a query in batch:

- 1. Select **41.** Queries and Reports in the User Provisioning main menu. The Queries menu appears.
- 2. Select **1. Work with Queries** in the **Queries** menu. The **Work with Queries** screen appears.
- 3. Select the Query to run and press **8=Run as batch job**. The **Run Audit Query** screen appears.

| Run Audit                                                   | Query (RUNAU                                                                     | QRY)                                                                                                    |
|-------------------------------------------------------------|----------------------------------------------------------------------------------|----------------------------------------------------------------------------------------------------|
| Type choices, press Enter.                                  | 5 (                                                                              |                                                                                                    |
| Query ><br>Display last minutes                             | PROVISION BYTIME *CURRENT 000000 *CURRENT 235959 *ALL *N0 *CURRENT *NOMAX *PRINT | Name, *SELECT<br>Number, *BYTIME<br>Date, *CURRENT, *YESTERDAY<br>Time<br>Date, *CURRENT, *YESTERDAY<br>Time<br>Name, generic*, *ALL<br>Name, *YES, *NO<br>Name, *CURRENT, *group, *ALL<br>Number, *NOMAX<br>*, *PRINT, *PDF, *HTML |
| F3=Exit F4=Prompt F5=Refresh<br>F13=How to use this display | F10=Additiona<br>F24=More keys                                                   | Bottom<br>I parameters F12=Cancel                                                                                                    |

Run Audit Query in a Batch Job screen

| Field/Option/Command<br>Key | Description                                                                                                    |
|-----------------------------|----------------------------------------------------------------------------------------------------|
| Query                       | Name = Name of query                                                                                                    |
|                             | <b>*SELECT</b> = Select from list at run time                                                                                                    |
| Display Last Minutes        | Select only those records occurring within the previous number of minutes as specified by the user                                                                                                    |
|                             | Number = Number of minutes                                                                                                    |
| Starting Date and Time      | Select only those records occurring within the                                                                                                    |
| Ending Date and Time        | range specified by the starting and ending time specified below                                                                                                    |
|                             | *CURRENT = The current date (day the report runs)                                                                                                    |
|                             | <b>*YESTERDAY</b> = The day before the current date                                                                                                    |
|                             | <b>*WEEKSTR</b> = Beginning of the current week                                                                                                    |
|                             | <b>*PRVWEEKSTR</b> = Beginning of the previous week                                                                                                    |
|                             | <b>*MONTHSTR</b> = Beginning of the current month                                                                                                    |
|                             | <b>*PRVMONTHSTR</b> = Beginning of the previous month                                                                                                    |
|                             | <b>*YEARSTR</b> = Beginning of the current year                                                                                                    |
|                             | <b>*PRVYEARSTR</b> = Beginning of the previous year                                                                                                    |
|                             | *MON - *SUN = Day of the current (or previous) week                                                                                                    |
|                             | <b>NOTE :</b> on all Raz-Lee Security queries (\$A, \$B,<br>and so on), the time-related parameters and<br>"User profile" are not relevant since these are<br>"status" queries and not log (transaction)<br>queries. |
| User Profile                | Selects a subset of records by user profile                                                                                                    |

| Field/Option/Command<br>Key | Description                                                                                                    |
|-----------------------------|----------------------------------------------------------------------------------------------------|
| System to run for           | The system to report information from:                                                                                        |
|                             | SYSTEM = the system to report information<br>from                                                                             |
|                             | *CURRENT = the current system                                                                                                 |
|                             | Name = a system name that is defined in the<br>Work with Network Definitions<br>option of the AuditCentral<br>Administration  |
|                             | *Name = a group of systems as defined in the<br>Work with Network Definitions<br>option of the AuditCentral<br>Administration |
|                             | *ALL = all the systems defined in the <b>Work</b><br>with Network Definitions option of<br>the AuditCentral Administration    |
| Number of Records to        | Maximum number of records to process                                                                                          |
| Process                     | *NOMAX = No maximum (Default)                                                                                                 |
| Output                      | * = Display                                                                                                    |
|                             | <b>*Print</b> = Printed report                                                                                                |
|                             | <b>*PDF</b> = Print report to PDF outfile                                                                                     |
|                             | <b>*HTML</b> = Print report to HTML outfile                                                                                   |
|                             | <b>*CSV</b> = Print report to CSV outfile                                                                                     |
|                             | <b>*OUTFILE</b> = Print report to view from the GUI .                                                                         |
| Audit Type                  | Filter records by audit type                                                                                                  |
|                             | <b>*All</b> = All audit types as specified in the query definition                                                            |
|                             | <b>F4</b> = Select OS/400 audit type group from a list                                                                        |
| Program Name                | Filter records by the name of the program that created the journal record.                                                    |

-

| Field/Option/Command<br>Key | Description                                                                |
|-----------------------------|----------------------------------------------------------------------------|
| Job Name User               | Filter records by IBM i (OS/400) job name.                                 |
| Job Name - Number           | Filter records by IBM i (OS/400) job number.                               |
| Filter by Time Group –      | *IN = Include all records in time group                                    |
| Relationship                | <b>*OUT</b> = Include all records not in time group                        |
|                             | <b>*NONE</b> = Do not use time group, even if included in query definition |
|                             | <b>*QRY</b> = Use time group as specified in query definition              |
| Filter by Time Group –      | Name = Name of time group                                                  |
| Time Group                  | <b>*SELECT</b> = Select time group from list at run time                   |

4. Enter your parameters (do *NOT* change the **Output** parameter) and press **Enter**. The query is run in batch mode.

| User Provisioning User Guide | 123 |
|------------------------------|-----|

# Explanation and Classification of a Query

You can classify the Query and also provide a detailed explanation which will be printed on the first page of the report.

To define the classification and explanation of the query:

- 1. Select **41.** Queries and Reports in the User Provisioning main menu. The Queries menu appears.
- 2. Select **1. Work with Queries** in the **Queries** menu. The **Work with Queries** screen appears.
- 3. Select the Query to run and press **9=Explanation & Classification**. The **Query Explanation and Classification** screen appears.

| Query Explanation and                                                          | Classification                                                                                        |
|--------------------------------------------------------------------------------|----------------------------------------------------------------------------------------------------|
| Query: PROVISION New User Profiles Added                                       |                                                                                                    |
| Type choices, press Enter.<br>Classification list<br>(e.g. CU=Compliance+User) | C=Compliance (SOX/ISO17799/PCI),<br>U=User, O=Object, S=System values,<br>N=Network, 1-9=User defined |
| Query explanation: (Printed if Header is re                                    | quested)                                                                                              |
|                                                                                |                                                                                                    |
|                                                                                |                                                                                                    |
|                                                                                |                                                                                                    |
|                                                                                |                                                                                                    |
|                                                                                |                                                                                                    |
|                                                                                |                                                                                                    |
| F12=Cancel                                                                     |                                                                                                    |
|                                                                                |                                                                                                    |
|                                                                                |                                                                                                    |

#### Query Explanation and Classification screen

| Field/Option/Command<br>Key | Description |
|-----------------------------|-------------|
| Classification list         |             |
| Query explanation           |             |

4. Enter your definitions and press **Enter**. You are returned to the **Work with Queries** screen.

| User Provisioning User Guide | 125 |
|------------------------------|-----|

# Schedule Copy Local Users

It is important to keep your organization's user data and the product's user data synchronized. You can schedule a job to run periodically to do this.

To schedule user data synchronization:

- 1. Select **64. Copy Persons Info** in the **User Provisioning** main menu. The **Copy Person Info From Existing Files** menu appears.
- 2. Select **12. Schedule Copy Local Users** in the **Copy Person Info From Existing Files** menu. The **Work with Job Schedule Entries** screen appears.

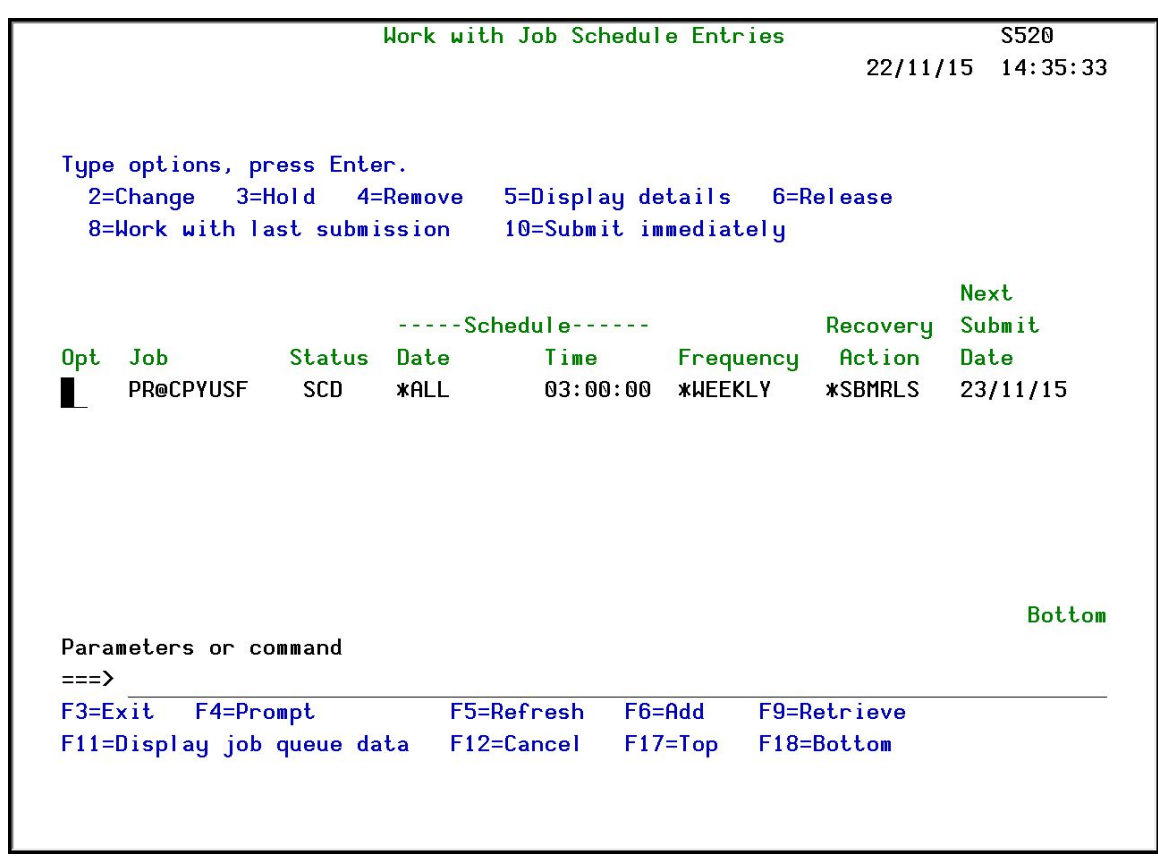

#### Work with Job Schedule Entries screen

2. The job is set to run weekly at 03:00. Use option **2=Change** to update this. The **Change Job Schedule Entry** screen appears.

| Change Job Sch                                              | nedule Entry ((                                    | CHGJOBSCDE)                                                     |
|-------------------------------------------------------------|----------------------------------------------------|-----------------------------------------------------------------|
| Type choices, press Enter.                                  |                                                    |                                                                 |
| Job name                                                    | PR@CPYUSF<br>000624<br>CALL PGM(SMZC<br>coduct *') | Name<br>000001-999999, *ONLY<br>D/PRCPYUSF) PARM('* Press Enter |
|                                                             |                                                    |                                                                 |
| Fraguarau                                                   |                                                    |                                                                 |
| Schedule date                                               |                                                    | ASHIE, AUNCE, AMEEKLY<br>Date #SAME #CHRRENT                    |
| Schedule day                                                | *ALL                                               | *SAME, *NONE, *ALL, *MON                                        |
| Schedule time                                               | <u>'03:0</u> 0:00'                                 | Time, *SAME, *CURRENT                                           |
| F3=Exit F4=Prompt F5=Refresh<br>F13=How to use this display | F10=Additiona<br>F24=More keys                     | Bottom<br>al parameters F12=Cancel<br>s                         |
|                                                             | faterano ny paositra 1960 – 665-62 Es              |                                                                 |

Change Job Schedule Entry screen

| User Provisioning User Guide | 127 |
|------------------------------|-----|

| Field/Option/Command<br>Key | Description                                                                                                  |
|-----------------------------|----------------------------------------------------------------------------------------------------|
| Frequency                   | <b>*SAME</b> = Value does not change                                                                         |
|                             | <b>*ONCE</b> = Run the report group once only                                                                |
|                             | <b>*WEEKLY</b> = Run on the same day or days of each week                                                    |
|                             | <b>*MONTHLY</b> = Run on the same day or days of each month                                                  |
| Schedule Date               | Date = The specific day on which the report will run                                                         |
|                             | <b>*SAME</b> = Value does not change                                                                         |
|                             | <b>*CURRENT</b> = The current date (day the report runs)                                                     |
|                             | <b>*MONTHSTR</b> = First day of the next month                                                               |
|                             | <b>*MONTHEND</b> = Last day of the current month                                                             |
|                             | *NONE = Use day of week value in the<br>Schedule Day field below                                             |
| Schedule Day                | One of <b>*MON</b> , <b>*TUE</b> , <b>*WED</b> , <b>*THU</b> , <b>*FRI</b> ,<br><b>*SAT</b> , or <b>*SUN</b> |
|                             | <b>*ALL</b> = Run every day (overrides the                                                                   |
|                             | Frequency parameter)                                                                                         |
|                             | <b>*NONE</b> = Use day of week value in the                                                                  |
|                             | Schedule Date field above.                                                                                   |
| Schedule Time               | (HH:MM:SS)                                                                                                   |

3. Update the parameters and press **Enter**. The job will now run according to the updated parameters.

### Unschedule a Query

You can remove a query from running in a group of reports.

To remove a query from a schedule:

- 1. Select **41.** Queries and Reports in the User Provisioning main menu. The Queries menu appears.
- 2. Select **1. Work with Queries** in the **Queries** menu. The **Work with Queries** screen appears.
- 3. Select the Query to run and press **S=Schedule**. The **Schedule Query** screen appears.
- 4. Enter **4** next to the group from which you want to remove the query and press **Enter**. You are returned to the **Work with Queries** screen.

| User Provisioning User Guide | 129 |
|------------------------------|-----|

# Select a Query for DISPLAY

You can run a query and the results are displayed on the screen.

To run a query:

- 1. Select **41.** Queries and Reports in the User Provisioning main menu. The Queries menu appears.
- 2. Select **11. Display** in the in the **Queries** menu. The **Select Query for Display** screen appears.

|                    |            |             | Select Query      | for DISPLAY                      |
|--------------------|------------|-------------|-------------------|----------------------------------|
| Type               | options, p | ress        | Enter.            | Position to                      |
| 1=                 | Select     |             |                   | Subset                           |
|                    |            |             |                   |                                  |
| Opt                | Query      | Type        | Description       |                                  |
|                    | JS         | JS          |                   |                                  |
| _                  | LIBRARIES  | \$J         | Authority of Libr | aries                            |
|                    | PROVISION  | \$A         | New User Profiles | Added                            |
|                    | TESTAODGLB | CD          | Cmds entered whil | e in Auth On Demand (inc GLOBAL) |
| _                  | TESTH      | \$H         | Test \$H          |                                  |
| _                  | TEST1      | \$N         |                   |                                  |
| _                  | TEST2      | СР          |                   |                                  |
| _                  | TEST3      | <b>\$</b> @ |                   |                                  |
| _                  | TE1        | @P          |                   |                                  |
| _                  | TE2        | \$A         |                   |                                  |
| -                  | TST\$A     | \$A         |                   |                                  |
|                    | TST ALLOBJ | \$A         | All User Profiles | with <b>#ALLOBJ</b> authority    |
| _                  | TSTACT     | AD          |                   | -                                |
|                    | TT         | \$E         |                   |                                  |
| _                  |            | -           |                   | More                             |
| F3=Exit F12=Cancel |            |             |                   |                                  |
|                    |            |             |                   |                                  |
|                    |            |             |                   |                                  |
|                    |            |             |                   |                                  |
|                    |            |             |                   |                                  |

Select Query for DISPLAY screen

- 3. Select the Query to run and press **1=Select**. The **Run Audit Query** screen appears.
- 4. Continue with step 4 of the Run a Query procedure.

### Select a Query for PRINT

You can run a query and the results are printed.

To print a query:

- 1. Select **41.** Queries and Reports in the User Provisioning main menu. The Queries menu appears.
- 2. Select **12. Print** in the in the **Queries** menu. The **Select Query for Print** screen appears.

|                                                                                                    | Select Query for PRI                                                                                                    | NT                         |
|----------------------------------------------------------------------------------------------------|----------------------------------------------------------------------------------------------------|----------------------------|
| Type options, pre<br>1=Select                                                                         | ess Enter.                                                                                                    | Position to<br>Subset      |
| Opt Query Ty<br>JS                                                                                    | ype Description<br>JS                                                                                                    |                            |
| LIBRARIES<br>PROVISION<br>TESTAODGLB<br>TESTH<br>TEST1<br>TEST3<br>TE1<br>TE2<br>TST\$A<br>TST ALLOBJ | \$J Authority of Libraries<br>\$A New User Profiles Added<br>CD Cmds entered while in Au<br>\$H Test \$H<br>\$N<br>CP<br>\$@<br>@P<br>\$A<br>\$A All User Profiles with * | ath On Demand (inc GLOBAL) |
| TSTACT F<br>TT \$                                                                                     | AD<br>\$E<br>ancel                                                                                                    | More                       |

Select Query for PRINT screen

- 3. Select the Query to run and press **1=Select**. The **Run Audit Query** screen appears.
- 4. Continue with step 4 of the **Print a Query** procedure.

| User Provisioning User Guide | 131 |
|------------------------------|-----|

# Select a Query for SUBMIT

You can run a query in batch mode and the results are printed.

To run a query in batch mode:

- 1. Select **41.** Queries and Reports in the User Provisioning main menu. The Queries menu appears.
- 2. Select **13. Submit as Batch Job** in the in the **Queries** menu. The **Select Query for Submit** screen appears.

| Туре | options, p | ress  | Enter.                   | Position to             |      |
|------|------------|-------|--------------------------|-------------------------|------|
| 1=   | Select     |       |                          | Subset                  |      |
| Opt  | Query      | Туре  | Description              |                         |      |
|      | JS         | JS    |                          |                         |      |
| -    | LIBRARIES  | \$J   | Authority of Libraries   |                         |      |
|      | PROVISION  | \$A   | New User Profiles Added  |                         |      |
| _    | TESTAODGLB | CD    | Cmds entered while in A  | uth On Demand (inc GLOB | AL)  |
| _    | TESTH      | \$H   | Test \$H                 |                         |      |
|      | TEST1      | \$N   |                          |                         |      |
|      | TEST2      | СР    |                          |                         |      |
|      | TEST3      | \$@   |                          |                         |      |
|      | TE1        | @P    |                          |                         |      |
|      | TE2        | \$A   |                          |                         |      |
|      | TST\$A     | \$A   |                          |                         |      |
|      | TST_ALLOBJ | \$A   | All User Profiles with : | ∦ALLOBJ authority       |      |
|      | TSTACT     | AD    |                          |                         |      |
| _    | TT         | \$E   |                          |                         |      |
|      |            |       |                          |                         | More |
| F3=E | xit F12=   | Cance | d .                      |                         |      |
|      |            |       |                          |                         |      |
|      |            |       |                          |                         |      |

Select Query for SUBMIT screen

- 1. Select the Query to run and press **1=Select**. The **Run Audit Query** screen appears.
- 2. Continue with step 4 of the Run a Query as a Batch Job procedure.

Work with Report Scheduler

|                              | -   |
|------------------------------|-----|
| User Provisioning User Guide | 133 |

#### **Defining Report Groups**

The first step in the Report Scheduler definition process is to define the report group. The report group definition consists of a group name, description and several run time parameters that apply to each report in the group.

Note: For all parameters that exist at both the group and individual report level (for example, email address to receive the report), if no entry is made in the individual report, the group parameter is used. All parameters defined in the individual report override the group parameter.

To work with Report Groups:

1. Select **51. Work with Report Scheduler** from the **Queries** menu. The **Work** with Report Scheduler screen appears.

Report groups appear on the screen sorted in alphabetical order by the group name. The individual reports contained in each group appear directly below the group name arranged according to a user-modifiable sequence.

|                            | Work with Report Scheduler                       |             |
|----------------------------|--------------------------------------------------|-------------|
|                            | Position to                                      |             |
|                            | Subset by text                                   |             |
| Type options, pre          | ess Enter.                                       |             |
| 1=Select 2=Ad              | d 3=Copy 4=Delete 5=Run                          |             |
| Opt Group Seq<br>∎ AUDITOR | Description<br>TEXT FOR AUDITOR                  | Query       |
| <b>–</b> 1                 | All User Profiles with *ALLOBJ authority         | Z\$A_ALLOBJ |
| _ 4                        | Run Audit Query                                  | Z\$A_DEFPW  |
| DAILY                      | Daily                                            |             |
| - 1                        | Run Audit Query                                  | Z8A#        |
| _ 2                        | Objects that QSECOFR is their primary group      | A\$C_ALL    |
| 3                          |                                                  | TWCRTTRCK   |
| _ 4                        |                                                  | CHGTRCKR1   |
| _ 5                        |                                                  | PRSOX       |
| _ 6                        | Test                                             | TST\$A2     |
| DAILYGU                    | Daily, for GUI output (EXCEL like, preformatted) |             |
| DAILYHT                    | TEXT FOR DAILYHT                                 |             |
| - 1                        | Test                                             | TSTUSRGEN   |
|                            |                                                  | More        |
| F3=Exit F5=Ref             | resh F6=Add New Group F8=Print F12=Cancel        |             |
|                            |                                                  |             |
|                            |                                                  |             |
|                            |                                                  |             |
|                            |                                                  |             |

#### Work with Report Scheduler screen

| Field/Option/Command<br>Key | Description                                                                                                    |
|-----------------------------|----------------------------------------------------------------------------------------------------|
| F6                          | Create new report group                                                                                             |
| Opt                         | 1 = Select group for modification                                                                                   |
|                             | <b>2</b> = Add a new report to the selected group                                                                   |
|                             | <b>3</b> = Copy the group together with all of its reports (or copy an individual report from one group to another) |
|                             | 4 = Delete the group together with all of its reports (or delete an individual report)                              |
|                             | <b>5</b> = Run the Queries in the Group.                                                                            |

- 2. Do one of the following:
  - To create a new report group, press **F6** to access the **Add Report Group** screen. Assign a name and enter a brief description.
  - To modify an existing group, type **1** next to that group to access the **Modify Report Group** screen.

|                                                                                 |                                                                                        | Modifu De                                               | post Group                                                                                                    |                                                          |
|---------------------------------------------------------------------------------|----------------------------------------------------------------------------------------|---------------------------------------------------------|----------------------------------------------------------------------------------------------------|----------------------------------------------------------|
|                                                                                 |                                                                                        | nourig Re                                               |                                                                                                    |                                                          |
| Report group<br>on a periodic<br>If ZIP(*YES)<br>Other individ<br>The use of de | s are intended t<br>c basis.<br>is specified, a<br>dual reports par<br>escriptive date | to run pre-<br>all PDF, H1<br>rameters, i<br>values *YE | defined sets of reports a<br>ML, CSV will be sent toga<br>f defined, override group<br>STERDAY, *WEEKSTR is n | automatically<br>ether.<br>o parameters.<br>recommended. |
| Type choices<br>Report Grou<br>Description<br>Group para                        | , press Enter.<br>up name D<br>n D<br>meters F                                         | DAILY<br>Daily<br>FROMTIME(*)                           | Name e.g. DAILY, WEEH<br>ESTERDAY 060000) TOTIME(>                                                            | (LY, MONTHLY etc.<br>CURRENT 055959)                     |
| Press Enter                                                                     | to continue to t                                                                       | the Define                                              | Parameters screen.                                                                                            |                                                          |
| FJ=EXIL                                                                         | L9=5L1U2                                                                               |                                                         | rız=uancei                                                                                                    |                                                          |

#### Modify Report Group screen

| Field/Option/Command<br>Key                                                                                                    | Description                                |  |
|----------------------------------------------------------------------------------------------------|--------------------------------------------|--|
| Report Group Name                                                                                                    | Enter a name with a maximum of 7           |  |
|                                                                                                    | alphanumeric characters. The name must     |  |
|                                                                                                    | begin with a letter.                       |  |
| Description                                                                                                    | Free text description of the report group  |  |
| Group Parameters                                                                                                    | Command string automatically generated,    |  |
|                                                                                                    | based on run-time parameters specified for |  |
|                                                                                                    | the report group                           |  |
|                                                                                                    | Modify Report Definition                   |  |
| Reports in a group run periodically, as per the group definition.<br>If ZIP(*YES) is specified for the Group, the mail info is taken from the Group.<br>Other parameters defined for the report, override group parameters.<br>Group DAILY Daily<br>Type choices, press Enter.<br>Report Id 2 |                                            |  |
| Report command /*SELECT                                                                                                    | RUNAUQRY                                   |  |
| Depart papametapa                                                                                                    | Run Audit Query                            |  |
| F3=Exit F4=Set Parameter                                                                                                    | s F7=Select Command F8=Print F12=Cancel    |  |
|                                                                                                    |                                            |  |

Modify Report Definition screen

\_

| Field/Option/Command<br>Key | Description                                |
|-----------------------------|--------------------------------------------|
| Report Group Name           | Enter a name with a maximum of 7           |
|                             | alphanumeric characters. The name must     |
|                             | begin with a letter.                       |
| Description                 | Free text description of the report group  |
| Group Parameters            | Command string automatically generated,    |
|                             | based on run-time parameters specified for |
|                             | the report group                           |
| F4                          | Work with run-time parameters for this     |
|                             | report.                                    |
| F7                          | Select report type from a pop-up window    |

#### 3. Press Enter. The Define AU Report Group Details screen appears.

This screen allows you to define run-time filters that apply to all reports in the group. Run-time filter criteria allow you to display or print only a subset of the data extracted by the query definition. For example, if your query definition does not include filter criteria for a user profile (for example, includes all user profiles), you can use this screen to print only activity associated with a specific user profile.

Run-time filter criteria will not extract data that is not included in the query definition itself. For example, if your query definition includes filter criteria only for the user profile *JOHN* and you enter run-time criteria for the user *SALLY*, no records will be displayed.

| User Provisioning User Guide | 137 |
|------------------------------|-----|

| Define AU Report                         | Group Details        | (DFNAUGRPD)                                          |
|------------------------------------------|----------------------|------------------------------------------------------|
| Type choices, press Enter.               |                      |                                                      |
| Starting date and time:<br>Starting date | *YESTERDAY<br>060000 | Date, *CURRENT, *YESTERDAY<br>Time                   |
| Ending date and time:<br>Ending date     | *CURRENT<br>055959   | Date, *CURRENT, *YESTERDAY<br>Time                   |
| User profile                             |                      | Name, generic*, *HLL<br>Name, *CURRENT, *group, *ALL |
| Output                                   | *PDF                 | *, *PRINT, *PDF, *HTML                               |
| F3=Exit F4=Prompt F5=Refresh             | F10=Additiona        | Bottom<br>I parameters F12=Cancel                    |
| TIS-HOW TO USE THIS HISPING              | 124-nore Keys        |                                                      |

Define Report Group Details screen

\_

| Field/Option/Command<br>Key | Description                                                                                                  |  |
|-----------------------------|----------------------------------------------------------------------------------------------------|--|
| Starting/Ending Date        | Enter a fixed date or use one of the following constants:                                                    |  |
|                             | <b>*CURRENT</b> = The current date (day the report runs)                                                     |  |
|                             | <b>*YESTERDAY</b> = The day before the current date                                                          |  |
|                             | <b>*WEEKSTR</b> = Beginning of the current week                                                              |  |
|                             | <b>*PRVWEEKSTR</b> = Beginning of the previous week                                                          |  |
|                             | <b>*MONTHSTR</b> = Beginning of the current month                                                            |  |
|                             | <b>* PRVMONTHSTR</b> = Beginning of the previous month                                                       |  |
|                             | <b>*YEARSTR</b> = Beginning of the current year                                                              |  |
|                             | <b>*PRVYEARSTR</b> = Beginning of the previous year                                                          |  |
|                             | <b>*MON</b> - <b>*SUN</b> = Day of the current (or previous) week                                            |  |
|                             | <b>Note</b> : All constants are relative to the day on which the report runs.                                |  |
| Starting/Ending Time        | Time of day using the 24 hour clock<br>(HH:MM:SS)                                                            |  |
| User Profile                | User profile that instigated the event being audited                                                         |  |
| System to run for           | The system to report information from                                                                        |  |
|                             | <b>*CURRENT</b> = the current system                                                                         |  |
|                             | *Name = a group of systems defined in the system (see <u>Work with network definitions</u> for more details) |  |
|                             | <b>*ALL</b> = all the systems defined in the system                                                          |  |

| Field/Option/Command<br>Key  | Description                                                                         |  |
|------------------------------|-------------------------------------------------------------------------------------|--|
|                              | (see <u>Work with network definitions</u> for more details)                         |  |
| Output                       | * = Display                                                                         |  |
|                              | <b>*Print</b> = Printed report                                                      |  |
|                              | <b>*PDF</b> = Print report to PDF outfile                                           |  |
|                              | <b>*HTML</b> = Print report to HTML outfile                                         |  |
|                              | <b>*CSV</b> = Print report to CSV outfile                                           |  |
|                              | <b>*Outfile</b> = Print report to view from the GUI select print option             |  |
| Compress outputs<br>together | <b>*YES</b> = Send all reports produced from the group (up to 15) in a single email |  |
|                              | <b>*NO</b> = Send each report produced from the group in a separate email           |  |

4. Enter the run time parameters and press Enter. The Change Job Schedule Entry screen appears.

| Change Job Schedule Entry (CHGJOBSCDE) |                                                             |                                                  |                                                |                                   |
|----------------------------------------|-------------------------------------------------------------|--------------------------------------------------|------------------------------------------------|-----------------------------------|
| 14                                     | ype choices, press Enter.                                   |                                                  |                                                |                                   |
| F                                      | Frequency                                                   | XHEEKLY<br>*NONE<br>*MON<br>*TUE<br>*HED<br>*TUU | *SAME, *ONCE,<br>Date, *SAME,<br>*SAME, *NONE, | *WEEKLY<br>*CURRENT<br>*ALL, *MON |
| 5                                      | + for more values<br>Schedule time                          | *FRI<br>'14:30:00'                               | Time, *SAME,                                   | *CURRENT                          |
| F                                      | F3=Exit F4=Prompt F5=Refresh<br>F13=How to use this display | F10=Additional<br>F24=More keys                  | parameters                                     | Bottom<br>F12=Cancel              |

Change Job Schedule Entry screen

| User Provisio | ning User Guide | 141 |
|---------------|-----------------|-----|

| Field/Option/Command<br>Key | Description                                                                                                  |  |
|-----------------------------|----------------------------------------------------------------------------------------------------|--|
| Frequency                   | <b>*SAME</b> = Value does not change                                                                         |  |
|                             | <b>*ONCE</b> = Run the report group once only                                                                |  |
|                             | <b>*WEEKLY</b> = Run on the same day or days of each week                                                    |  |
|                             | <b>*MONTHLY</b> = Run on the same day or days of each month                                                  |  |
| Schedule Date               | <b>Date</b> = The specific day on which the report will run                                                  |  |
|                             | <b>*SAME</b> = Value does not change                                                                         |  |
|                             | <b>*CURRENT</b> = The current date (day the report runs)                                                     |  |
|                             | <b>*MONTHSTR</b> = First day of the next month                                                               |  |
|                             | <b>*MONTHEND</b> = Last day of the current month                                                             |  |
|                             | *NONE = Use day of week value in the<br>Schedule Day field below                                             |  |
| Schedule Day                | One of <b>*MON</b> , <b>*TUE</b> , <b>*WED</b> , <b>*THU</b> , <b>*FRI</b> ,<br><b>*SAT</b> , or <b>*SUN</b> |  |
|                             | <b>*ALL</b> = Run every day (overrides the                                                                   |  |
|                             | Frequency parameter)                                                                                         |  |
|                             | <b>*NONE</b> = Use day of week value in the                                                                  |  |
|                             | Schedule Date field above.                                                                                   |  |
| Schedule Time               | (HH:MM:SS)                                                                                                   |  |

The **Schedule Date** and **Schedule Day** fields are mutually exclusive. If you use one, you must set the other to the value **\*NONE**. Other fields may appear on this screen, which is associated with the IBM i (OS/400) *CHGJOBSCDE* command. These fields are not relevant under most circumstances.

5. Enter your schedule parameters and press **Enter**. The **Work with Report Scheduler** screen appears.

#### Defining a Report

The next step in the definition process is to define the individual reports that are contained in the report group.

To define a report:

- To add a new report to a group, type 2 next to the group name, or type 2 next to an individual report to modify it. The **Report Definition** screen appears (see <u>Defining Report Groups</u> for more details).
- 2. Define run time parameters for this report. The actual parameters available are specific to the report type.
  - For more information about query and log parameters, see the Audit User Guide.
- 3. Press Enter to finish the definition and return to the Work with Report Scheduler screen.
- Note: For all parameters that exist at both the group and individual report level (for example, email address to receive the report), if no entry is made in the individual report, the group parameter is used. All parameters defined in the individual report override the group parameter.

| User Provisioning User Guide | 143 |
|------------------------------|-----|

### Run a Report Group

The Report Scheduler submits all scheduled reports as batch jobs automatically on the day and time as specified in the definition. You can also run a report manually at any time.

To run a report manually:

1. Select **52.** Run a Report Group from the Queries menu. The Run Report Group screen appears.

| Run Report Group (RUNRPTGRP) |                    |                                              |
|------------------------------|--------------------|----------------------------------------------|
| Type choices, press Enter.   |                    |                                              |
| Report group Job description | QBATCH<br>*PRODUCT | Name<br>Name, *NONE<br>Name, *PRODUCT, *LIBL |
|                              |                    |                                              |
|                              |                    |                                              |
| F3=Exit F4=Prompt F5=Refresh | F12=Cancel         | Bottom<br>F13=How to use this display        |
| F24=More keys                |                    |                                              |

Run Report Group screen
| Field/Option/Command<br>Key | Description                                                  |  |
|-----------------------------|--------------------------------------------------------------|--|
| Report Group                | Enter the report group name                                  |  |
| Job Description             | Your batch job subsystem – normally <b>QBATCH</b>            |  |
| Library                     | Name = Library name                                          |  |
|                             | <b>*Product</b> = <i>SMZ4</i> or the default product library |  |
|                             | <b>*LIBL</b> = Current library list                          |  |
|                             | <b>*CURLIB</b> = Current Library                             |  |

2. Enter the parameters to run the reports and press **Enter**. The reports in the report group run immediately.

| User Provisioning User Guide | 145 |
|------------------------------|-----|

## Check User Compliance to Template

You can run a report to check all users against the provisioning templates. Only exceptions to the template are shown.

To run the report:

1. Select **45. Check Users Compliance to Template** in the **User Provisioning** main menu. The **Work with User Compliance** screen appears.

| Work with Use                                               | er Compliance (                                    | (WRKUSC)                                                                                                    |                    |
|-------------------------------------------------------------|----------------------------------------------------|----------------------------------------------------------------------------------------------------|--------------------|
| Type choices, press Enter.                                  |                                                    |                                                                                                    |                    |
| Template                                                    | XALL<br>*ALL<br>*ALL<br>*NOMAX<br>*<br>*YES<br>*NO | Name, *DFT, *ALL<br>Name, <group, *a<br="">Character value,<br/>Number, *NOMAX<br/>*, *PRINT, *PDF,<br/>*YES, *NO<br/>*YES, *NO</group,> | *ALL<br>*HTML      |
| F3=Exit F4=Prompt F5=Refresh<br>F13=How to use this display | F10=Additional<br>F24=More keys                    | parameters F1                                                                                                    | Bottom<br>2=Cancel |

Work with User Compliance screen

| Field/Option/Command<br>Key     | Description                                                                                           |
|---------------------------------|----------------------------------------------------------------------------------------------------|
| Template                        | <b>Name</b> Check against a specific user profile template                                            |
|                                 | <b>*DFT</b> Check against the <b>*</b> DFT template                                                   |
|                                 | <b>*ALL</b> Check against all templates (default)                                                     |
| User profile                    | Name Check against a specific user profile                                                            |
|                                 | <pre><group a="" against="" all="" check="" group<="" in="" pre="" profiles="" user=""></group></pre> |
|                                 | <b>*ALL</b> Check against all profiles (default)                                                      |
| User system name                | Name Check against a specific system                                                                  |
|                                 | <b>*CURRENT</b> Check against the current system                                                      |
|                                 | <b>*ALL</b> Check against all systems (default)                                                       |
| Number of records to<br>process | <b>Number</b> The number of records to process before producing the report                            |
|                                 | <b>*NOMAX</b> Process all records (default)                                                           |
| Output                          | <ul> <li>Output the report to the workstation<br/>(default)</li> </ul>                                |
|                                 | <b>*NONE</b> Do not output a report                                                                   |
|                                 | <b>*PDF</b> = Print report to PDF outfile                                                             |
|                                 | <b>*HTML</b> = Print report to HTML outfile                                                           |
|                                 | <b>*CSV</b> = Print report to CSV outfile                                                             |
|                                 | <b>*OUTFILE</b> = Print report to view from the GUI .                                                 |
|                                 | <b>*PRINT</b> Output the report to the print queue associated with <b>*</b> PRINT                     |
|                                 | <b>*PRINT1</b> Output the report to the print queue associated with *PRINT1                           |
|                                 | <b>*PRINT2</b> Output the report to the print queue associated with *PRINT2                           |
|                                 | <b>*PRINT3</b> Output the report to the print queue associated with *PRINT3                           |
|                                 | <b>*PRINT4</b> Output the report to the print                                                         |

| Field/Option/Command<br>Key | Description                                                                 |
|-----------------------------|-----------------------------------------------------------------------------|
|                             | queue associated with *PRINT4                                               |
|                             | <b>*PRINT5</b> Output the report to the print queue associated with *PRINT5 |
|                             | <b>*PRINT6</b> Output the report to the print queue associated with *PRINT6 |
|                             | <b>*PRINT7</b> Output the report to the print queue associated with *PRINT7 |
|                             | <b>*PRINT8</b> Output the report to the print queue associated with *PRINT8 |
|                             | <b>*PRINT9</b> Output the report to the print queue associated with *PRINT9 |
| Create work file            | *YES (default)                                                              |
|                             | *NO                                                                         |
| Set authority to template   | <b>*NO</b> Do NOT change this parameter                                     |

2. Enter your parameters (do *NOT* change the **Set authority to template** parameter) and press **Enter**. The report is run.

If you chose to output the report to the workstation, you can do one of the following:

- Select a specific exception and press **1=Exception details** to see full details of a specific exception.
- Select a specific exception and press **9=Set to template** to return the exception to the original value in the template.

## Set Users by Template

You can run a procedure that sets all user profiles exceptions back to the original template. Additionally, you can also produce a report.

To run the procedure:

1. Select **46. Check Users Compliance to Template** in the **User Provisioning** main menu. The **Work with User Compliance** screen appears.

| Work with Use                                               | er Compliance                                       | (WRKUSC)                                                                                                    |             |
|-------------------------------------------------------------|-----------------------------------------------------|----------------------------------------------------------------------------------------------------|-------------|
| Type choices, press Enter.                                  |                                                     |                                                                                                    |             |
| Template                                                    | XALL<br>*ALL<br>*ALL<br>*NOMAX<br>*<br>*YES<br>*YES | Name, *DFT, *ALL<br>Name, <group, *all<br="">Character value, *ALL<br/>Number, *NOMAX<br/>*, *PRINT, *PDF, *HTML.<br/>*YES, *NO<br/>*YES, *NO</group,> |             |
| F3=Exit F4=Prompt F5=Refresh<br>F13=How to use this display | F10=Additiona<br>F24=More keys                      | l parameters F12=Cance                                                                                                    | Bottom<br>I |

Work with User Compliance screen

| User Provisioning User Guide | 149 |
|------------------------------|-----|

| Field/Option/Command<br>Key     | Description                                                                       |
|---------------------------------|-----------------------------------------------------------------------------------|
| Template                        | <b>Name</b> Check against a specific user profile template                        |
|                                 | <b>*DFT</b> Check against the <b>*</b> DFT template                               |
|                                 | <b>*ALL</b> Check against all templates (default)                                 |
| User profile                    | Name Check against a specific user profile                                        |
|                                 | <pre><b>Group</b> Check against all user profiles in a group</pre>                |
|                                 | <b>*ALL</b> Check against all profiles (default)                                  |
| User system name                | Name Check against a specific system                                              |
|                                 | <b>*CURRENT</b> Check against the current system                                  |
|                                 | <b>*ALL</b> Check against all systems (default)                                   |
| Number of records to<br>process | <b>Number</b> The number of records to process before producing the report        |
|                                 | <b>*NOMAX</b> Process all records (default)                                       |
| Output                          | <ul> <li>Output the report to the workstation<br/>(default)</li> </ul>            |
|                                 | <b>*NONE</b> Do not output a report                                               |
|                                 | <b>*PDF</b> = Print report to PDF outfile                                         |
|                                 | <b>*HTML</b> = Print report to HTML outfile                                       |
|                                 | <b>*CSV</b> = Print report to CSV outfile                                         |
|                                 | <b>*OUTFILE</b> = Print report to view from the GUI .                             |
|                                 | <b>*PRINT</b> Output the report to the print queue associated with <b>*</b> PRINT |
|                                 | <b>*PRINT1</b> Output the report to the print queue associated with *PRINT1       |
|                                 | <b>*PRINT2</b> Output the report to the print queue associated with *PRINT2       |
|                                 | <b>*PRINT3</b> Output the report to the print queue associated with *PRINT3       |
|                                 | <b>*PRINT4</b> Output the report to the print                                     |

-

| Field/Option/Command<br>Key | Description                                                                 |
|-----------------------------|-----------------------------------------------------------------------------|
|                             | queue associated with *PRINT4                                               |
|                             | <b>*PRINT5</b> Output the report to the print queue associated with *PRINT5 |
|                             | <b>*PRINT6</b> Output the report to the print queue associated with *PRINT6 |
|                             | <b>*PRINT7</b> Output the report to the print queue associated with *PRINT7 |
|                             | <b>*PRINT8</b> Output the report to the print queue associated with *PRINT8 |
|                             | <b>*PRINT9</b> Output the report to the print queue associated with *PRINT9 |
| Create work file            | *YES (default)                                                              |
|                             | *NO                                                                         |
| Set authority to template   | <b>*YES</b> Do NOT change this parameter                                    |

2. Enter your parameters (do *NOT* change the **Set authority to template** parameter) and press **Enter**. The report is run.

|                              |   | · · · |
|------------------------------|---|-------|
| User Provisioning User Guide | 1 | 51    |
|                              |   |       |

# Copy Persons Info

**User Provisioning** enables you to import person information from an external source such as an existing Identity Management system.

### **Restart Correlation Project**

To make changes in the mapping of your organization's files to the **User Provisioning** files, you may want to start afresh with the original files with no mapping defined.

To restart the Correlation Project:

1. Select **64. Copy Persons Info** in the **User Provisioning** main menu. The **Copy Person Info From Existing Files** menu appears.

| ODPRSNM Copy Persons Info From Existing        | Files iSecurity |
|------------------------------------------------|-----------------|
|                                                | System: RAZLEE2 |
| Correlate Data Fields Programming S            | upport          |
| 1. Restart Correlation Project 41. Work with   | Programs        |
| 2. Work with Field Correlation                 |                 |
| 3. Implement Setup Definition                  |                 |
| Copy Data                                      |                 |
| 11. Copy Local Users Data                      |                 |
| 12. Schedule Copy Local Users                  |                 |
|                                                |                 |
|                                                |                 |
|                                                |                 |
|                                                |                 |
|                                                |                 |
|                                                |                 |
|                                                |                 |
|                                                |                 |
| Selection or command                           |                 |
| ===>                                           |                 |
|                                                |                 |
| F3=Exit F4=Prompt F9=Retrieve F12=Cancel       |                 |
| F13=Information Hesistant F1b=System main menu |                 |
|                                                |                 |
|                                                |                 |
|                                                |                 |

#### Copy Persons Info From Existing Files Menu

| User Provisioning User Guide | 153 |
|------------------------------|-----|

| Field/Option/Command<br>Key       | Description                                                                                                    |
|-----------------------------------|----------------------------------------------------------------------------------------------------|
| 1. Restart Correlation<br>Project | Opens a pre-populated <b>Copy File</b> screen<br>that allows the user to update the source<br>members that define the organization's<br>person files.                             |
| 2. Work with Field<br>Correlation | Opens a source edit screen that allows the<br>user to update the source member that<br>defines the organization's person files<br>mapping to the User Provisioning files.         |
| 3. Implement Setup<br>Definition  | Opens a pre-populated <b>Call Program</b><br>screen that compiles the source from the<br><b>Work with Field Correlation</b><br>option.                                            |
| 11. Copy Local Users<br>Data      | Opens a pre-populated <b>Call Program</b><br>screen that copies the organization's user data<br>to the User Provisioning files.                                                   |
| 12. Schedule Copy Local<br>Users  | Opens a Work with Job Schedule Entries<br>screen that allows users to define Jobs that<br>will automatically copy the organization's user<br>data to the User Provisioning files. |
| 41. Work with Programs            | Opens a <b>Work with Members Using</b><br><b>PDM</b> screen, open to the subset of members<br>that control working with the organization's<br>person files.                       |

2. Select 1. Restart Correlation Project. The Copy File screen appears.

| From file                                                                                          | ODSOURCE<br>SMZO<br>ODSOURCE<br>SMZODTA<br>PRVER*<br>*FROMMBR<br>'Use *REPLACE<br>*NO<br>*CHAR | Name<br>Name, *LIBL, *CURLIB<br>Name, *PRINT<br>Name, *LIBL, *CURLIB<br>Name, generic*, *FIRST, *ALL<br>Name, *FIRST, *FROMMBR, *ALL<br>to replace existing members'<br>*NO, *YES<br>*CHAR, *HEX |
|----------------------------------------------------------------------------------------------------|------------------------------------------------------------------------------------------------|----------------------------------------------------------------------------------------------------|
| F3=Exit F4=Prompt F5=Refresh<br>F13=How to use this display<br>'Use *REPLA' not valid for paramete | F10=Additiona<br>F24=More keys<br>er MBROPT.                                                   | Bottom<br>I parameters F12=Cancel                                                                                                    |

### Copy File Screen

| Field/Option/Command<br>Key | Description                                       |
|-----------------------------|---------------------------------------------------|
| From file/library           | The file that contains the records to be copied.  |
| To file/library             | The file that receives the copied records.        |
| From member                 | The file-member in the file that is to be copied. |
| To member or label          | The file-member to receive the copied             |
|                             | records.                                          |
| Replace or add records      | Defines if the copied records are to be added     |
|                             | to the receiving file or to replace the existing  |
|                             | file.                                             |

3. Enter the appropriate parameters and press **Enter**. The file is copied.

| User Provis | sioning User Guide | 155 |
|-------------|--------------------|-----|

## Work with Field Correlation

Edit the source for the file mapping from your organization's file to the **User Provisioning** person file.

- 1. Select **64. Copy Persons Info** in the **User Provisioning** main menu. The **Copy Person Info From Existing Files** menu appears.
- 2. Select 2. Work with Field Correlation. The SEU Edit screen appears.

| Columns . | :     | 1 71               | Edit       |        | SMZODTA/ODSOURCE                      |
|-----------|-------|--------------------|------------|--------|---------------------------------------|
| SEU==>    |       |                    |            |        | PRVERLF                               |
| **        | ***** | ***** Beginning o  | f data **  | ****   | <del>******************</del> ******* |
| 0000.01   | ***   | ******             | p of Loca  | l User | ∽ File жжжжжжжжжжжжжжж                |
| 0000.02   | * U   | pdate the file nam | e in PFIL  | E( ) + | to include your user's file.          |
| 0000.03   | * No  | ext to RENAME, spe | cify the ( | corres | sponding field in your file.          |
| 0000.04   | * I:  | f your user file d | oes not h  | ave a  | corresponding field,                  |
| 0000.05   | * cl  | hoose any field. S | ame field  | can a  | appear several times.                 |
| 0000.06   | * Ye  | ou may replace the | RENAME(-   | field  | -) with                               |
| 0000.07   | *     | substring:         | SST(-fie   | ld1    | fromlength-)                          |
| 0000.08   | *     | concatenation:     | CONCAT(-   | field  | field)                                |
| 0000.09   | * Da  | ate format is YYMM | DD or YYY  | YMMDD  | with or without separators            |
| 0002.00   | A     | R PRVERR           |            |        | PFILE(-library-/-file-)               |
| 0003.29   | A     | PERSON_ID          | A          | Ι      | RENAME(-your field name-)             |
| 0003.31   | A     | FIRST_NAM          | E A        | Ι      | RENAME(-your field name-)             |
| 0003.33   | A     | FMILY_NAM          | E A        | Ι      | RENAME(-your field name-)             |
| 0003.35   | A     | BIRTH_DAY          | A          | Ι      | RENAME(-your field name-)             |
| 0003.37   | A     | CIVIL_ID           | A          | Ι      | RENAME(-your field name-)             |
| 0003.39   | A     | EMPLOYE_I          | D A        | Ι      | RENAME(-your field name-)             |
| 0003.41   | A     | CELL_PHON          | E A        | Ι      | RENAME(-your field name-)             |
| 0003.43   | A     | OFIC_PHON          | E A        | Ι      | RENAME(-your field name-)             |
| 0003.45   | A     | E_MAIL             | A          | Ι      | RENAME(-your field name-)             |
| 0003.48   | A     | PWDRST_CL          | S A        | Ι      | RENAME(-your field name-)             |
|           |       |                    | (C)        | COPYR  | RIGHT IBM CORP. 1981, 2003.           |
|           |       |                    |            |        |                                       |
|           |       |                    |            |        |                                       |

SEU Edit Screen

| Field/Option/Command<br>Key | Description                                                                                                    |
|-----------------------------|----------------------------------------------------------------------------------------------------|
| PFILE                       | Replace the current text with the                                                                                                    |
|                             | Library/Filename of your organization's file.                                                                                                    |
| PERSON_ID                   | The unique identifier of the Person.                                                                                                    |
| FIRST_NAME                  | The first name of the Person.                                                                                                    |
| FMILY_NAME                  | The family name or surname of the Person.                                                                                                    |
| BIRTH_DAY                   | The birthday of the Person – can be used for the unique identification of the Person.                                                                            |
| CIVIL_ID                    | The national ID number of the person – can be used for the unique identification of the Person.                                                                  |
| EMPLOYE ID                  | The employee number of the Person within<br>the organization - can be used for the unique<br>identification of the Person.                                       |
| CELL PHONE                  | The cell phone number of the Person – can be<br>used for the unique identification of the<br>Person. Can also be used to send notification<br>of a new password. |
| OFIC PHONE                  | The office phone number of the Person – can be used for the unique identification of the Person.                                                                 |
| E_MAIL                      | The email address of the person - can be used<br>for the unique identification of the Person. Can<br>also be used to send notification of a new<br>password.     |
| PWDRST_CLS                  | The Password Reset class to which the person belongs.                                                                                                    |
| PRFRD_LNG                   | Define the language in which this person will receive identity verification questions.                                                                           |
| PRFRD_USER                  | The preferred User ID of the Person.                                                                                                    |

- 3. Enter the mapping information for your organization's file and press **Enter** twice.
- Note: If there is not a direct one to one relationship from your organization's fields with the Password Reset fields, instead of replacing the field

name in the RENAME(-field-) phrase, you can replace it completely with either a substring of a field (SST(-field- -from- -length-)) or by concatenating two fields (CONCAT(-field- -field- ...)).

4. You should now continue by compiling the file, as described in <u>Implement</u> Setup Definition.

## Implement Setup Definition

After you have setup the source files, you must compile the program.

To compile the program:

- 1. Select **64. Copy Persons Info** in the **User Provisioning** main menu. The **Copy Person Info From Existing Files** menu appears.
- 2. Select **3. Implement Setup Definition** in the **Copy Person Info From Existing Files** menu. The **Call Program** screen appears.

| Call                                          | Program (CALL)                                                                             |
|-----------------------------------------------|--------------------------------------------------------------------------------------------|
| Type choices, press Enter. Program            | PRLCLUSR Name<br>SMZO Name, *LIBL, *CURLIB<br>'*** Press Enter to compile, then check resu |
| tts. ***<br>+ for more values                 |                                                                                            |
| F3=Exit F4=Prompt F5=Refresh<br>F24=More keys | Bottom<br>F12=Cancel F13=How to use this display                                           |

### Call Program screen

2. Press Enter and check the results.

| User Provisioning User Guide | 159 |
|------------------------------|-----|

## Copy Local Users Data

When you have set up the product to work with your files, you must copy the data from the existing files in the organization.

To copy the data:

- 1. Select **64. Copy Persons Info** in the **User Provisioning** main menu. The **Copy Person Info From Existing Files** menu appears.
- 2. Select **11. Copy Local Users Data** in the **Copy Person Info From Existing Files** menu. The **Call Program** screen appears.

| Call                                          | Program (CALL)                                                                             |
|-----------------------------------------------|--------------------------------------------------------------------------------------------|
| Type choices, press Enter.                    |                                                                                            |
| Program                                       | PRCPYUSF Name<br>SMZO Name, *LIBL, *CURLIB<br>'* Press Enter to copy local users data to t |
|                                               |                                                                                            |
|                                               |                                                                                            |
|                                               | Bottom                                                                                     |
| F3=Exit F4=Prompt F5=Refresh<br>F24=More keys | F12=Cancel F13=How to use this display                                                     |

#### Call Program screen

2. Press Enter. The data is copied.

## Schedule Copy Local Users

It is important to keep your organization's user data and the product's user data synchronized. You can schedule a job to run periodically to do this.

To schedule user data synchronization:

- 1. Select **64. Copy Persons Info** in the **User Provisioning** main menu. The **Copy Person Info From Existing Files** menu appears.
- 2. Select **12. Schedule Copy Local Users** in the **Copy Person Info From Existing Files** menu. The **Work with Job Schedule Entries** screen appears.

| Type options, press Enter.       22/11/15       14:35:3         2=Change 3=Hold 4=Remove 5=Display details 6=Release       8=Release         8=Hork with last submission       10=Submit immediately         Next         Opt Job         Status Date       Time         PR@CPYUSF       SCD       *ALL         03:00:00       *WEEKLY       *SBMRLS         23/11/15       Botto         Botto         Praemeters or command         ==>         F3=Exit F4=Prompt         F5=Refresh F6=Add F9=Retrieve         F11=Display job queue data                                                                                                    | Work                       | with Job Sch | edule Entr                     | ies     |        | \$520       |
|----------------------------------------------------------------------------------------------------|----------------------------|--------------|--------------------------------|---------|--------|-------------|
| Type options, press Enter.<br>2=Change 3=Hold 4=Remove 5=Display details 6=Release<br>8=Work with last submission 10=Submit immediately<br>Schedule Recovery Submit<br>Opt Job Status Date Time Frequency Action Date<br>PReCPYUSF SCD *ALL 03:00:00 *WEEKLY *SBMRLS 23/11/15<br>Botto<br>Parameters or command<br>===><br>F3=Exit F4=Prompt F5=Refresh F6=Add F9=Retrieve<br>F11=Display job queue data F12=Cancel F17=Top F18=Bottom                                                                                                    |                            |              | Cuuro Entr                     | 105     | 22/11/ | 15 14.35.33 |
| Type options, press Enter.<br>2=Change 3=Hold 4=Remove 5=Display details 6=Release<br>8=Work with last submission 10=Submit immediately<br>Schedule Recovery Submit<br>Opt Job Status Date Time Frequency Action Date<br>PReCPYUSF SCD *ALL 03:00:00 *WEEKLY *SBMRLS 23/11/15<br>Botto<br>Parameters or command<br>===><br>F3=Exit F4=Prompt F5=Refresh F6=Add F9=Retrieve<br>F11=Display job queue data F12=Cancel F17=Top F18=Bottom                                                                                                    |                            |              |                                |         | 22/11/ | 15 14.55.55 |
| Type options, press Enter.<br>2=Change 3=Hold 4=Remove 5=Display details 6=Release<br>8=Work with last submission 10=Submit immediately<br>Schedule Recovery Submit<br>Dpt Job Status Date Time Frequency Action Date<br>PR@CPYUSF SCD *ALL 03:00:00 *WEEKLY *SBMRLS 23/11/15<br>PrescPYUSF SCD *ALL 03:00:00 *WEEKLY *SBMRLS 23/11/15<br>Botto<br>Parameters or command<br>===><br>F3=Exit F4=Prompt F5=Refresh F6=Add F9=Retrieve<br>F11=Display job queue data F12=Cancel F17=Top F18=Bottom                                                                                                    |                            |              |                                |         |        |             |
| Type options, press Enter.<br>2=Change 3=Hold 4=Remove 5=Display details 6=Release<br>8=Work with last submission 10=Submit immediately<br>Schedule Recovery Submit<br>Opt Job Status Date Time Frequency Action Date<br>PR@CPYUSF SCD *ALL 03:00:00 *WEEKLY *SBMRLS 23/11/15<br>Parameters or command<br>===><br>F3=Exit F4=Prompt F5=Refresh F6=Add F9=Retrieve<br>F11=Display job queue data F12=Cancel F17=Top F18=Bottom                                                                                                    | e na ten                   |              |                                |         |        |             |
| 2=Lhange       3=Hold       4=Remove       5=Display details       b=Release         8=Work with last submission       10=Submit immediately       Next         Next         Opt Job       Status       Date       Time       Frequency       Action       Date         PR@CPYUSF       SCD       *ALL       03:00:00       *WEEKLY       *SBMRLS       23/11/15         Parameters or command       ===>       F3=Exit       F4=Prompt       F5=Refresh       F6=Add       F9=Retrieve         F11=Display job queue data       F12=Cancel       F17=Top       F18=Bottom                                                                                                    | Type options, press Enter. |              | 12 12 120                      |         |        |             |
| 8=Work with last submission 10=Submit immediately<br>Next<br>Recovery Submit<br>Opt Job Status Date Time Frequency Action Date<br>PR@CPYUSF SCD *ALL 03:00:00 *WEEKLY *SBMRLS 23/11/15<br>Botto<br>Parameters or command<br>===><br>F3=Exit F4=Prompt F5=Refresh F6=Add F9=Retrieve<br>F11=Display job queue data F12=Cancel F17=Top F18=Bottom                                                                                                    | 2=Change 3=Hold 4=Remo     | ove 5=Displa | y details                      | p=Kele  | ase    |             |
| Next         Opt Job       Status Date       Time       Frequency       Action       Date         PR@CPYUSF       SCD       *ALL       03:00:00       *WEEKLY       *SBMRLS       23/11/15         Parameters or command       ===>       ===>       ===>       ===>       ===>       ===>       ===>       ===       ===       ===       ===       ===       ===       ===       ===       ===       ===       ===       ===       ===       ===       ===       ===       ===       ===       ===       ===       ===       ===       ===       ===       ===       ===       ===       ===       ===       ===       ===       ===       ===       ===       ===       ===       ===       ===       ===       ===       ===       ===       ===       ===       ===       ===       ===       ===       ===       ===       ===       ===       ===       ===       ===       ===       ===       ===       ===       ===       ===       ===       ===       ===       ===       ===       ===       ===       ===       ===       ===       ===       ===       ===       ===       ==       ==       == <td>8=Work with last submissio</td> <td>on 10=Submi</td> <td>t immediat</td> <td>.ely</td> <td></td> <td></td> | 8=Work with last submissio | on 10=Submi  | t immediat                     | .ely    |        |             |
| Schedule       Recovery Submit         Opt Job       Status Date       Time       Frequency       Action       Date         PR@CPYUSF       SCD       *ALL       03:00:00       *WEEKLY       *SBMRLS       23/11/15         Parameters or command                                                                                                    |                            |              |                                |         |        | Next        |
| Dpt       Job       Status       Date       Time       Frequency       Action       Date         PR@CPYUSF       SCD       *ALL       03:00:00       *WEEKLY       *SBMRLS       23/11/15         Pr@cepyUSF       SCD       *ALL       03:00:00       *WEEKLY       *SBMRLS       23/11/15         Pr@cepyUSF       SCD       *ALL       03:00:00       *WEEKLY       *SBMRLS       23/11/15         Pr@cepyUSF       SCD       *ALL       03:00:00       *WEEKLY       *SBMRLS       23/11/15         Pr@cepyUSF       SCD       *ALL       03:00:00       *WEEKLY       *SBMRLS       23/11/15         Pr@cepyUSF       SCD       *ALL       03:00:00       *WEEKLY       *SBMRLS       23/11/15         Pr@cepyUSF       SCD       *ALL       03:00:00       *WEEKLY       *SBMRLS       23/11/15         Pr@cepyUSF       SCD       *ALL       03:00:00       *WEEKLY       *SBMRLS       23/11/15         Pr@cepyUSF       SCD       *ALL       03:00:00       *WEEKLY       *SBMRLS       23/11/15         Promotion       SCD       *SCO       *SCO       *SCO       *SCO       *SCO         Promotion       F5=Refresh       F6=Add                                                                                  |                            | Sahadula     |                                | De      |        | Submit      |
| PR@CPYUSF SCD *ALL 03:00:00 *WEEKLY *SBMRLS 23/11/15<br>Parameters or command<br>===><br>F3=Exit F4=Prompt F5=Refresh F6=Add F9=Retrieve<br>F11=Display job queue data F12=Cancel F17=Top F18=Bottom                                                                                                    |                            |              | <br>E                          | Re      | covery |             |
| PR@CPYUSF SCD **HEL 03:00:00 *#EEKLY *SBARES 23/11/15<br>Botto<br>Parameters or command<br>===><br>F3=Exit F4=Prompt F5=Refresh F6=Add F9=Retrieve<br>F11=Display job queue data F12=Cancel F17=Top F18=Bottom                                                                                                    |                            | .e Time      | - OO WUEEK                     | iency H | CUTON  |             |
| Botto<br>Parameters or command<br>===><br>F3=Exit F4=Prompt F5=Refresh F6=Add F9=Retrieve<br>F11=Display job queue data F12=Cancel F17=Top F18=Bottom                                                                                                    |                            | L 03:00      | :00 #WEEK                      | LY #5   | RUKE2  | 23/11/15    |
| Botto<br>Parameters or command<br>===><br><sup>-</sup> 3=Exit F4=Prompt F5=Refresh F6=Add F9=Retrieve<br><sup>-</sup> 11=Display job queue data F12=Cancel F17=Top F18=Bottom                                                                                                    |                            |              |                                |         |        |             |
| Parameters or command<br>===><br>F3=Exit F4=Prompt F5=Refresh F6=Add F9=Retrieve<br>F11=Display job queue data F12=Cancel F17=Top F18=Bottom                                                                                                    |                            |              |                                |         |        |             |
| Botto<br>Parameters or command<br>===><br>F3=Exit F4=Prompt F5=Refresh F6=Add F9=Retrieve<br>F11=Display job queue data F12=Cancel F17=Top F18=Bottom                                                                                                    |                            |              |                                |         |        |             |
| Botto<br>Parameters or command<br>===><br>F3=Exit F4=Prompt F5=Refresh F6=Add F9=Retrieve<br>F11=Display job queue data F12=Cancel F17=Top F18=Bottom                                                                                                    |                            |              |                                |         |        |             |
| Botto<br>Parameters or command<br>===><br>F3=Exit F4=Prompt F5=Refresh F6=Add F9=Retrieve<br>F11=Display job queue data F12=Cancel F17=Top F18=Bottom                                                                                                    |                            |              |                                |         |        |             |
| Bottc<br>Parameters or command<br>===><br>F3=Exit F4=Prompt F5=Refresh F6=Add F9=Retrieve<br>F11=Display job queue data F12=Cancel F17=Top F18=Bottom                                                                                                    |                            |              |                                |         |        |             |
| Parameters or command<br>===><br><sup>F</sup> 3=Exit F4=Prompt F5=Refresh F6=Add F9=Retrieve<br><sup>F</sup> 11=Display job queue data F12=Cancel F17=Top F18=Bottom                                                                                                    |                            |              |                                |         |        | Bottom      |
| ===><br>F3=Exit F4=Prompt F5=Refresh F6=Add F9=Retrieve<br>F11=Display job queue data F12=Cancel F17=Top F18=Bottom                                                                                                    | Parameters or command      |              |                                |         |        |             |
| F3=Exit F4=Prompt F5=Refresh F6=Add F9=Retrieve<br>F11=Display job queue data F12=Cancel F17=Top F18=Bottom                                                                                                    | ===>                       |              |                                |         |        |             |
| F11=Display job queue data F12=Cancel F17=Top F18=Bottom                                                                                                    | F3=Exit F4=Prompt          | F5=Refresh   | F6=Add                         | F9=Retr | ieve   |             |
|                                                                                                    | F11=Display job queue data | F12=Cancel   | F17=Top                        | F18=Bot | tom    |             |
|                                                                                                    |                            |              | The County of County of County |         |        |             |
|                                                                                                    |                            |              |                                |         |        |             |

#### Work with Job Schedule Entries screen

2. The job is set to run weekly at 03:00. Use option **2=Change** to update this. The **Change Job Schedule Entry** screen appears.

| User Provisioning User Guide | 161 |
|------------------------------|-----|

| Change Job Sch                                                                        | edule Entry ((                                     | CHGJOBSCDE)                                                     |
|---------------------------------------------------------------------------------------|----------------------------------------------------|-----------------------------------------------------------------|
| Type choices, press Enter.                                                            |                                                    |                                                                 |
| Job name                                                                              | PR@CPYUSF<br>000624<br>CALL PGM(SMZC<br>roduct *') | Name<br>000001-999999, *ONLY<br>D/PRCPYUSF) PARM('* Press Enter |
|                                                                                       |                                                    |                                                                 |
|                                                                                       |                                                    |                                                                 |
| Frequency                                                                             | *WEEKLY                                            | *SAME, *ONCE, *WEEKLY                                           |
| Schedule date                                                                         | *NONE                                              | Date, *SAME, *CURRENT                                           |
| Schedule day                                                                          | *ALL                                               | *SAME, *NONE, *ALL, *MON                                        |
| Schedule time                                                                         | <u>'03:00:00'</u>                                  | Time, *SAME, *CURRENT                                           |
|                                                                                       |                                                    | Battom                                                          |
| F3=Exit F4=Prompt F5=Refresh                                                          | F10=Additiona                                      | al parameters F12=Cancel                                        |
| F13=How to use this display                                                           | F24=More keys                                      | 5                                                               |
| a negativene et ante - contra - contra - contra - contra - ta a contra - a a contra - |                                                    |                                                                 |
|                                                                                       |                                                    |                                                                 |
|                                                                                       |                                                    |                                                                 |

Change Job Schedule Entry screen

\_

| Field/Option/Command<br>Key | Description                                                                                                  |
|-----------------------------|----------------------------------------------------------------------------------------------------|
| Frequency                   | <b>*SAME</b> = Value does not change                                                                         |
|                             | <b>*ONCE</b> = Run the report group once only                                                                |
|                             | <b>*WEEKLY</b> = Run on the same day or days of each week                                                    |
|                             | <b>*MONTHLY</b> = Run on the same day or days of each month                                                  |
| Schedule Date               | Date = The specific day on which the report will run                                                         |
|                             | <b>*SAME</b> = Value does not change                                                                         |
|                             | <b>*CURRENT</b> = The current date (day the report runs)                                                     |
|                             | <b>*MONTHSTR</b> = First day of the next month                                                               |
|                             | <b>*MONTHEND</b> = Last day of the current month                                                             |
|                             | *NONE = Use day of week value in the<br>Schedule Day field below                                             |
| Schedule Day                | One of <b>*MON</b> , <b>*TUE</b> , <b>*WED</b> , <b>*THU</b> , <b>*FRI</b> ,<br><b>*SAT</b> , or <b>*SUN</b> |
|                             | <b>*ALL</b> = Run every day (overrides the                                                                   |
|                             | Frequency parameter)                                                                                         |
|                             | <b>*NONE</b> = Use day of week value in the <b>Schedule Date</b> field above.                                |
| Schedule Time               | Time of day using the 24 hour clock<br>(HH:MM:SS)                                                            |

3. Update the parameters and press **Enter**. The job will now run according to the updated parameters.

| User Provisioning User Guide | 163 |
|------------------------------|-----|

# System Configuration

Use the System Configuration menu to access the setup processes for User Provisioning and to define system parameters.

### Initial Process Setup

You must define the environment in which User Provisioning will work.

To define the User Provisioning environment:

1. Select **81. System Configuration** in the User Provisioning main menu. The **System Configuration** menu appears.

| ODPARMR                                                                        | System Configuration                             | 22/11/15 14:35:26             |
|--------------------------------------------------------------------------------|--------------------------------------------------|-------------------------------|
| Authority On Demand<br>1. General Definitions<br>2. Emergency rules            | Password Reset<br>51. Control<br>52. Initial Pro | ncess Questions               |
| 3. Exit programs                                                               | 53. Initial Pro                                  | cess Defaults                 |
| 4. Attachment setup                                                            | 54. Screen Text                                  | : Translation                 |
| 5. Reason Structure                                                            |                                                  |                               |
| 8. Session End Activity                                                        |                                                  |                               |
| 9. Log Retention                                                               | Person Data                                      |                               |
|                                                                                | 61. Copy Attrik                                  | outes                         |
| Security Event Manager (SEM)<br>21. Syslog Definitions<br>22. SNMP Definitions | General<br>91. Language Su<br>99. Copyright N    | upport<br>Notice              |
| Selection ===>                                                                 |                                                  |                               |
| Release ID                                                                     | 04.43 15-06-22<br>                               | 657CD9D E4A 5634<br>8 RAZLEE3 |
| F3=Exit F22=Enter Authoriz                                                     | cation Code                                      |                               |
|                                                                                |                                                  |                               |

System Configuration menu

| User Provisioning User Guide | 165 |
|------------------------------|-----|

| Field/Option/Command<br>Key | Description                                  |
|-----------------------------|----------------------------------------------|
| 51. Initial Process Setup   | Opens the Initial Process Setup              |
|                             | screen, where you define and modify the User |
|                             | Provisioning system parameters.              |
| 52 Initial Process          | Opens the Initial Process                    |
| Questions                   | Questions screen, where you define and       |
|                             | modify the questions to be asked when        |
|                             | resetting a User's password.                 |
| 53 Screen Text Editing      | Opens the Work with Screen Text              |
|                             | screen, where you can customize the          |
|                             | messages to be shown during the User         |
|                             | Provisioning process.                        |

2. Select **51. Initial Process Setup** in the **System Configuration** menu. The **Initial Process Setup** screen appears.

| Initial Process Setup                                      | Initial Process Setup |  |  |
|------------------------------------------------------------|-----------------------|--|--|
| User file to consider P P=Product, E=External              | , B=Both (E then P)   |  |  |
| Enables use of existing file. Set by STRPWDRST, 82, 31-39. |                       |  |  |
|                                                            |                       |  |  |
| Default language <u>ENG</u>                                |                       |  |  |
| P-R class to use if undefined <u>*NEVER</u> *DFT, *NEVER   |                       |  |  |
|                                                            |                       |  |  |
|                                                            |                       |  |  |
|                                                            |                       |  |  |
|                                                            |                       |  |  |
| F3=Exit F12=Cancel                                         |                       |  |  |
|                                                            |                       |  |  |
|                                                            |                       |  |  |

### Initial Process Setup screen

| Field/Option/Command<br>Key | Description                                                                 |
|-----------------------------|-----------------------------------------------------------------------------|
| User file to consider       | Define the program that will be used for the initial identification process |
|                             | E=Eternal pgm                                                               |
|                             | P=Product                                                                   |
|                             | <b>B=Both</b> (first use the Exit program and then the Product).            |
|                             | See SMZO/ODSOURCE PRVERIFY for an                                           |
|                             | example template program.                                                   |
| Default language            | Enter a default language for the Password                                   |
|                             | Reset questions. Press <b>F4</b> to select from a list                      |
|                             | of available languages.                                                     |
| Default P-R class           | Define the default P-R class to be used for                                 |
|                             | resetting passwords for users who do not have                               |
|                             | a P-R Class defined.                                                        |
|                             | *DFT (Default).                                                             |
|                             | *NEVER                                                                      |

3. Enter your setup definitions and press **Enter**. You are returned to the **System Configuration** menu.

| User Provisioning User Guide | 167 |
|------------------------------|-----|

## Maintenance Menu

The **Maintenance Menu** enables you to set and display global definitions for **User Provisioning**. To access the **Maintenance Menu**, select **82. Maintenance Menu** from the main menu.

| ODMINTM                      | Maintenance Menu     | iSecuritų   | j/AOD |
|------------------------------|----------------------|-------------|-------|
|                              |                      | System:     | S520  |
| Authority on Demand Global   | Trace Definition Mod | lifications |       |
| 1. Export Definitions        | 71. Add Journal      |             |       |
| 2. Import Definitions        | 72. Remove Journal   |             |       |
| -                            | 79. Display Journal  |             |       |
| 5. Display Definitions       |                      |             |       |
|                              |                      |             |       |
|                              |                      |             |       |
|                              |                      |             |       |
|                              |                      |             |       |
|                              |                      |             |       |
|                              |                      |             |       |
|                              |                      |             |       |
|                              | Uninstall            |             |       |
|                              | 98. Uninstall        |             |       |
|                              |                      |             |       |
|                              |                      |             |       |
| Selection or command         |                      |             |       |
| ===>                         |                      |             |       |
|                              |                      |             |       |
| F3=Exit F4=Prompt F9=Retr    | ieve F12=Cancel      |             |       |
| F13=Information Assistant F1 | 6=AS/400 main menu   |             |       |
|                              |                      |             |       |
|                              |                      |             |       |
|                              |                      |             |       |

Maintenance Menu

# Trace Definition Modifications

| User Provisioning User Guide | 169 |
|------------------------------|-----|

## Add Journal

1. Select **71. Add Journal** from the **Maintenance Menu**. The **Create Journal – Confirmation** screen appears.

| ODMINTM |      | Maintenance Menu                                      | iSecurity/8 |
|---------|------|-------------------------------------------------------|-------------|
|         |      | ······                                                | \$520       |
| Select  | •    | Create Journal - Confirmation                         | :           |
|         | : [  |                                                       | :           |
| Export  | :    | You are about to start journaling the product files.  | :           |
| 1. Ex   | :    | The journal receivers will be created in library      | :           |
| 2. Im   | •    | SMZOJRND . If this library does not exist, it will    | :           |
|         | :    | be automatically created.                             | :           |
|         | :    |                                                       | :           |
| Operat  | :    | If you wish to create the library in a specific ASP,  | :           |
| 11. Wo  | •    | you should press F3=Exit, create this library, and    | :           |
|         | :    | run again this option.                                | :           |
| Genera  | :    |                                                       | :           |
| 52. Wo  | :    | Run this program again after future release upgrades. | :           |
| 59. Fo  | :    |                                                       | :           |
| Use th  | :    | Press Enter to start journaling, F3 to Exit.          | : tion.     |
|         | :    |                                                       | :           |
|         | :    | F3=Exit                                               | :           |
| Selecti | :    |                                                       | :           |
| ===> 71 | :    |                                                       |             |
|         |      |                                                       |             |
| F3=Exit | F    | 4=Prompt F9=Retrieve F12=Cancel                       |             |
| F13=Inf | orma | tion Assistant F16=AS/400 main menu                   |             |

Create Journal – Confirmation window

- 2. Press **Enter** to confirm. The process of journaling the product files begins. The journal receivers will be created in library **SMZOJRND**. If this library does not exist, it will be automatically created.
- **NOTE:** If you wish to create the library in a different ASP, press **F3=Exit**, create the library and run this option again.

### You must re-run this option after every release upgrade.

## **Remove Journal**

1. Select **72. Remove Journal** from the **Maintenance Menu**. The **End Journal** – **Confirmation** screen appears.

| ODMINTM      | Maintenance Menu                                                                                                    | iSe      | ecurity/8 |
|--------------|----------------------------------------------------------------------------------------------------|----------|-----------|
|              | s                                                                                                    | ystem:   | \$520     |
| Select       |                                                                                                    |          |           |
| :            | End Journal - Confirmation                                                                                                    | :        |           |
| Export :     |                                                                                                    | :        |           |
| 1. Ex :      | You are about to end journaling the product files                                                                                                    | . :      |           |
| 2. Im :      | The journaling will stop in library SMZOJRND                                                                                                    | :        |           |
| :            |                                                                                                    | :        |           |
| :            | Press Enter to end journaling.                                                                                                    | :        |           |
| Operat :     |                                                                                                    | :        |           |
| 11. Wo :     | F3=Exit                                                                                                    | :        |           |
| :            |                                                                                                    | :        |           |
| Genera :     |                                                                                                    |          |           |
| 52. Work u   | with locks                                                                                                    |          |           |
| 59. Force    | DTAQ re-creation 91. Uninstall                                                                                                    |          |           |
| Use this d   | option if you change the networking on a multi-site                                                                                                    | installa | ation.    |
|              | <ul> <li>Second second s<br/>Second second sec<br/>second second second second second second second second second second second second second second second second second second second second second second second second second second second second second second second second second sec</li></ul> |          |           |
|              |                                                                                                    |          |           |
| Selection of | or command                                                                                                    |          |           |
| ===> 72      |                                                                                                    |          |           |
|              |                                                                                                    |          |           |
| F3=Exit H    | F4=Prompt F9=Retrieve F12=Cancel                                                                                                    |          |           |
| -13=Informa  | ation Assistant F16=AS/400 main menu                                                                                                    |          |           |
|              |                                                                                                    |          |           |

End Journal – Confirmation window

2. Press Enter to confirm.

| User Provisioning User Guide | 171 |
|------------------------------|-----|

## **Display Journal**

1. Select **79. Display Journal** from the **Maintenance Menu**. The **Display Journal (DSPJRN)** screen appears with preset filter parameters entered for you.

| Display                        | j Journal (DSPJ | RN)                       |
|--------------------------------|-----------------|---------------------------|
| Type choices, press Enter.     |                 |                           |
| Journal                        | SMZ0            | Name, *INTSYSJRN          |
| Library                        | SMZODTA         | Name, *LIBL, *CURLIB      |
| Journaled physical file:       |                 |                           |
| File                           | *ALLFILE        | Name, *ALLFILE, *ALL      |
| Library                        |                 | Name, *LIBL, *CURLIB      |
| Member                         |                 | Name, *FIRST, *ALL        |
| + for more values              |                 |                           |
| Range of journal receivers:    | -               |                           |
| Starting journal receiver      | *CURRENT        | Name, *CURRENT, *CURCHAIN |
| Library                        |                 | Name, *LIBL, *CURLIB      |
| Ending journal receiver        | -               | Name, *CURRENT            |
| Library                        | ·               | Name, *LIBL, *CURLIB      |
| Starting large sequence number | <b>*</b> FIRST  |                           |
| Starting date and time:        | -               |                           |
| Starting date                  |                 | Date                      |
| Starting time                  | ·               | Time                      |
| ž                              |                 | More                      |
| F3=Exit F4=Prompt F5=Refresh   | F10=Additiona   | l parameters F12=Cancel   |
| F13=How to use this display    | F24=More keys   |                           |
|                                |                 |                           |
|                                |                 |                           |

Display Journal (DSPJRN) screen

2. Press Enter. The Display Journal Entries screen appears.

| Display Journal Entries                                                                                                    |           |      |      |                   |         |          |          |
|----------------------------------------------------------------------------------------------------|-----------|------|------|-------------------|---------|----------|----------|
| Journal : SMZO Library : SMZODTA<br>Largest sequence number on this screen : 00000000000000000012<br>Type options, press Enter.<br>5=Display entire entry |           |      |      |                   |         |          |          |
| Opt                                                                                                    | Sequence  | Code | Tupe | Object            | Libraru | Job      | Time     |
|                                                                                                    | 1         | J    | PR   | January January 1 | J       | SCPF     | 10:03:20 |
|                                                                                                    | 2         | D    | DW   | ODXX              | SMZODTA | AUTOS211 | 0:04:29  |
| -                                                                                                    | 3         | F    | SS   | ODXX              | SMZODTA | AUTOS211 | 0:04:29  |
| -                                                                                                    | 4         | F    | SS   | ODXX              | SMZODTA | AUTOS211 | 0:04:29  |
| _                                                                                                    | 5         | F    | SS   | ODXX              | SMZODTA | AUTOS211 | 0:04:29  |
|                                                                                                    | 6         | F    | SS   | ODXX              | SMZODTA | AUTOS211 | 0:04:29  |
| -                                                                                                    | 7         | F    | SS   | ODXX              | SMZODTA | AUTOS211 | 0:04:29  |
| 2-2                                                                                                    | 8         | F    | SS   | ODXX              | SMZODTA | AUTOS211 | 0:04:29  |
| -                                                                                                    | 9         | F    | SS   | ODXX              | SMZODTA | AUTOS211 | 0:04:29  |
| 1                                                                                                    | 10        | F    | SS   | ODXX              | SMZODTA | AUTOS211 | 0:04:29  |
| -                                                                                                    | 11        | F    | SS   | ODXX              | SMZODTA | AUTOS211 | 0:04:29  |
| 3 <del>-3</del>                                                                                                    | 12        | F    | SS   | ODXX              | SMZODTA | AUTOS211 | 0:04:29  |
| -                                                                                                    |           |      |      |                   |         |          | More     |
| F3=Ex                                                                                                    | it F12=Ca | ncel |      |                   |         |          |          |

### Display Journal Entries screen

3. To display a specific entry, type **5** by that entry and press **Enter**. The **Display Journal Entry** screen appears.

| User Provisioning User Guide | 173 |
|------------------------------|-----|

Display Journal Entry Library . . . . . : Object . . . . . . . ODXX SMZODTA Member . . . . . . . : L131116 Minimized entry data : Incomplete data . . : No No Sequence . . . . . . : 5 Code . . . . . . . . : F - Database file member operation SS - Start of save Туре.... Entry specific data Column \*...+....1....+....2....+....3....+....4....+....5 1612130004271SMZ0DTA DLT211 00001 ' SAV \*LIB , 00051 ' 161213000429' Bottom Press Enter to continue. F3=Exit F6=Display only entry specific data F10=Display only entry details F12=Cancel F24=More keys

Display Journal Entry screen

| User Provisioning | User | Guide |
|-------------------|------|-------|
|-------------------|------|-------|

## Uninstall

To uninstall the product, select **98. Uninstall Product** from the **Maintenance Menu**, and follow the directions on the screen.

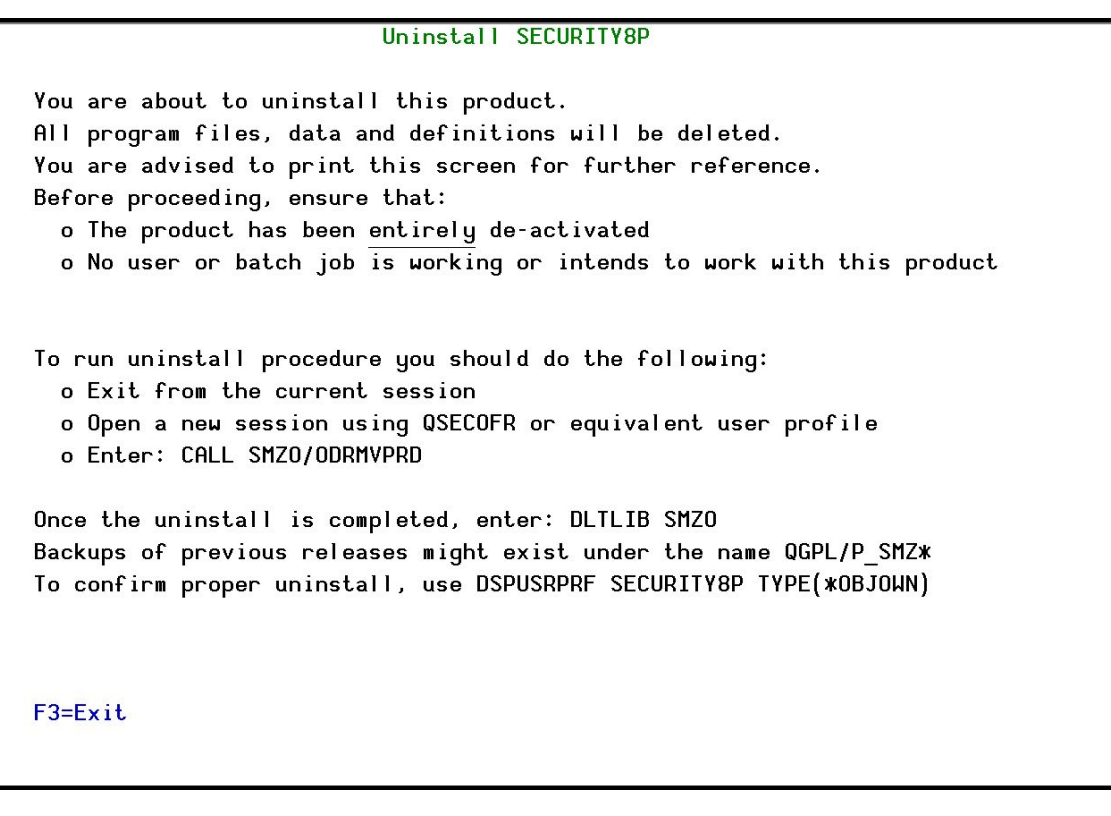

#### Uninstall SECURITY8P screen

**NOTE:** Running this option will uninstall not just **User Provisioning**, but also **Authority on Demand**.

| User Provisioning User Guide | 175 |
|------------------------------|-----|

# **BASE Support**

The **BASE Support** menu enables you to work with various settings that are common for all modules of iSecurity. This menu, with all its options, is in all iSecurity major modules. To access the **BASE Support** menu, select **89. BASE Support** from the **User Provisioning** main menu.

| AUBASE                         | BASE Support   | iSecurity/Base                |
|--------------------------------|----------------|-------------------------------|
|                                |                | System: S520                  |
| Other                          | Gene           | eral                          |
| 1. Email Address Book          | 51.            | Work with Collected Data      |
| 2. Email Definitions           | 52.            | Check Locks                   |
|                                | 58.            | *PRINT1-*PRINT9, *PDF Setup   |
|                                | 59.            | Global Installation Defaults  |
| Operators and Authority Codes  | Neti           | ork Support                   |
| 11. Work with Operators        | 71.            | Work with network definitions |
| 12. Work with AOD, P-R Operato | rs 72.         | Network Authentication        |
|                                | 73.            | Check Authorization Status    |
| 14. Work with Authorization    |                |                               |
| 15. Authorization Status       | 74.            | Send PTF                      |
|                                | 75.            | Run CL Scripts                |
|                                | 76.            | Current Job CntAdm Log        |
|                                | 77.            | All Jobs CntAdm Log           |
| Selection or command           |                |                               |
| ===>                           |                |                               |
| F3=Exit F4=Prompt F9=Retrie    | eve F12=Cand   | el                            |
| F13=Information Assistant F16  | =AS/400 main m | ienu                          |
|                                |                |                               |
|                                |                |                               |
|                                |                |                               |

**BASE Support menu** 

Other

| User Provisioning User Guide | 177 |
|------------------------------|-----|

### **Email Address Book**

You can define the email address to be used for each user profile. You can also use this option to define an email group, with multiple addresses.

1. Select **1. Email Address Book** from the **BASE Support** menu. The **Work** with Email Address Book screen appears.

|                                           | Work with Email A | ddress Book           |        |
|-------------------------------------------|-------------------|-----------------------|--------|
| Type options, press Er<br>1=Modify 3=Copy | nter.<br>4=Remove | Position to<br>Subset |        |
| Opt Name Entrie                           | es                |                       |        |
| ENGLAND 1                                 | ENGLAND           |                       |        |
| FRANCE 1                                  | FRANCE            |                       |        |
| GERMANY 1                                 | GERMANY           |                       |        |
| YURIW 2                                   | YURIW             |                       |        |
|                                           |                   |                       |        |
| F3=Exit F6=Add new                        | F12=Cancel        |                       | Bottom |

#### Work with Email Address Book screen

 Press F6 to add a new address entry (or type 1 next to a name to modify it). The Add Email Name screen appears.

| Add Email Name                                      |      |
|-----------------------------------------------------|------|
| Type choices, press Enter.                          |      |
| Name                                                |      |
| Description                                         |      |
| Fmail address(s) (blank, comma, new-line separated) |      |
|                                                     |      |
|                                                     |      |
|                                                     |      |
|                                                     |      |
|                                                     |      |
|                                                     |      |
|                                                     |      |
|                                                     |      |
|                                                     |      |
|                                                     |      |
| E2-Exit E4-Doomot E12-Concol                        | More |
|                                                     |      |
|                                                     |      |
|                                                     |      |

### Add Email Name screen

3. Enter a Name, Description, and all the associated email addresses and press Enter.

| User Provisioning User Guide | 179 |
|------------------------------|-----|

### **Email Definitions**

**User Provisioning** can send out automatic emails every time a temporary authority is used.

1. Select **2. Email Definitions** from the **BASE Support** menu. The **E-mail Definitions** screen appears.

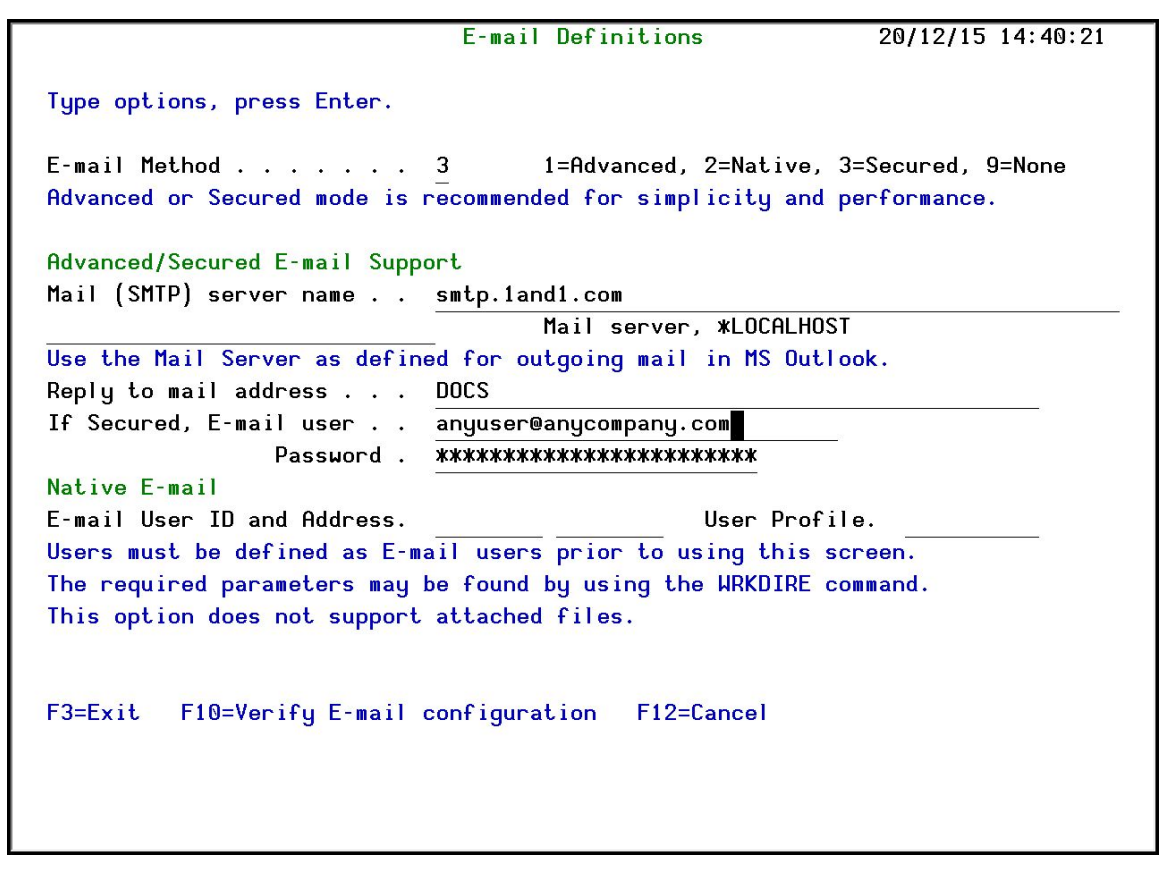

### E-mail Definitions screen

2. Enter the required fields as defined below and press Enter.
| Parameter                     | Description                                                                                                    |
|-------------------------------|----------------------------------------------------------------------------------------------------|
| E-mail Method                 | 1 =Advanced                                                                                                    |
|                               | 2 =Native                                                                                                    |
|                               | <b>3</b> =Secured                                                                                                    |
|                               | <b>9</b> =None                                                                                                    |
|                               | Advanced or Secured mode is recommended for simplicity and performance.                                                                                                    |
|                               | <b>Note</b> : If using <b>2</b> =native, Users must be defined as E-<br>mail users prior to using this screen. The required<br>parameters may be found by using the <i>WRKDIRE</i><br>command. This option does not support attached files. |
| Mail (SMTP)                   | The name of the STMP server or *LOCALHOST                                                                                                    |
| server name                   |                                                                                                    |
| Reply to mail                 | The e-mail address to receive replies.                                                                                                    |
| address                       |                                                                                                    |
| If secured, E-mail            | If you chose <b>1</b> =Advanced or <b>3</b> =Secured for the E-mail                                                                                                    |
| user and                      | method, enter the email user that will be used to send                                                                                                    |
| Password                      | the emails and the password of that user                                                                                                    |
| E-mail User ID<br>and Address | If you chose <b>2</b> =Native for the E-mail method, enter the user ID and address that will be used to send the emails.                                                                                                    |
| User Profile                  | If you chose <b>2</b> =Native for the E-mail method, enter the user profile that will be used to send the emails.                                                                                                    |
| F10=Verify E-                 | Press <b>F10</b> to open a dialog that allows you to confirm                                                                                                    |
| mail                          | the change to email definitions and sends a                                                                                                    |
| configuration                 | confirmation email to the <b>Reply to mail</b><br>address .                                                                                                    |
|                               | You should check that the confirmation email is received. If it is not received, there is a problem with your email definitions.                                                                                                    |

**Operators and Authority Codes** 

# Work with Operators

The Operators' authority management is now maintained from one place for the entire iSecurity on all its modules.

There are three default groups:

- **\*AUD#SECAD** All users with both **\*AUDIT** and **\*SECADM** special authorities. By default, this group has full access (Read and Write) to all iSecurity components.
- **\*AUDIT** All users with **\*AUDIT** special authority. By default, this group has only Read authority to Audit.
- **\*SECADM** All users with **\*SECADM** special authority- By default, this group has only Read authority to Firewall.

iSecurity related objects are secured automatically by product authorization lists (named security1P). This strengthens the internal security of the product. It is essential that you use Work with Operators to define all users who have \*SECADM, \*AUDITor \*AUD#SECAD privileges, but do not have all object authority. The Work with Operators screen has Usr (user management) and Adm for all activities related to starting, stopping subsystems, jobs, import/export and so on.iSecurity automatically adds all users listed in Work with Operators to the appropriate product authorization list.

Users may add more operators, delete them, and give them authorities and passwords according to their own judgment. Users can even make the new operators' definitions apply to all their systems; therefore, upon import, they will work on every system.

Password = \*BLANK for the default entries. Use **DSPPGM GSIPWDR** to verify. The default for other user can be controlled as well.

If your organization wants the default to be \*BLANK, then the following command must be used:

### CRTDTAARA SMZTMPC/DFTPWD \*char 10

# This command creates a data area called DFTPWD in library SMZTMPC. The data area is 10 bytes long and is blank.

**NOTE:** When installing **iSecurity** for the first time, certain user(s) might not have access according to the new authority method. Therefore, the first step you need to take after installing is to edit those authorities.

To modify operators' authorities:

1. Select **11. Work with Operators** from the **BASE Support** menu. The **Work** with **Operators** screen appears.

| Work with Operators                                                                                           |  |  |  |  |  |  |
|----------------------------------------------------------------------------------------------------|--|--|--|--|--|--|
|                                                                                                    |  |  |  |  |  |  |
| Type options, press Enter.                                                                                    |  |  |  |  |  |  |
| 1=Select 3=Copy 4=Delete                                                                                      |  |  |  |  |  |  |
| Auth.level: 1=*USE, 3=*QRY(FW,AU,CT), 5=*DFN(CT,EN), 9=*FULL                                                  |  |  |  |  |  |  |
| User System FW SC PW CM AV AU AC CP JR VW VS RP NO CT PR UM EN ADM                                            |  |  |  |  |  |  |
| *AUD#SECAD \$520 9 9 9 9 9 9 9 9 9 9 9 9 9 9 9 9 9 9 9                                                        |  |  |  |  |  |  |
| *AUDIT S520 99999                                                                                             |  |  |  |  |  |  |
| *SECADM \$520 9 9 9 9 9 9 9 9                                                                                 |  |  |  |  |  |  |
| JAVAS5209_9_9_9_9_9_9_9_9_9_9_9_9_9_9_9_9_9                                                                   |  |  |  |  |  |  |
| _                                                                                                    |  |  |  |  |  |  |
|                                                                                                    |  |  |  |  |  |  |
|                                                                                                    |  |  |  |  |  |  |
|                                                                                                    |  |  |  |  |  |  |
|                                                                                                    |  |  |  |  |  |  |
|                                                                                                    |  |  |  |  |  |  |
| Bottom                                                                                                    |  |  |  |  |  |  |
| FW=Firewall SC=Screen PW=Password CM=Command AU=Audit AC=Action                                               |  |  |  |  |  |  |
| AV=Antivirus CP=Capture JR=Journal VS=Visualizer UM=User Mgt. ADM=Admin                                       |  |  |  |  |  |  |
| RP=Replication NO=Native Obj.Compliance CT=Chg Tracker PR=Pwd Reset VW=View                                   |  |  |  |  |  |  |
| EN=Encryption/Tokenization                                                                                    |  |  |  |  |  |  |
|                                                                                                    |  |  |  |  |  |  |
| F3=Exit F6=Add new F8=Print F11=#SECADM/#AUDIT authority F12=Cancel                                           |  |  |  |  |  |  |
| la estate marine and deservation and mental and a second deservation and a second second second production of |  |  |  |  |  |  |
|                                                                                                    |  |  |  |  |  |  |
|                                                                                                    |  |  |  |  |  |  |

#### Work with Operators screen

2. Type **1** next to the user to modify his authorities (or press **F6** to add a new user). The **Modify Operator** screen appears.

Modify Operator Operator . . . . . . . . . JAVA System \$520 \*ALL, Name Password \*SAME Name, \*SAME, \*BLANK . . . . . . 1=\*USE, 3=\*QRY (FW,AU,CT), 5=\*DFN (CT,EN), 9=\*FULL Authorities by module: Firewall (FW) . . . . . . . Screen (SC) . . . . . . . . . 9 9 Password (PW) . . . . . . . 9 Command (CM) . . . . . . . . 9 9 9 AntiVirus (AV) . . . . . . Audit (AU) . . . . . . . . . Action (AC) . . . . . . . . . 9 Capture (CP) . . . . . . . . 9 9 9 Journal (JR) . . . . . . . View (VW) . . . . . . . . . . . 9 Replication (RP) . . . . . 9 Visualizer (VS) . . . . . . Change Tracker (CT) . . . . Native Object Compliance (NO) 9 9 Password Reset (PR) . . . . User Management (UM) . . . . 9 9 Product Administrator (ADM) . 9 Encryption/Tokenization (EN) The Report Generator is used by most modules and requires 1 or 3 in Audit. Consider 1 or 3 for your auditors (with 3 they can create/modify queries). F3=Exit F12=Cancel

Modify Operator screen

| User Provisioning User Guide | 185 |
|------------------------------|-----|

| User Provisioning |  | User | Guide |
|-------------------|--|------|-------|
|-------------------|--|------|-------|

-

|           | Description                       |
|-----------|-----------------------------------|
| Password  | Name = Password                   |
|           | *Same = Same as previous password |
|           | when edited                       |
|           | *Blank = No password              |
| 1 = *USE  | Read authority only               |
| 9 = *FULL | Read and Write authority          |
| 3 = *QRY  | Run Queries. For auditor use.     |
| 5 = *DFN  | For Change Tracker use.           |

Most modules use the Report Generator, which requires access to the Audit module. For all users who will use the Report Generator, you should define their access to the Audit module as either 1 or 3. Option 1 should be used for users who will only be running queries. Use option 3 for all users who will also be creating/modifying queries.

3. Set authorities and press **Enter**. A message appears to inform that the user being added/modified was added to the Authority list that secures the product's objects; the user carries Authority \*CHANGE and will be granted Object operational authority. The Authority list is created in the installation/release upgrade process. The SECURITY\_P user profile is granted Authority \*ALL whilst the \*PUBLIC is granted Authority \*EXCLUDE. All objects in the libraries of the product (except some restricted special cases) are secured via the Authority list.

| User Provisioning User Guide | 187 |
|------------------------------|-----|

# Work with AOD, P-R Operators

To modify operators' authorities:

1. Select **12. Work with AOD, P-R Operators** from the **BASE Support** menu. The **Work with Operators** screen appears.

| Туре     | e options, pre | ess Enter.  |        |     |        |      |                                  |
|----------|----------------|-------------|--------|-----|--------|------|----------------------------------|
| 1-       | -Select 4-De   | Authorit    |        |     | 1-#119 | F    |                                  |
| Ont.     | llser          | Sustem      |        | PR  | USP    | Adm  |                                  |
| <b>I</b> | *AUD#SECAD     | S520        | 9      | 9   | 9      | 9    |                                  |
| •        | ALEX           | \$520       | 9      | 9   | 5      | 9    |                                  |
| -        | AV             | \$520       | 9      | -   |        | 9    |                                  |
| -        | JAVA2          | \$520       | 9      | 9   | 9      | 9    |                                  |
| -        | LOWUSR         | S520        | 9      | 9   | 9      | 9    |                                  |
|          | OD             | S520        | 9      | 9   | 9      | 9    |                                  |
| —        | 0S             | *ALL        |        |     |        |      |                                  |
|          | TZION          | <b>S520</b> | 9      | 9   | 9      | 9    |                                  |
|          | WEAKUSR        | S520        | 9      |     |        |      |                                  |
| _        | YORAM          | S520        | 9      |     |        | 9    |                                  |
| _        |                |             |        |     |        |      |                                  |
|          |                |             |        |     |        |      | Bottom                           |
| AOD:     | =Authority on  | Demand      | PR=Pas | swo | ord Re | set  | USP=User Provisioning            |
|          |                |             |        |     |        |      | Adm=Administrator                |
| F3=E     | Exit F6=Add    | l new F     | 8=Prim | nt  | F11=   | *SEC | CADM/*AUDIT authority F12=Cancel |
|          |                |             |        |     |        |      |                                  |

#### Work with Operators screen

2. Type **1** next to the user to modify his authorities (or press **F6** to add a new user). The **Modify Operator** screen appears.

Modify Operator Operator . . . . . . . . QSECOFR System S520 \*ALL, Name Password . . . . . . . . **\*SAME** Name, \*SAME, \*BLANK Authorities by module: 1=#USE, 9=#FULL, 3=#QRY (FW and AU), 5=#DFN (CT) Firewall (FW) . . . . . . . 9 Screen (SC) . . . . . . . . . 9 Password (PW) . . . . . . . 9 Command (CM) . . . . . . . . AntiVirus (AV) . . . . . . 9 Audit (AU) . . . . . . . . . 9 9 Action (AC) . . . . . . . . . Capture (CP) . . . . . . . . 9 Journal (JR) . . . . . . . 9 View (VW) . . . . . . . . . . . 9 9 Visualizer (VS) . . . . . . . Replication (RP) . . . . . 9 9 Native Object Security (NO) . 9 Change Tracker (CT) . . . . 9 Password Reset (PR) . . . . User Management (UM) . . . . 9 9 Product Administrator (ADM) . The Report Generator is used by most modules and requires 1 or 3 in Audit. Consider 1 or 3 for your auditors (with 3 they can create/modify queries). F3=Exit F12=Cancel

Modify Operator screen

| User Provisioning User Guide | 189 |
|------------------------------|-----|

| User Provisioning |  | User | Guide |
|-------------------|--|------|-------|
|-------------------|--|------|-------|

-

|           | Description                       |
|-----------|-----------------------------------|
| Password  | Name = Password                   |
|           | *Same = Same as previous password |
|           | when edited                       |
|           | *Blank = No password              |
| 1 = *USE  | Read authority only               |
| 9 = *FULL | Read and Write authority          |
| 3 = *QRY  | Run Queries. For auditor use.     |
| 5 = *DFN  | For Change Tracker use.           |

3. Set authorities and press **Enter**. A message appears to inform that the user being added/modified was added to the Authority list that secures the product's objects; the user carries Authority \*CHANGE and will be granted Object operational authority. The Authority list is created in the installation/release upgrade process. The SECURITY\_P user profile is granted Authority \*ALL whilst the \*PUBLIC is granted Authority \*EXCLUDE. All objects in the libraries of the product (except some restricted special cases) are secured via the Authority list.

| User Provisioning User Guide | 191 |
|------------------------------|-----|

# Work with Authorization

You can insert license keys for multiple products on the computer from a single screen.

1. Select **14. Work with Authorization** from the **BASE Support** menu. The **Add iSecurity Authorization** screen appears.

| Add iSecurity                                 | Authorization | n (ADDISAUT)                             |
|-----------------------------------------------|---------------|------------------------------------------|
| Type choices, press Enter.                    |               |                                          |
| *BASE, Audit, Action:<br>Part 1               | *SAME         | 4, *SAME                                 |
| Compliance, Replication:<br>Part 1            | *SAME         | -<br>N, *SAME                            |
| Firewall, Screen, Password:<br>Part 1         | *SAME         | -<br>8, *SAME                            |
| Capture:<br>Part 1                            | *SAME         | C, *SAME                                 |
| AP-Journal:<br>Part 1                         | *SAME         | J, *SAME                                 |
| F3=Exit F4=Prompt F5=Refresh<br>F24=More keys | F12=Cancel    | -<br>More<br>F13=How to use this display |
|                                               |               |                                          |

### Add iSecurity Authorization (ADDISAUT) screen

2. Enter the required parameters and press Enter.

# **Display Authorization Status**

You can display the current authorization status of all installed iSecurity products on the local system.

1. Select **15. Authorization Status** from the **BASE Support** menu. The **Status of iSecurity Authorization** screen appears.

| 44DE466 520 74 | 159 Status of  | iSecurity Authorization LPAR Id 1 S520                    |
|----------------|----------------|-----------------------------------------------------------|
| Opt: 1=Select  | Codes that     | expire within 14 days appear in pink                      |
| Opt Library    | Release ID     | Product                                                   |
| SMZ4 Code A    | 13.08 15-11-09 | <pre>#BASE, Audit, Action, Syslog, CntAdm, CmplEval</pre> |
| -              | Valid-until    | 2015-12····· Auth 401512761059 ·····                      |
| SMZ4 Code B    | 13.08 15-11-09 | Compliance (User,Native,IFS), Replication                 |
| _              | Valid-until    | 2015-12····· Auth N01512757836 ·····                      |
| SMZ5           | 03.1 12-03-25  | View                                                      |
| _              | Valid-until    | *NOCODE····· Auth ·····                                   |
| SMZ8           | 17.20 15-11-11 | Firewall, Screen, Command, Password                       |
|                | Valid-until    | 2015-12····· Auth 801512380091 1·····                     |
| SMZB           | 02.40 15-09-20 | DB-Gate                                                   |
|                | Valid-until    | 2015-11 Auth B01511753980 ·····                           |
| SMZC           | 04.01 15-11-05 | Capture, w/BI                                             |
|                | Valid-until    | 2015-11 Auth C01511747500 ·····                           |
| SMZJ           | 08.50 15-11-16 | AP-Journal (Comp, Appl, Bus, Alert, Read, Vis)            |
|                | Valid-until    | 2015-12····· Auth J01512783245 ·····                      |
| SMZO           | 04.43 15-06-22 | Authority on Demand,Pwd-Reset (Web, Green)                |
|                | Valid-until    | 2015-11 Auth 001511724443 ·····                           |
|                |                | More                                                      |
| F3=Exit        |                |                                                           |
|                |                |                                                           |
|                |                |                                                           |
|                |                |                                                           |

### Status of iSecurity Authority Codes screen

2. Select a specific line and type **1** in the **Opt** field to see the authority details of one specific product.

**NOTE:** Codes that will expire in less than 14 days appear in pink Permanent codes have deliberately been hidden in this screenshot.

| User Provisioning User Guide | 19. |
|------------------------------|-----|

# General

\_

# Work with Collected Data

Administrators can view summaries of journal contents of various products by day, showing the number of entries for each day together with the amount of disk space occupied. Administrators can optionally delete individual days to conserve disk space.

1. Select **51. Work with Collected Data** from the **BASE Support** menu. The **Work with Collected Data** screen appears.

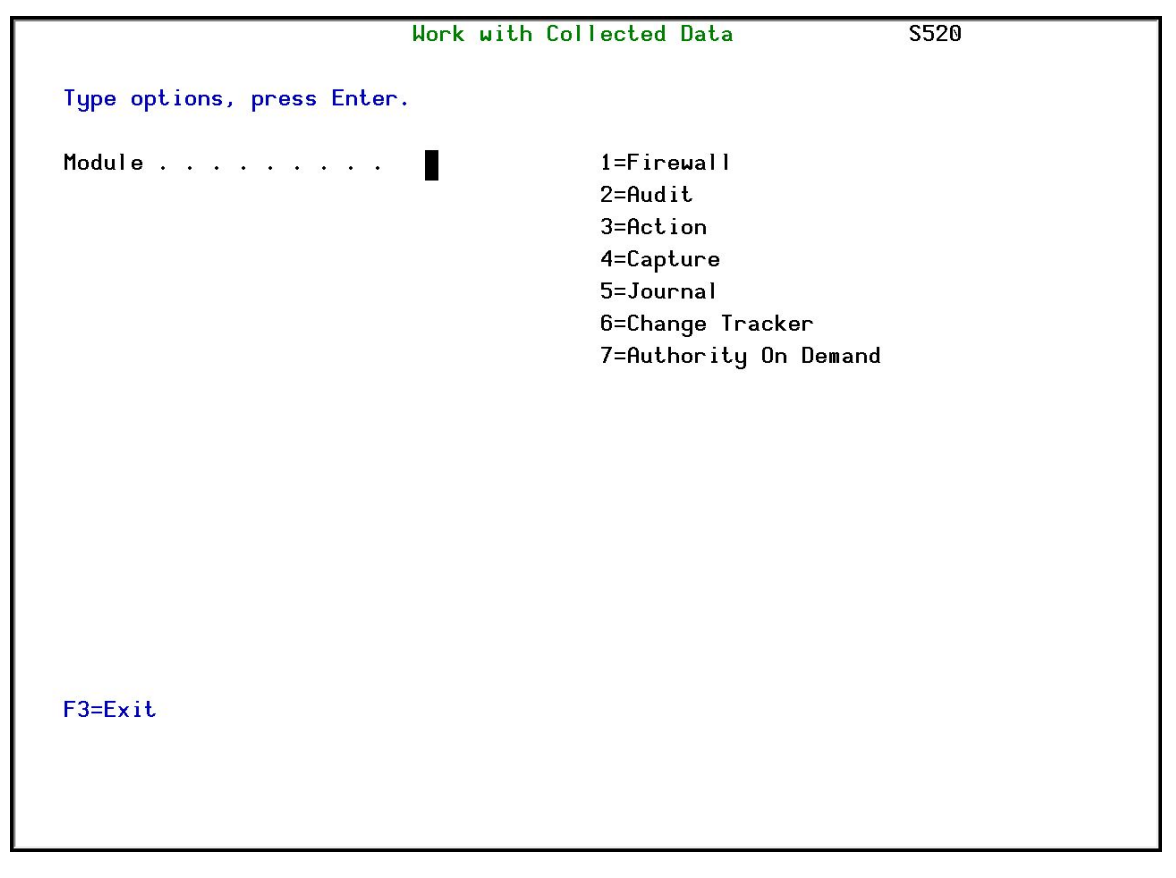

### Work with Collected Data screen

 Enter 7 (Authority On Demand) and press Enter. The Work with Collected Data – Authority On Demand screen appears.

| User Provisioning User Guide | 195 |
|------------------------------|-----|

|            |                       | Work    | <pre>k with Coll₀</pre> | ected | Data | - Authorit | y On Demand      | S520 |     |
|------------|-----------------------|---------|-------------------------|-------|------|------------|------------------|------|-----|
| Type<br>4: | e options,<br>=Delete | press   | Enter.                  |       |      | 1          | Total Size (MB): |      | . 4 |
| Opt        | Collected             | Date    | Records                 | Size  | (MB) | Save Date  | Save Time        |      |     |
|            | 18/03/15              |         | 7                       |       | .0   | 29/06/15   | 15:41            |      |     |
| -          | 19/03/15              |         | 34                      |       | .0   | 29/06/15   | 15:41            |      |     |
|            | 20/03/15              |         | 0                       |       | .0   | 29/06/15   | 15:41            |      |     |
| _          | 21/03/15              |         | 0                       |       | .0   | 29/06/15   | 15:41            |      |     |
| _          | 22/03/15              |         | 14                      |       | .0   | 29/06/15   | 15:41            |      |     |
|            | 23/03/15              |         | 19                      |       | .0   | 29/06/15   | 15:41            |      |     |
| _          | 24/03/15              |         | 6                       |       | .0   | 29/06/15   | 15:41            |      |     |
|            | 25/03/15              |         | 4                       |       | .0   | 29/06/15   | 15:41            |      |     |
| _          | 26/03/15              |         | 2                       |       | .0   | 29/06/15   | 15:41            |      |     |
| _          | 27/03/15              |         | 0                       |       | .0   | 29/06/15   | 15:41            |      |     |
|            | 28/03/15              |         | 2                       |       | .0   | 29/06/15   | 15:41            |      |     |
| _          | 29/03/15              |         | 18                      |       | .0   | 29/06/15   | 15:41            |      |     |
|            | 30/03/15              |         | 2                       |       | .0   | 29/06/15   | 15:41            |      |     |
|            | 31/03/15              |         | 0                       |       | .0   | 29/06/15   | 15:41            |      |     |
| _          |                       |         |                         |       |      |            |                  | More |     |
| F3=I       | Exit F5=              | Refresh | n F12=Can               | cel   |      |            |                  |      |     |
|            |                       |         |                         |       |      |            |                  |      |     |
|            |                       |         |                         |       |      |            |                  |      |     |
|            |                       |         |                         |       |      |            |                  |      |     |
|            |                       |         |                         |       |      |            |                  |      |     |

Work with Collected Data – Authority On Demand screen

3. Select **4** to delete data from specific date(s) and press **Enter**.

# Check Locks

You need to run this option before you upgrade your system to check if any of the AOD files are being used. If they are, you must ensure that they are not in use before you run the upgrade.

1. Select **52. Check Locks** from the **BASE Support** menu. The **Check Locks** screen appears.

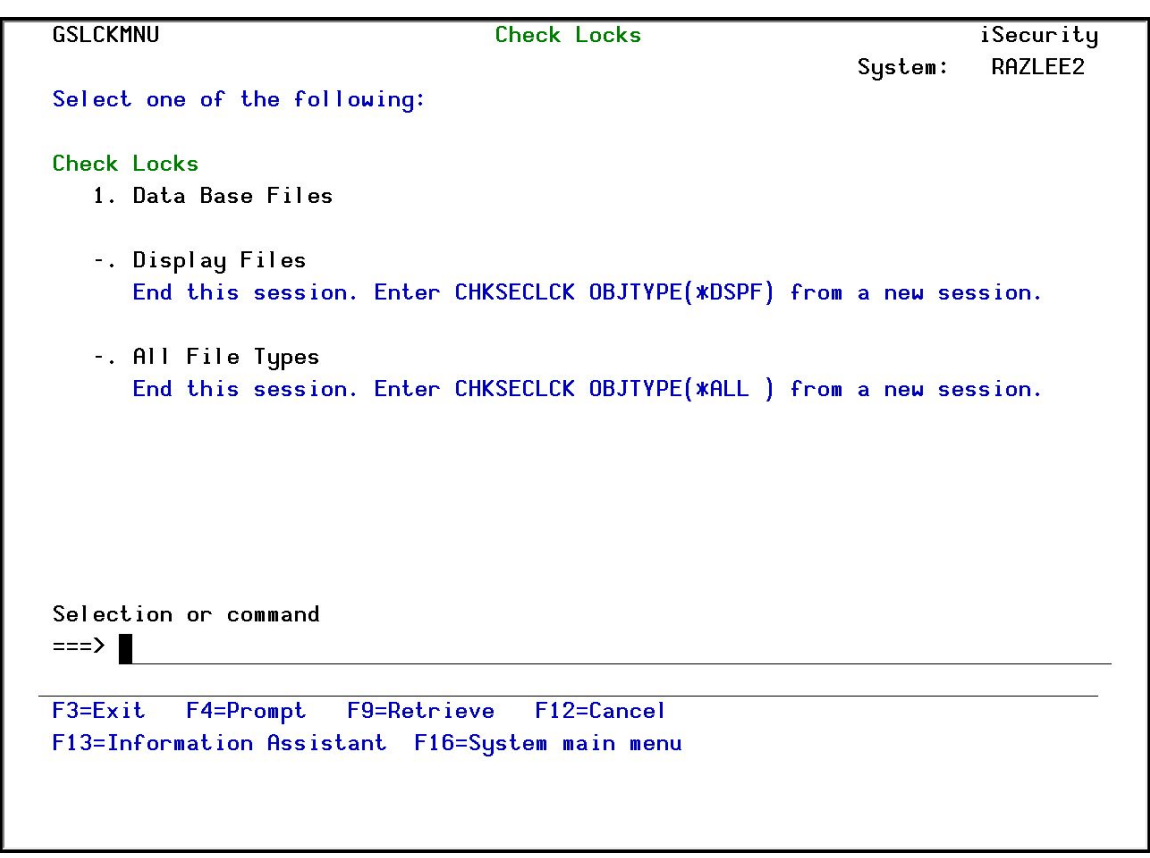

Check Locks screen

2. Select one of the commands that appear on the screen.

| User Provisioning User Guide | 197 |
|------------------------------|-----|

### \*PRINT1-\*PRINT9 Setup

User Provisioning allows you to define up to nine specific printers to which you can send printed output. These may be local or remote printers. **\*PRINT1-\*PRINT9** are special values which you can enter in the **OUTPUT** parameter of any commands or options that support printed output.

Output to one of the nine remote printers is directed to a special output queue specified on the **\*PRINT1-\*PRINT9 User Parameters** screen, which, in turn, directs the output to a print queue on the remote system. You use the *CHGOUTQ* command to specify the IP address of the designated remote location and the name of the remote output queue.

By default, two remote printers are predefined. **\*PRINT1** is set to print at a remote location (such as the home office). **\*PRINT2** is set to print at a remote location in addition to the local printer. In addition:

- \*PRINT3 creates an excel file.
- \*PRINT3-9 are user modifiable

To define remote printers:

1. Select **58.** \*PRINT1 - \*PRINT9, PDF Setup from the BASE Support menu. The Printer Files Setup screen appears.

|                                           | Printer Files Setup |
|-------------------------------------------|---------------------|
| Select one of the following:              |                     |
| 1. *PRINT1-*PRINT9 Setup<br>2. *PDF Setup |                     |
|                                           |                     |
|                                           |                     |
| Selection ===>                            |                     |
|                                           |                     |
|                                           |                     |
| F3=Exit                                   |                     |
|                                           |                     |

Printer Files Setup screen

2. Enter **1** and press **Enter**. The **\*PRINT1 - \*PRINT9 Setup** screen appears.

| User Provisioning User Guide | 199 |
|------------------------------|-----|

| OutQ    OutQ    Save      *PRINT    Name    Library    Hold    Description      1 | OutQ    OutQ    Save      VPRINT    Name    Library    Hold    Description      1 | *PRINT           | OutQ    | OutQ    | CIUNS            |                                     |
|-----------------------------------------------------------------------------------|-----------------------------------------------------------------------------------|------------------|---------|---------|------------------|-------------------------------------|
| *PRINT  Name  Library  Hold  Description    1                                     | kPRINT  Name  Library  Hold  Description    1                                     | *PRINT           |         | ~~~~~   | Save             |                                     |
| 1                                                                                 | 1                                                                                 |                  | Name    | Libraru | Hold             | Description                         |
| 2                                                                                 | 2                                                                                 | 1                |         |         |                  | r                                   |
| 3    CONTROL    SMZ4DTA    Y    Local+OUTQ that print on the remote      4        | 3    CONTROL    SMZ4DTA    Y    Local+OUTQ that print on the remote      4        | 2                |         | Y       |                  |                                     |
| 4                                                                                 | 4         5         6         7         8         9                               | 3                | CONTROL | SMZ4DTA | — — <del>Ţ</del> | Local+OUTQ that print on the remote |
| 5                                                                                 | 5                                                                                 | 4                |         |         |                  |                                     |
| 6                                                                                 | 6<br>7<br>8<br>9                                                                  | 5                |         |         |                  |                                     |
| 7                                                                                 | 7<br>8<br>9                                                                       | 6                |         |         |                  |                                     |
| Q                                                                                 | 8                                                                                 | 7                | 2       |         |                  |                                     |
|                                                                                   | ч                                                                                 | 8                | e       |         |                  |                                     |
| У                                                                                 | D.11                                                                              | 9                | 3       |         |                  | Dalla                               |
| Bot                                                                               | Botto                                                                             |                  |         |         |                  | Botto                               |
| 9<br>B                                                                            | Be                                                                                | 6<br>7<br>8<br>9 |         | -       |                  | Bo                                  |
| 9 Bot                                                                             | Botto                                                                             | Э                | 3       | 77      |                  | Botto                               |

PRINT1-\*PRINT9 User Parameters screen

3. Enter the name of the local output queue and library as shown in the above example. You can optionally enter a description.

Network Support

| User Provisioning User Guide | 201 |
|------------------------------|-----|

# Work with network definitions

You must make sure that all systems on your network are defined. If you do not do this, you will be unable to define provisioning for the undefined systems.

To define systems:

1. Select **71. Work with network definitions** from the **BASE Support** menu. The **Work with Network Systems** screen appears.

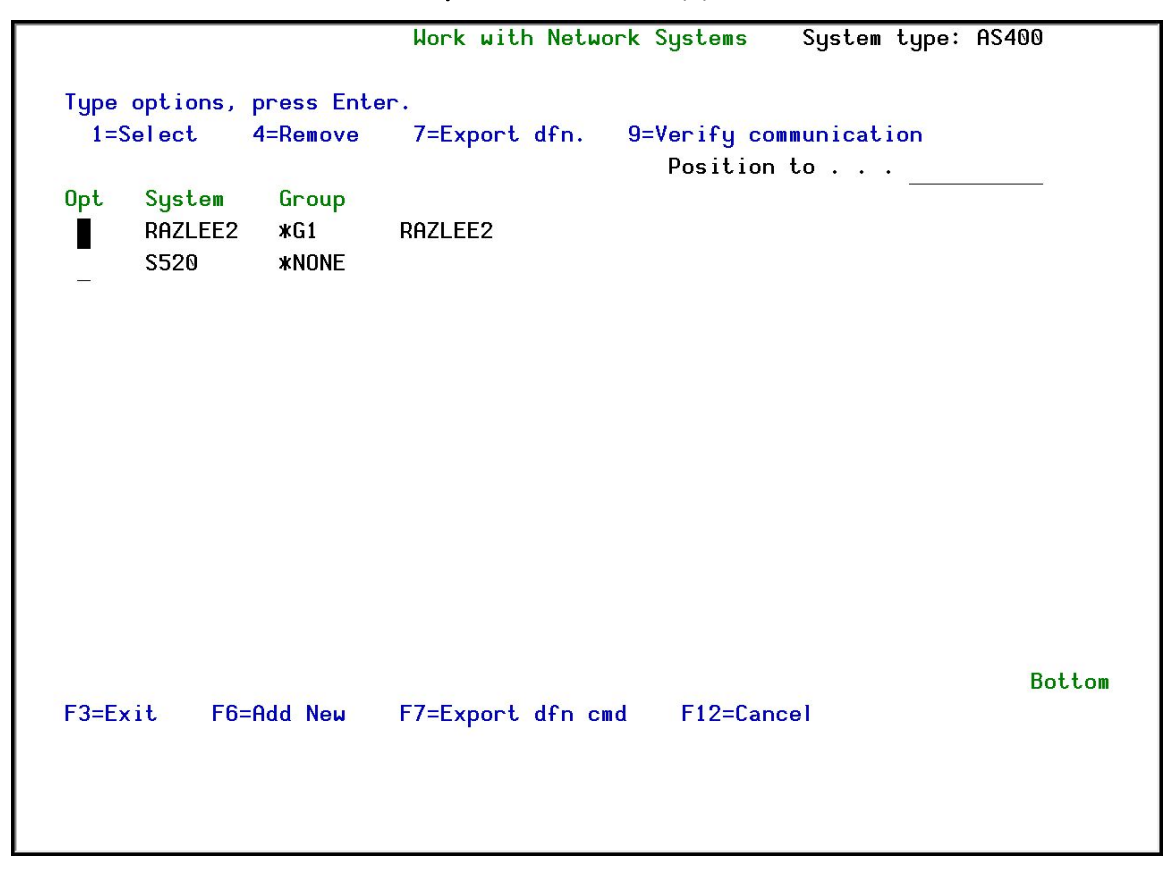

### Work with Network Systems screen

2. Press **F6** to define a new network system to work with and press **Enter** to confirm.

|                                                                                              | Add Network Sys                                             | tem System type: AS400                                                  |
|----------------------------------------------------------------------------------------------|-------------------------------------------------------------|-------------------------------------------------------------------------|
| Type choices, press Enter.                                                                   |                                                             |                                                                         |
| System                                                                                       |                                                             | Name                                                                    |
| Group where included                                                                         | *NONE                                                       | *Name                                                                   |
| Where is QAUDJRN analyzed .                                                                  | <b>*SYSTEM</b>                                              | Name, *SYSTEM                                                           |
| Local Copy Details<br>Default extension Id                                                   | _                                                           | Alphanumeric value                                                      |
| Communication Details                                                                        |                                                             |                                                                         |
| Туре                                                                                         | *IP                                                         | *SNA, *IP                                                               |
| IP or remote name                                                                            |                                                             |                                                                         |
| Use Network Authentication (<br>remote one, after adding a s<br>cbis enables product to comm | from previous men<br>ystem or modifyin<br>unicate between t | u) on this system and on the<br>g Communication Details.<br>he systems. |
| F3=Exit F12=C                                                                                | ancel                                                       |                                                                         |
| Modify data, or press Enter                                                                  | to confirm.                                                 |                                                                         |

### Add Network System screen

| Parameter            | Description                                      |
|----------------------|--------------------------------------------------|
| System               | The name of the system                           |
| Description          | A meaningful description of the system           |
| Group where          | Enter the name of the group to which the         |
| included             | system is assigned                               |
| Where is QAUDJRN     | Give the name of the System where QAUDJRN        |
| analyzed             | is analyzed. Enter *SYSTEM if it is analyzed     |
|                      | locally.                                         |
| Default extension Id | Enter the extension ID for local copy details    |
| Туре                 | The type of communication this system uses       |
|                      | *SNA                                             |
|                      | *IP                                              |
| IP or Remote Name    | Enter the IP address or SNA Name, depending      |
|                      | on the <b>Type</b> of communication you defined. |

3. Enter your required definitions and press **Enter** to confirm.

# **Network Authentication**

To perform activity on remote systems, you must define the user SECURITY2P with the same password on all systems and LPARS with the same password.

1. Select **72. Network Authentication** from the **BASE Support** menu. The **Network Authentication** screen appears.

| Type choices, press Enter.         |                                                   |
|------------------------------------|---------------------------------------------------|
| User for remote work               | . SECURITY2P Name                                 |
| Password                           |                                                   |
| Confirm password                   | •                                                 |
|                                    |                                                   |
| in order to perform activities and | ty on remote systems, the user SELUKIIY2P must be |
| Product options which requ         | ire this are:                                     |
| - referencing a log or a g         | uery with the parameter SYSTEM()                  |
| - replication user profile         | s, passwords, system values                       |
| - populating definitions,          | log collection, etc.                              |
| Values entered in this scr         | een are NOT preserved in any iSecurity file.      |
| They are only used to set          | the user profile password and to set server       |
| authentication entries. En         | sure that SysVal QRETSVRSEC is set to 1.          |
| F3=Exit                            | F12=Cancel                                        |
|                                    |                                                   |

#### Work with Network Systems screen

2. Enter the SECURITY2P user password twice and press **Enter**.

# Check Authorization Status

You can set up the system so that the local \*SYSOPR will get messages for all network wide authority problems.

Before you run this command, you must allow the system to run network commands and scripts. See <u>Run CL Scripts</u> for more details.

1. Select **73. Check Network Authority Status** from the **BASE Support** menu. The **Check Razlee Authorization** screen appears.

| Check RazLee                                                                                              | Authorization                   | n (CHKISA)                                                                            |
|----------------------------------------------------------------------------------------------------|---------------------------------|---------------------------------------------------------------------------------------|
| Type choices, press Enter.                                                                                |                                 |                                                                                       |
| Product or *ALL<br>System to run for<br>Inform *SYSOPR about problems .<br>Days to warn before expiration | *ALL<br>*CURRENT<br>*NO<br>*DFT | *ALL, AU, NS, GR, CA, JR<br>Name, *CURRENT, *group, *ALL<br>*YES, *NO<br>Number, *DFT |
| Additio                                                                                                   | unal Parameters                 | 3                                                                                     |
| Sent from                                                                                                 | <u>*N0</u><br><u>*N0</u>        | Character value, *NO<br>Character value, *NO                                          |
| F3=Exit F4=Prompt F5=Refresh<br>F24=More keys                                                             | F12=Cancel                      | Bottom<br>F13=How to use this display                                                 |

Check Razlee Authorization screen

| User Provisioning User Guide | 205 |
|------------------------------|-----|

| Parameters or<br>Options | Description                                    |
|--------------------------|------------------------------------------------|
| Product or *ALL          | <b>*ALL</b> = report on all products           |
|                          | <b>AU</b> = Audit                              |
|                          | <b>NS</b> = Native Object Security             |
|                          | <b>GR</b> = Firewall                           |
|                          | <b>CA</b> = Capture                            |
|                          | <b>JR</b> = AP-Journal                         |
|                          | <b>OD</b> = Authority On Demand                |
|                          | <b>AV</b> = Anti-Virus                         |
|                          | <b>CT</b> = Change Tracker                     |
|                          | <b>DB</b> = DB-Gate                            |
|                          | <b>vw</b> = View                               |
| System to run for        | The system to run the authorization check for: |
|                          | Name = The name of a specific system in the    |
|                          | network                                        |
|                          | <b>*CURRENT</b> = The current system           |
|                          | <b>*group</b> = The name of a group of systems |
|                          | <b>*ALL</b> = All systems in the network       |
| Inform *SYSOPR           | *YES =                                         |
| about problem            | *NO =                                          |
| Days to warn before      | Number = Any system whose expiry date is less  |
| expiration               | than this number of days will be reported. The |
|                          | אסדיי                                          |
| Sent from                | Value                                          |
|                          | *NO                                            |
| By job number            | Value                                          |
| ,,                       | *NO                                            |

2. Select the correct options and press Enter.

# Send PTF

This option allows you to run of a set of commands that will send objects as a PTF. This option is restricted to iSecurity products only. If you need to send PTFs for other products, please contact <u>RazLee Support</u>.

Before you can use this option, ensure that you define the entire network, as described in <u>Work with network definitions</u>, and that you define user SECURITY2P on all nodes, using the same password, as described in <u>Network Authentication</u>.

1. Select **74. Send PTF** from the **BASE Support** menu. The **iSecurity Send PTF** (RLSNDPTF) screen appears.

| iSecurity                                                   | J Send PTF (RLSNDPTF)                                                                                                    |    |
|-------------------------------------------------------------|----------------------------------------------------------------------------------------------------|----|
| Type choices, press Enter.                                  |                                                                                                    |    |
| System to run for                                           | Name, *CURRENT, *group, *AL<br>Name, generic*, *ALL, *NONE                                                                                                    | L  |
| Library                                                     | Name<br>*ALL *ALRTBL, *BNDDIR                                                                                                    |    |
| Save file                                                   | *LIB    Name, *LIB      *AUTO    Name, *AUTO (RL+job number)      *AUTO    Name, *AUTO (RL+job number)      *ALL    Name, generic*, *ALL, *NONE      *LIB    Name, *LIB, *SAVF      *NONE    Name, *LIBL, *RSTLIB |    |
| F3=Exit F4=Prompt F5=Refresh<br>F13=How to use this display | Botto<br>F10=Additional parameters F12=Cancel<br>F24=More keys                                                                                                    | om |

iSecurity Send PTF screen

| Parameter                  | Description                                                                                                    |
|----------------------------|----------------------------------------------------------------------------------------------------|
| System to run for          | <b>Name</b> = The specific name of the system                                                                                                    |
|                            | <b>*CURRENT</b> = The current system                                                                                                    |
|                            | <b>*group</b> = All systems in the group                                                                                                    |
|                            | <b>*ALL</b> = All systems on the network                                                                                                    |
| Objects                    | The objects you want to send. You can enter multiple values                                                                                                    |
|                            | Name = A specific object                                                                                                    |
|                            | <b>generic*</b> = A group of objects with the same prefix                                                                                                    |
|                            | <b>*ALL</b> = All the objects                                                                                                    |
|                            | <b>*NONE</b> = No objects need to be extracted, the SAVF has already been prepared                                                                                                    |
| Library                    | The name of the library that contains the objects                                                                                                    |
| Object types               | The object types to be sent                                                                                                    |
| Save file / Library        | The name and library of the SAVF to contain the objects.                                                                                                    |
|                            | If you enter <b>*LIB</b> for the file name, the name of the library containing the objects will be used.                                                                                            |
|                            | If you enter <b>*AUTO</b> as a name for the library, a<br>library will be created with the name of<br>RL <jobnumber></jobnumber>                                                                    |
| Remote library for<br>SAVF | The name of the remote library to receive the<br>SAVF to contain the objects. If you enter<br><b>*AUTO</b> as a name for the library, a library will<br>be created with the name of RL< jobnumber > |
| Restore objects            | The objects to be restored                                                                                                    |
|                            | Name = A specific object                                                                                                    |
|                            | <b>generic*</b> = A group of objects with the same prefix                                                                                                    |
|                            | <b>*ALL</b> = Restore all objects                                                                                                    |

-

| Parameter                   | Description                                                                         |
|-----------------------------|-------------------------------------------------------------------------------------|
|                             | <b>*NONE</b> = Do not restore any objects                                           |
| Restore to library          | The name of the library to receive the restored objects                             |
|                             | Name = A specific library                                                           |
|                             | <b>*LIB</b> = the name of the original library containing the objects will be used. |
|                             | <b>*SAVF</b> = the same name as the SAVF                                            |
| Program to run /<br>Library | The name and library of a program to run after the objects have been restored.      |
| Parameters                  | The parameters for the program that runs after the restore.                         |

2. Select the correct options and press Enter.

| User Provisioning User Guide | 209 |
|------------------------------|-----|

# **Run CL Scripts**

This option allows you to run of a set of commands either from a file or by entering specific commands as parameters. Each command must be preceded by a label:

- LCL: Run the following command on the local system
- RMT: Run the following command on the remote system
- SNDF: Send the save file (format: library/file) to RLxxxxxxx/file (xxxxxxx is the local system name)

You can use this option to define the commands to run to check system authorities, as described in <u>Check Authorization Status</u>.

Before you can use this option, ensure that you define the entire network, as described in <u>Work with network definitions</u>, and that you define user SECURITY2P on all nodes, using the same password, as described in <u>Network</u> Authentication.

1. Select **75.** Run CL Scripts from the BASE Support menu. The iSecurity Remote Command (RLRMTCMD) screen appears.

| iSecurity Re                                  | emote Command                   | (RLRMTCMD)                                                                                                    |
|-----------------------------------------------|---------------------------------|----------------------------------------------------------------------------------------------------|
| Type choices, press Enter.                    |                                 |                                                                                                    |
| System to run for                             | *START<br>*END<br>*YES<br>*CMDS | Name, *CURRENT, *group, *ALL<br>Name, *START<br>Name, *END<br>*NO, *YES<br>Name, *CMDS<br>Name, *LIBL<br>Name |
| + for more values                             |                                 |                                                                                                    |
| F3=Exit F4=Prompt F5=Refresh<br>F24=More keys | F12=Cancel                      | Bottom<br>F13=How to use this display                                                                         |

| Parameter          | Description                                                          |
|--------------------|----------------------------------------------------------------------|
| System to run for  | Name = The specific name of the system                               |
|                    | <b>*CURRENT</b> = The current system                                 |
|                    | <b>*group</b> = All systems in the group                             |
|                    | <b>*ALL</b> = All systems on the network                             |
| Starting system    | Use to define a the start of a subset within                         |
|                    | *group or *ALL                                                       |
|                    | This is useful if you want to rerun a command that previously failed |
| Ending system      | Use to define a the end of a subset within                           |
|                    | *group or *ALL                                                       |
|                    | This is useful if you want to rerun a command                        |
|                    | that previously failed                                               |
| Allow run on local | <b>*YES</b> = The remote command can run on the                      |
| system             | local system                                                         |
|                    | <b>*NO</b> = The remote command cannot run on the                    |
|                    | local system                                                         |
| Source file for    | <b>Name</b> = The file where the commands to run                     |
| commanus           | torma lies the commands entered helesu                               |
|                    | *CMDS = Use the commands entered below                               |
| Library            | commands source file                                                 |
|                    |                                                                      |
| Source member      | Name - The member that contains the                                  |
|                    | commands                                                             |
| Cmds –LCL:cmd      | The commands that can be run (if the Source                          |
| RMT:cmd SNDF:savf  | file for commands parameter is <b>*CMDS</b> ):                       |
|                    | <b>LCL : cmd</b> = A command that will be run on the local computer  |
|                    | <b>RMT : cmd</b> = A command that will be run on a remote computer   |
|                    | <b>SNDF: savf</b> = Send a savefile                                  |

| User Provisioning User Guide | 211 |
|------------------------------|-----|

2. Select the correct options and press Enter.

\_

# Current Job Central Administration Messages

Select **76. Current Job CntAdm Messages** from the **BASE Support** menu to display the current job log.

| User Provisioning User Guide | 213 |
|------------------------------|-----|

# All Jobs Central Administration Messages

Select **77. All Jobs CntAdm Messages** from the **BASE Support** menu to display the job log for all jobs.